## **∐šfCfTflflfbfg,Á,Ä∐**H

fCfTflflfbfg,Å,Í□AfCf"f^□[flfbfg□Ú'±,âf□□[f‹fAfJfEf"fg,Ì"-□s,ðŽn,ß,Æ,µ,Ä□Afz□[f€fy□[fW,ÌŠJ□ÝfT□[frfX□i20MB,Ü,Å□j,È,Ç,ÌŠeŽífT□[frfX,ðŽæ,è'µ,¦,Ä,¨,è,Ü,·□B ,³,ç,É-{f\ftfg,Å,Í□A□uch@b talk□v□u,Ç,±,Å,àf`fffbfg□v,È,Ç,Ìft□[fU□[ŠÔ,Å,ÌfRf~f...fjfP□[fVf‡f",ðŠy,µ,Þ,± ,Æ,ª,Å,«,Ü,·□B

 $, \ddot{U}, \_\Box A3, \dot{A}, \acute{E} \bullet^{\underline{a}}, ©, \acute{e}, \frac{1}{2} \Box u \Box \acute{U} `\pm f R \Box [f X \Box v, \grave{i}' +, ©, \varsigma \check{Z} © \bullet^{\underline{a}}, \acute{E} \Box \mathring{A} ``K, \grave{E} f R \Box [f X, \eth, ``I, \widetilde{N}, , \frac{3}{4}, ^{3}, \varsigma \Box B$ 

## $]y]Ú' \pm fR][fX]z$

| コース名  | KIDS コース     | 定額コース         | 従堂コース     |
|-------|--------------|---------------|-----------|
| 年齡制限  | 18 歳未満       | 年齢制限なし        | 18歳以上     |
| 月15   | 曲型           | 月額固定          | 10円/3分    |
| 基本料全  | (副話記別)       | 1,980 円       | (ダイヤルQ2)  |
|       | (AB601-1797) | (税込/通話料別)     | (税別/通話料別) |
| お支払い  | trt          | クレジットカード      | NTT へ通話料と |
| 方法    | ~~~          | または Web Money | 同時にお支払い   |
| ご利用可能 | 朝7時~         | 生18日ナッ /      | 年山田ナッノ    |
| 時間帯   | 夜 20 時まざ     |               |           |
| ご利用上限 | 月 30 時間まざ    | なし            | 月 60時間まざ  |
| (初掲値) | (上限変更可)      | (上限変更可)       | (上限変更可)   |

□EŒ»□Ý,ÌfR□[fX □E•ï□X,·,鎞ŠÔ □Ef□fOfCf"ID □E□Z□Š □EŽ□-¼ □E"d~b"Ô□†

□yKIDSfR□[fX□z

'©7Žž,©,ç-é20Žž,Ü,Å-³—¿,Ì18□Î-¢-žŒÀ'è,ÌfR□[fX,Å,·□B,½,¾,µ□A□ÅŠñ,è,ÌfAfNfZfXf|fCf"fg,Ü,Å,Ì'Ê~b— ¿,͕ʓr,©,©,è,Ü,·□B,Ü,½□AŽžŠÔŠO,Íflfbfgf□□[fN,Ö,Ì□Ú'±,ª,Å,«,Ü,¹,ñ□B

□EfR□[fX,Ì'I'ð□E∙Ï□X

 $KIDSfR[[fX, @, c, ]fR[[fX \bullet ][X, I \oplus Z, E15]] KIDSfR[]fX, @, c, ]fR[[fX \bullet ][X, I \oplus Z, E15]] KIDSfR[]fX, @, ]fR[[fX \bullet ][X, I \oplus Z, E15]] KIDSfR[]fX, @, ]fR[[fX \bullet ][X, I \oplus Z, E15]] KIDSfR[]fX, @, ]fR[[fX \bullet ][X, I \oplus Z, E15]] KIDSfR[]fX, @, ]fR[[fX \bullet ][X, I \oplus Z, E15]] KIDSfR[]fX, @, ]fR[[fX \bullet Z, E15]] KIDSfR[]fX, @, ]fR[[fX \bullet Z, E15]] KIDSfR[]fX, @, ]fR[[fX \to Z, E15]] KIDSfR[]fX, @, ]fR[[fX \to Z, E15]] KIDSfR[]fX, @, ]fR[[fX \to Z, E15]] KIDSfR[]fX, @, ]fR[[fX \to Z, E15]] KIDSfR[]fX,$ 

□E—~—p□ãŒÀ

 $\mathsf{KIDSfR}[[\mathsf{fX},\grave{\mathsf{l}}-\check{}-p]] \tilde{a} \times \dot{A}, \check{1}30 \check{Z} \check{Z} \check{S} \hat{O}, \grave{A}, \cdot ]B][\tilde{a} \times \dot{A}, \grave{\mathsf{i}}^{\sigma}, \ll \mathbb{Q}^{\circ}, \circ, \acute{\mathsf{l}}, \grave{A}, \ll, \ddot{\mathsf{U}}, \cdot, \overset{a}{=} ]A^{\circ}, \ll [\ddot{a}, \circ, \acute{\mathsf{l}}, \grave{A}, \ll, \ddot{\mathsf{U}}, \overset{i}{=}, \check{\mathsf{n}}] \check{B}$ 

□y'èŠzfR□[fX□z

$$\begin{split} & \mathbb{E}^{T} X_{1,980} \sim , & AfCf''f^{T} [f]fbfg,^{a}Zg, c, & \psi, c \bullet u'e, \\ \dot{H}, & \mathbb{E}, \\ & \mathbb{E}, \\ & \tilde{H}, & \tilde{H}, \\ & \tilde{H}, \\ & \tilde{$$

□EfR□[fX,Ì'I'ð□E∙Ï□X

 $\label{eq:stress} {}^{\prime}\dot{e}\check{S}zfR[[fX, @, \varsigma, \dot{l}fR[[fX\bullet\ddot{l}]X, \dot{l}\textcircled{E}\check{Z}, \acute{E}, P&m\ddot{n}, \dot{l}, \acute{Y}, \pounds, \dot{e}, \dot{e}, \ddot{U}, \cdot]B$ 

□E—~—p□ãŒÀ

'èŠzfR□[fX,Ì—~—p□ãŒÀ,ĺ,à,¿,ë,ñ-³□§ŒÀ,Å,·,ª□A□ãŒÀ,ð□Ý,⁻,é,±,Æ,à,Å,«,Ü,·□B

[]E,<sup>¨</sup>Žx∙¥,¢∙û-@

'èŠzfR□[fX,ÌŒŽ□X,Ì,¨Žx•¥,¢,Í□A1f-ŒŽ•ª□æ•¥,¢□i-

^ŒŽ1"ú,ªŒ^ŽZ"ú□j,Æ,È,è,Ü,·□BŒŽ,Ì"r'†,Å□A,»,Ì'¼,ÌfR□[fX,É•Ï□X,ð,µ,Ä,à•¥,¢-ß,µ,ĺ,Å,«,Ü,¹,ñ,Ì,Å□A, ,ç,©,¶ ,ß,²—¹□³,,¾,³,¢□B

クレジットカード

使った翌月に精算します(ご利用のカード会社によっては、諸求 および引き落としが1~2ヶ月前後することがあります)。 ※この機会にクレジットカードをお作りになりたい場合には、ISAO (クレジット)カードもご用意しておりますので、ご利用ください。

Web Money 力一下

Web Moneyカードとは、インターネット上の仮想通貨のことです。 全国のパソコンショップを始め、ドリームキャストパートナーショップ (一部店舗を除く)、サークルK、サンクスなどでお買い求めいた だけます。 []y[]]—ÊfR[][fX[]z

 $[]-\hat{E}fR[[fX, \dot{Z}g, \dot{A}, \frac{1}{2} \bullet^{\underline{a}}, \frac{3}{4}, \frac{-}{Z}x \bullet + x \square AfCf"f^{[flfbfg, \dot{l}, 2--} - p, \underline{a} \blacksquare \dot{Z}, \dot{E}10\ddot{Z} \check{Z} \check{S} \hat{O}^{\hat{E}}"a, \dot{l} \bullet \hat{u} \blacksquare \ddot{U}, \frac{1}{2}, \dot{L}fR[[fX, \dot{A}, \underline{U}B]]$ 

□EfR□[fX,Ì'I'ð□E∙Ï□X

□]—ÊfR□[fX,©,ç,ÌfR□[fX•Ï□X,ÍŒŽ,É1‰ñ,Ì,Ý,Æ,È,è,Ü,·□B

□E—~—p□ãŒÀ

 $]]-\hat{E}fR[[fX,\dot{I}-\tilde{~}-p]]\tilde{a}\bullet\dot{A},\dot{I}60\check{Z}\check{z}\dot{S}\hat{O},\dot{A}]]A[]\tilde{a}\bullet\dot{A},\dot{\delta}[]\dot{Y},\bar{~},\acute{e},\pm,\pounds,\dot{a},\dot{A},\ll,\ddot{U},\cdot]]B$ 

[]E,¨Žx∙¥,¢∙û-@

 $\begin{array}{l} \square = \hat{E}fR \square [fX, \hat{I} \square \hat{U}' \pm, \hat{E}, \hat{I} \square A \square u0990 \square v, @, cZn, Ü, eNTT, \hat{I} fCf, f<Q2\%n \square u, dZg = p, \mu, Ü, \Box B \square A Sn, e, \hat{I}fAfNfZfXf \\ fCf'' fg, Ü, A, \hat{I}' \hat{E}^{-}b = \underline{i}, \hat{I}'^{4}, \hat{E}10\% \sim \square^{3} \cdot \hat{e}, \hat{I} \square \hat{U}' \pm - \underline{i}, \hat{e}'' \square \P, \mu, Ü, \Box B, 2 = ^{-} - p, \hat{I}, \mu, \cdot, \neg, \hat{E}, \hat{z}' \square^{-}O, \hat{J}^{4}, \hat{J}, d \square B \\ \square \square \square \hat{U}' \pm - \underline{i}, \hat{I}'' d^{-}b, \hat{e} \square q, \hat{e}, \hat{A}, \ddot{A}, @, c \square A 30 \cdot b \square \tilde{A}, @, c \square A 30 \cdot b \square \tilde{A}, @, c \square A 30 \cdot b \square \tilde{A}, a \in \mathbb{Z}, A \in \mathbb{Z}, A \in \mathbb{Z},$ 

選択の前に確認しましょう 従量コースはNTT回線をご使用の方のみご利用いただけます。 最寄りのアクセスポイントに電話をして、モデム音くガービーと

いう音)が聞こえればダイヤルQ2がご利用いただけます。

## $\label{eq:linear_state} \Box \vspace{-1mm} \vspace{-1mm} ssace{-1mm} ssace{-1mm} ssace{-1mm} ssace{-1mm} ssace_{$

, " $\Box$ Z, Ü, ¢, Ì'n^æ,ðfNfŠfbfN, µ, Ä,, ¾, ³, ¢ $\Box$ B  $\Box$ ÅŠñ, è, ÌfAfNfZfXf|fCf"fg,  ${}^{2}$ •\ަ, ³, ê, Ü,  ${}^{\Box}$ B

- □E <u>-kŠC"¹</u>□A"Œ-k'n•û
- □E <u>□b□M‰z□A-k—¤'n•û</u>

- □E <u><ß<E'n∙û</u>
- []E <u><ã]]B[]A‰«"ê'n∙û</u>

|             |            | 北海道 東北 ■■ |              |
|-------------|------------|-----------|--------------|
| 都道府県        | AP名        | 主な対象番号    | AP番号         |
| 北海道         | 扎幌         | 011       | 0990-6-13002 |
|             | 釧路         | 0154      | 0990-6-13003 |
|             | 旭川         | 0166      | 0990-6-13004 |
|             | 带広         | 0155      | 0990-6-13005 |
| <b>青</b> 森県 | <b>青</b> 森 | 017(7)    | 0990-6-13006 |
| 秋田県         | 秋田         | 018(8)    | 0990-6-13007 |
| 岩手県         | 盛岡         | 019       | 0990-6-13008 |
| 山形県         | 山形         | 023(6)    | 0990-6-13009 |
| 宮城県         | 仙台         | 022       | 0990-6-13010 |
| 福島県         | 福島         | 024(5)    | 0990-6-13011 |

## ■■■ 甲信越 北陸 ■■■

| 都道府県 | AP名 | 主な対象番号 | AP番号         |
|------|-----|--------|--------------|
| 新潟県  | 新潟  | 025    | 0990-6-13046 |
|      | 上越  | 0255   | 0990-6-13047 |
| 長野県  | 長野  | 026    | 0990-6-13048 |
|      | 松本  | 0263   | 0990-6-13049 |
| 富山県  | 富山  | 076(4) | 0990-6-03049 |
| 石川県  | 金沢  | 076(2) | 0990-6-03050 |
| 福井県  | 福井  | 0776   | 0990-6-03051 |
| 山梨県  | 甲府  | 055    | 0990-6-13040 |

| 探道府県 | AP名    | 主な対象番号     | AP番号         |
|------|--------|------------|--------------|
| 雅馬県  | 前椅     | 027(128)   | 0990-6-13012 |
|      | 高崎     | 027(3)     | 0990-6-13013 |
| 茨城県  | 土浦     | 0289       | 0990-6-13014 |
|      | 水戸     | 029        | 0990-6-13015 |
| 栃木県  | 宇都宮    | 028        | 0990-6-13016 |
| 神奈川県 | 横須賀    | 0468       | 0990-6-13017 |
|      | 川崎     | 044        | 0990-6-13018 |
|      | 横浜     | 045        | 0990-6-13019 |
|      | 蔵沢     | 0467       | 0990-6-13020 |
|      | 平塚     | 0463       | 0990-6-13021 |
|      | - 「魚   | 046(2)     | 0990-6-13022 |
|      | 小田原    | 0465/0460  | 0990-6-13023 |
|      | 相模原    | 042(7)     | 0990-6-13024 |
| 千葉県  | 千葉     | 043        | 0990-6-13025 |
|      | 市川     | 047(3.1)   | 0990-6-13027 |
|      | 船橋     | 047(4)     | 0990-6-13029 |
|      | 木更津    | 0438/0439  | 0990-6-13030 |
|      | 柏      | 0471       | 0990-6-13031 |
|      | 市原     | 0436       | 0990-6-13032 |
| 坊玉県  | 浦和     | 048(6,7,8) | 0990-6-13033 |
|      |        | 048(2,4)   | 0990-6-13034 |
|      | 萨尔风    | 042(9)     | 0990-6-13035 |
|      | 草加     | 0489       | 0990-6-13036 |
|      | 熊谷     | 048(5)     | 0990-6-13037 |
|      | 川越     | 0492       | 0990-6-13038 |
|      | 久喜     | 0480       | 0990-6-13039 |
| 東京都  | 東京1    | 03         | 0990-6-13041 |
|      | 東京2    | 03         | 0990-6-13001 |
|      | 府中     | 042(3)     | 0990-6-13042 |
|      | 立川     | 042(5)     | 0990-6-13043 |
|      | 武武野/三應 | 0422/0424  | 0990-6-13044 |
|      | 八王子    | 0426       | 0990-6-13045 |

■■■ 関東地方 ■■■

## ■■■ 東海地方 ■■■

| 都道府県 | AP名  | 主な対象番号     | AP番号         |
|------|------|------------|--------------|
| 静岡県  | 静岡   | 054        | 0990-6-03045 |
|      | 浜松   | 053        | 0990-6-03046 |
| 爱知県  | 一宮   | 0586/0587/ | 0990-6-03040 |
|      |      | 058689     |              |
|      | 名古屋1 | 052        | 0990-6-03041 |
|      | 名古屋2 | 052        | 0990-6-03042 |
|      | 豊楠   | 0533/0532  | 0990-6-03043 |
| 岐阜県  | 岐阜   | 058/0583   | 0990-6-03047 |
| 三重県  | 津    | 059(2)     | 0990-6-03048 |

|      |      | 近戰地力 ■■■    | 1            |
|------|------|-------------|--------------|
| 都道府県 | AP名  | 主な対象番号      | AP番号         |
| 大阪府  | 大阪   | 06          | 0990-6-03052 |
|      | 寝屋川  | 0720/072(8) | 0990-6-03053 |
|      | 堺    | 0722/0723   | 0990-6-03054 |
|      | 茨木   | 0726        | 0990-6-03055 |
|      | 池田   | 0727        | 0990-6-03056 |
|      | 八尾   | 0729        | 0990-6-03057 |
| 兵庫県  | 神戸   | 078         | 0990-6-03058 |
|      | 西宮   | 0798/0797   | 0990-6-03059 |
|      | 姫路   | 0792/0793   | 0990-6-03060 |
| 京都府  | 京都 1 | 075         | 0990-6-03061 |
|      | 京都2  | 075         | 0990-6-03062 |
| 滋賀県  | 大津   | 077(5)      | 0990-6-03063 |
| 奈良県  | 奈良   | 0742/0743/  | 0990-6-03064 |
|      |      | 07439       |              |
| 和歌山県 | 和歌山  | 073(1,4)    | 0990-6-03066 |

## ■■■ 近畿地方 ■■■

### ■■■ 中国·四国 ■■■

| 都道府県 | AP名 | 主な対象番号       | AP番号         |
|------|-----|--------------|--------------|
| 広島県  | 広島  | 082          | 0990-6-03067 |
| 岡山県  | 岡山  | 086(1,2,8,9) | 0990-6-03068 |
| 山口県  | 山口  | 083(9)       | 0990-6-03069 |
| 鳥取県  | 鳥取  | 0857         | 0990-6-03070 |
| 島根県  | 松3日 | 0852         | 0990-6-03071 |
| 愛媛県  | 松山  | 089(1,9)     | 0990-6-03072 |
| 高知県  | 高知  | 088(8)       | 0990-6-03073 |
| 香川県  | 高松  | 087 (1,8)    | 0990-6-03074 |
| 徳島県  | 徳島  | 088(6)       | 0990-6-03075 |

■■■ 九州・沖縄 ■■■

| 都道府県 | AP名 | 主な対象番号   | AP番号         |
|------|-----|----------|--------------|
| 福岡県  | 北九州 | 093      | 0990-6-03076 |
|      | 福岡  | 092(1,2) | 0990-6-03077 |
| 佐賀県  | 佐賀  | 0952     | 0990-6-03078 |
| 長崎県  | 長崎  | 095(1,8) | 0990-6-03079 |
| 大分県  | 大分  | 097(5)   | 0990-6-03080 |
| 宮崎県  | 宮崎  | 0985     | 0990-6-03081 |
| 熊本県  | 熊本  | 096      | 0990-6-03082 |
| 鹿児島県 | 鹿児島 | 099      | 0990-6-03083 |
| 沖縄県  | 那覇  | 098      | 0990-6-03084 |

## **∐ŠDream Passport,Á,Ä∐H**

[wDream Passport[]x,Æ,Í[]AfCfTflflfbfg,Ö,ÌfTfCf"fAfbfv,Æ[]AfEfFfufuf‰fEfU<@''\[]if~fjfuf‰fEfU[],Ì'Ç ‰Á[]A[]uch@b talk[]v[]u,Ç,±,Å,àf`fffbfg[]v[]uflf"f‰fCf"fvfŒf[f"fX]]iflfbfgf[][][fN,É[]Ú'±,µ,Ä,¢,é[]^,¢ ,È,¢[]j]v"™,ð‰Â''\,É,·,éf\ftfgfEfFfA,Å,·]B ]³Ž®-¼[]Ì,Í[]wDream Passport for PC[]x(^ȉº DP for PC,Æ<L]q),Æ,¢,¢,Ü,·]B ft[][fU][,Ì•û][X,ÍfRf~f...fjfPD[[fVf‡f"ID,ð"üŽè,·,é,±,Æ,Å[]Aft][[fU][["¯Žm,Å,Ìf‰fCfufRf~f... fjfPD[[fVf‡f",ðŠy,µ,P,±,Æ,ª,Å,«,é,æ,¤,É,È,è,Ü,·]B ,³,ç,É]]ADream Passportft][[fU][,¾,¯,Å,È,]AfZfKŽÐ,ÌfhfŠ][[f€fLfffXfg—pf\ftg]]wfhfŠ][[f€fpfXf] ][[fg3]]x,Ìft][[fU][,Æ,àfRf~f...fjfPD[[fVf‡f",ðŠy,µ,P,±,Æ,ª,Å,«,Ü,·]]B ,Ü,½]]A[]Ú'±ŠÂ<«,Íf,fff€,Í,à,¿,ë,ñISDN,âCATV[]Af\_fCfAf<fAfbfvf<][[f][][]A,³,ç,ÉLAN,É,à'Ήž,µ,Ä,¢,Ü,·]B

 $fXfLf", \dot{i} \bullet \ddot{i} \Box X, \delta \Box s, x, \pm, \mathcal{A}, \mathcal{A} \Box A, \ddot{\Box} D, \ll, \dot{E}f \dagger \Box [fU \Box [fCf"f^{\Box}] ftfFfCfX, \underline{a}'l'\delta, \dot{A}, \ll, \ddot{U}, \Box B$ 

[]¦fhfŠ[[f€fR[[f<,ĺf\_fCfAf<fAfbfv[]Ú'±,Ì,Ý,É'Ήž,μ,Ä,¢,Ü,·[]B

[]y"®[]ìŠÂ‹«[]z

| OS       | Windows95/98 NT4.0 2000 日本語版                             |
|----------|----------------------------------------------------------|
| CPU      | Pentium 1 33MHz 以上                                       |
| メモリ      | 32M/Yイト以上(64M/Yイト以上推奨)                                   |
| (内截 RAM) |                                                          |
| ハードディスク  | 26Mバイト以上(56Mバイト以上推奨)                                     |
| 空き容重     |                                                          |
| ディスプレイ   | 640×480ドット以上(800×600ドット以上推奨)、                            |
| 解像度      | 65536 色以上                                                |
|          |                                                          |
| その他      | 28800bps 以上の速度のモデム                                       |
| その他      | 28800bps 以上の速度のモデム<br>Internet Explorer 4.01 以上がインストールされ |

※ Windows 95は OSR2 にのみ対応しています。

[J<- 'Ø・\<L]Z Copyright © 2000 ISA0 Corp. Powered by CSK Microsoft, Windows, Windows NT は米国 Microsoft Corporation の米国 及びその他の国における登録商標です。 Windows 95、Windows 98、WindowsNT の正式名称はMicrosoft Windows 95 operating system,Microsoft Windows 98 operating system,Microsoft Windows NT Workstation operating systemです。 Windows2000の正式名称は Microsoft Windows 2000 Profesional, Window 2000 Server, Windows 2000 Advanced Serverです。

DAD(Data Access Object は Microsoft Corporationの著作物です CRI ADXは CRI の登録商標です。

フリーウェア Unlha32.dllはMicco氏の著作物です。

]y,o,bflfbfgf][[fNfTf][[fgfZf"f^][]z

 $\texttt{@fifrf_fCf,,f(DF0570-057-050)}$ 

[]@[]¦ ′ʘb—¿,ª,©,©,è,Ü,·[]B

□¦ 0570,æ,è□È—ª,¹,¸,É,¨,©,⁻,,¾,³,¢□B

[]@[]¦ŒgʻÑ"d<sup>~</sup>b,<sup>¨</sup>,æ,ÑPHS,©,ç,Í[]A03-5735-0272,Ö,<sup>¨</sup>,©,<sup>−</sup>,,¾,³,¢[]B

## **∐ŠSEGA∐EISAOflfbfgf∐[fN**—<sup>~</sup>—p<K−ñ

#### 'æ,₽□Í□i'□'¥□j

## 'æ,P□ß□i‹K-ñ□j

#### 'æ,₽□ð□i-{‹K-ñ,Æ,»,Ì"K—p"ĺ^ĺ□j

-{SEGA[EISAOflfbfgf]][fN—~—p<K-ñ[i^ȉ<sup>0</sup>]u-{<K-ñ[v,Æ,¢,¢,Ü,·]j,Í[Aflfbfgf]][fN[ã,ÅŠ"Ž®‰ïŽÐfZfK<y,ÑŠ"Ž® ‰ïŽÐfCfTfl[i^ȉ<sup>0</sup>—¼‰ïŽÐ,ð•¹,¹,Ä[u•¾ŽĐ[v,Æ,¢,¢,Ü,·]j,ªŽå[Ã,µ'ñ<Ÿ,·,éflfbfgf]][fNfT][frfX[i^ȉ<sup>0</sup>]u-{fT[[frfX[v,Æ,¢,¢,Ü,·]j,Ì"ú-{['"à,É,¨,<sup>-</sup>,é—~—p,ÉŠÖ,µ]A-{[lí'æ,Q]ß,É<K'è,·,éft][fU][[i^ȉ<sup>0</sup>]uft][fU][[v,Æ,¢,¢, ,Ü,·]j,É'Î,µ,Ä"K—p,·,é,à,Ì,Æ,µ,Ü,·]B

#### 'æ,Q□ð□i-{‹K-ñ,Ì"Í^Í□j

- (1) •¾ŽĐ,ª-{fT□[frfX,É,Â,¢,Äflf"f‰fCf",Å, ,é,Æ"Û,Æ,ð-â,í, \_ft□[fU□[,É'Î,µ,Ä"•\,·,é□"<K'è,ĺ-{<K-ñ,Ì^ê•",ð□\</li>
   □¬,·,é,à,Ì,Æ,µ,Ü,·□B•¾ŽĐ,ª-{fT□[frfX□ã,Å'ñ<Ÿ,·,éŠefT□[frfX,É,¨,¢,Ä•¾ŽĐ,Ì'è,ß,é—~—p□ã,ÌŒ^,Ü,è,²,Æ,à□A'è-¼,Ì"@‰½,É,©,©,í,ç,\_-{<K-ñ,Ì^ê•",ð□\□¬,·,é,à,Ì,Æ,µ,Ü,·□B</li>
- (2) -{<K-ñ,Æ'O□€,Ì□"<K'è□A—"—p□ã,ÌŒ^,Ü,è,²,Æ,ª□A"<sup>-</sup>^êŽ-□€,É,Â,¢,Ä^Ù,È,é'è,ß,ð,µ,Ä,¢ ,é□ê□‡,É,Í□AŠi•Ê,Ì'è,ß,Ì,È,¢ŒÀ,è□A"-ŠY□"<K'è<y,Ñ—"—p□ã,ÌŒ^,Ü,è,²,Æ,ª—D□æ,·,é,à,Ì,Æ,µ,Ü,·□B</p>

## 'æ,R□ð□i-{‹K-ñ,Ì•Ï□X□j

- •¾ŽĐ,ĺ□A•K—v,ɉž,¶,Ä-{<K-ñ,ð•Ї□X,·,é,±,Æ,ª,Å,«□A"-ŠY•Ї□X,É,Â,¢,Ä,ĺ□A-</li>
   {fT□[frfX□ã,ÉŒf□Ú,µ,½"ú-",ĺ□@'æ11□ð,Ì<K'è,É,æ,é'Ê'm,ð□s,Á,½"ú,©,çŒø—ĺ,ð□¶,¶□A30"úŠÔŒo</li>
   ‰ß,µ,½Žž"\_,Å□A,»,Ì-ž—¹Žž,Ü,Å,Éft□[fU□[,ª•s□³'ø,Ì□\□o,ð,µ,È,¢ŒÀ,è□³'ø,µ,½,à,Ì,Æ,Ý,È,µ,Ü,·□B
- (2) 'O□€,ÌŠúŠÔ'†□A"-ŠY•Ï□X,ð□³'ø,µ,È,¢f†□[fU□[,Í□A•¾ŽĐ,ª•Ê"rŽw'è,·,é•û-@,É,æ,è□A•¾ŽĐ,É'î,µf†□[fU□[Ž'Ši,Ì"o~ •□Á,Æ-{fT□[frfX,Ì-~-p□I-¹,ð□¿<□,·,é,à,Ì,Æ,µ,Ü,·□B,±,Ì□ê□‡□A•¾ŽĐ,Í□A,»,Ì-¼-Ú,ð-â,í, \_f†□[fU□[,ªŠù,ÉŽx•¥,Á,½</li>
   -~-p-¿<à"™,̕ԊÒ,ð□s,¤<`-±,ð-L,µ,È,¢,à,Ì,Æ,µ,Ü,·□B</li>

## 'æ,Q□ß□ift□[fU□[Ž'Ši,Ì"¾'r□j

#### 'æ,S□ð□ift□[fU□[□j

- ft□[fU□[,Æ,Í□A•¾ŽĐ,Ė'Î,μ□A-{fT□[frfX—~pŽÒ,Æ,μ,Ä,Ì"o~^□i^ȉ⁰□u"o~^□v,Æ,¢,¢,Ü,·□j,ð□\,μ□ž,Ý□A•¾ŽĐ,ª,±
   ,ê,ð□³″F,μ,½•û,ð,¢,¢,Ü,·□B
- $(2) \{fT [[frfX, \hat{I}ft ][fU ][\check{Z}'\check{S}i, \hat{I} ]A^{\hat{e}} ]g ] \hat{e}' @ "I, \dot{E}, \dot{a}, \dot{I}, \not{\mathcal{E}}, \mu, \ddot{U}, \cdot ]B$
- (3) ft□[fU□[Ž'Ši,ĺ□A-{<K-ñ,É•Ê'i,l'è,ß,ª, ,é□ê□‡‹y,Ñft□[fU□[,ª•¾ŽĐ,É'Î,μ"o<sup>~</sup>^-•□Á,Ì□\ ,μ□o,ð,μ,½□ê□‡,ð□œ,«□A•¾ŽĐ,ª-{fT□[frfX,ð'ñ‹Ÿ,μ,Ä,¢,éŠÔ□AŒp'±,·,é,à,Ì,Æ,μ,Ü,·□B

## 'æ,T□ð□i"o˜^□j

- $(1) -{fT_[frfX, lft_[fU_["o^^_]\_z, Ý, i_A_]\_z, Ý, i_A_]\_z, Ý, i_A_]\_z, Ý, i_A_]\_z, Ý, i_A, e_i e_i u"o^^_]\_zZO_v, \mathcal{E}, ¢, ¢, U, U, I = {_I, l-4, `, É, æ, e_l, u, U, I, I = B}$
- (2) "o<sup>^</sup> □\□žŽÒ,<sup>a</sup>-¢□¬"NŽÒ□A□€<ÖŽįŽYŽÒ□A<ÖŽįŽYŽÒ□i<sup>È</sup>‰<sup>0</sup>□u□s<sup>×</sup>-<sup>3</sup>"\−ĺŽÒ□v,Æ'□□Ì,µ,Ü,·□j,Ì□ê□‡□A□eŒ ŽÒ□A
  Û□<sup>2</sup>□I-",͌㌩□I□i<sup>ˆ</sup>ȉ<sup>0</sup>□u-@'è'ã−□□I-",͕یÌŽÒ□v,Æ'□□Ì,µ,Ü,·□j,Ì"<sup>-</sup>Ó,ð"¾,Ä□\,µ□ž,Þ,à,Ì,Æ,µ,Ü,·□B
- (3) •¾ŽĐ,Í□A•Ê"r•¾ŽĐ,ª'è,ß,éflf"f‰fCf",Ì"o<sup>~</sup>^Žè'±,É,æ,è"o<sup>~</sup>∩□\
   □ž,Ý,ðŽó,<sup>-</sup>•t,<sup>-</sup>□A"o<sup>~</sup>,ð□³"F,·,×,«,à,Ì,Æ"F,ß,½,Æ,«,Í□A'¬,â,©,É"o<sup>~</sup>^,ð□\

,μ<u>□</u>ž,ñ,¾ŽÒ,É′Î,μf<u>□</u>fOfCf"ID<y,Ñf<u>□</u>fOfCf"fpfXf<u>□</u>[[fh<u>□</u>iˆÈ‰⁰<u></u>]uID"™<u></u>]v,Æ'<u>□</u>],μ,Ü,·<u>□</u>j,ð•t—^,·,é,à,Ì,Æ,μ,Ü,·<u>□</u>B

- $(4) \quad \text{``o``^[\[žŽÒ, I]A[], \mu]]`z, Y, I]D`[A-{<K-n, I``a-e, \delta]`|^a-[..., b, \mu, J'_2]`a, A`[A, ±, ê, \delta]``a, \mu, J'_2, a, I, A`, \mu, U, D`]B}$
- (5) ft□[fU□[,ĺ□A•¾ŽĐ‹y,Ñ•¾ŽĐ,ª•Ê"rŽw'è,·,éŽÒ,ª□Aft□[fU□[,©,ç"o<sup>^</sup>Žè'±Žž,É'—□M,³,ê,½□Z□Š□AŽ□-¼"<sup>™</sup>,Ì□î•ñ,ð p,¢,Ä□Af\_fCfŒfNfgf□□[f<"<sup>™</sup>,É,æ,é□¤•i<y,Ñ'ñ<ŸfT□[frfX,Ì□□'m"<sup>™</sup>,ð□s,¤,±,Æ,É<sup>\*-^</sup>Ó,·,é,à,Ì,Æ,µ,Ü,·□B
- (6) •¾ŽĐ,ª-¢□¬"NŽÒ,Å, ,éft□[fU□[,Ì-@'è'ã—□□I-",͕یÌŽÒ,©,ç"o~^,ÉŠÖ,·,é"ñ"<sup>-</sup>Ó'Ê'm,ðŽó— □,μ,½□ê□‡□A•¾ŽĐ,Í□A'¬,â,©,É"-ŠYft□[fU□[,Ìft□[fU□[,Ž'Ši,ðŽæ,è□Á,·,à,Ì,Æ,µ,Ü,·□B

### 'æ,U□ð□i"o<sup>~</sup>^∙s□³"F,Æ"o<sup>~</sup>^,ÌŽæ□Á,μ□j

- •¾ŽĐ,ĺ□A"o<sup>~</sup>∩\□žŽÒ,<sup>a</sup>ŽŸ,ÌŠe□†,Ì,¢, , ê,©,ÌŽ---R,ÉŠY"-, , é,±,Æ,<sup>a</sup>"»-¾,μ,½□ê□‡□A□\□ž,Ý,ð□<sup>3</sup>″F,μ,È,¢□ê□‡,<sup>a</sup>, ,è,Ü,·
   □B
  - ^ê. "o<sup>~</sup>^□\□žŽÒ,ªŽÀ□Ý,μ,È,¢,±,Æ
  - "ñ. "o<sup>~</sup> □\□ž,Ý,ð,µ,½Žž"\_,É,¨,¢,Ä-{‹K-ñ<sup>á</sup>"½"™,É,æ,èft□[fU□[Ž'Ši,Ì<sup>^</sup>eŽž'âŽ~□<sup>•</sup>a't,Å, ,é,±,Æ□A-",͉ß‹Ž,É-{‹K-ñ<sup>á</sup>"½"™,ÅŽ'ŠiŽæ□Á□<sup>•</sup>a,ðŽó,<sup>-</sup>,½,±,Æ,ª, ,é□ê□‡□B
  - ŽO. 'O[]†,ÉŒf,°,é'¼[]A•¾ŽÐ,ª"o˜^[]\[]žŽÒ,ðf†[[fU[[,Æ,ᆞ,é,±,Æ,ÉŠÖ,µ′˜,µ,•s"K"–,Å, ,é,Æ"»′f,µ,½[]ê[]‡[]B
- (2) •¾ŽĐ,ª"o<sup>^</sup>,ð□³"F,µ,½f†□[fU□[,ª'O□€,Ì,¢, , ,ê,©,ÌŽ---R,ÉŠY"-,·,é,±,Æ,ªID"™,Ì•t-^Œã,É"» ¾,µ,½[ê□‡,É,Í□A•¾ŽĐ,Í□A"-ŠY"o<sup>^</sup>,ðŽæ,è□Á,·,±,Æ,ª,Å,«,é,à,Ì,Æ,µ,Ü,·□B
- (3) 'OŠe□€, l<K'è, É□], ¢•¾ŽĐ,ª'o~^, l•s□³"F-", ĺ"o~^, lŽæ□Á, µ, ð, µ,½□ê□‡,Å, ,Á,Ä,à□A"-ŠY"o~^□\</li>
   □ŽŽÒ-", ĺf†□[fU□[, ĺ□A•¾ŽĐ,É'Î, µ□AŠù, É"□¶, µ,½-{fT□[frfX, l−"−p-¿, l•ÔŠÒ,ð□¿<□,·,é,±,Æ,ª,Å,«,È,¢,à, l,Æ, µ,Ü,·□B</li>

#### $\texttt{`æ,V} \texttt{D} \texttt{d} \texttt{lift} \texttt{[} \texttt{fU} \texttt{[} \texttt{Z'Ši,} \texttt{LZ} \texttt{Z} \texttt{D} \texttt{A}, \texttt{\mu} \texttt{v}, \texttt{N} \texttt{ } \texttt{ } \texttt{E} \texttt{Z} \texttt{'} \texttt{ } \texttt{A} \texttt{Z} \texttt{-} \texttt{]} \texttt{j}$

- (1) ft□[fU□[,ªŽŸ,ÌŠe□†,Ì,¢, \_,ê,©,ÌŽ---R,ÉŠY"-,·,é□ê□‡□A•¾ŽĐ,Í□AŽ-'O,ɉ¾,ç,Ì'Ê'm-",Í□Ã□□,ð,·,é,±,Æ,È,µ,É" ŠYft□[fU□[,Ìft□[fU□[,Ž'Ši,ðŽæ,è□Á,µ□A-",Í,±,ê,ð^ꎞ'âŽ~,·,é,±,Æ,ª,Å,«,é,à,Ì,Æ,µ,Ü,·□B
  - ^ê. -{ $fT_{f}, i_{0}^{*}$
  - - ‰ü,´,ñ,μ,½[]ê[]‡-",ĺ,»,ê,ç,ð[]Ä"z•z,μ,½[]ê[]‡[]B
  - ŽO. 'æ19□ð,»,Ì'¼,Ì-{‹K-ñ,Ì,¢, ֻ,ê,©,Ì□ð⊡€,É^á"½,µ,½□ê□‡□B

  - $$\begin{split} & \mathbb{C}\ddot{U}_{-}^{T} = \left[ frfX_{,\delta} \tilde{v}_{-p,\mu,\frac{1}{2}} ] \hat{U}_{,\epsilon} \tilde{U}_{-1,\epsilon} + \tilde{v}_{-1,\epsilon} \right] \\ & \tilde{U}_{-1,\epsilon} + \tilde{v}_{-1,\epsilon} + \tilde{v}_{-1,$$
- (2) •¾ŽĐ,ĺ□A'O□€,Ì'['u,Æ,ĺ-³ŠÖŒW,É□A-",ĺ'O□€,Ì'['u,Æ,A,à,É□A'O□€Še□†,ÌŽ-—R,ÉŠY"-,µ,½ŽÒ,É'Î,·,éŒx□□,ð,È,µ□A-",ĺ□A,±,ê,ɉÁ,¦,Ä"-ŠYfAfbfvf□□[fh,³,ê,½□î•ñ,Ì□í□œ,ð□s,¤,±,Æ,ª,Å,«,é,à,Ì,Æ,µ,Ü,·□B
- (3) ft□[fU□[,ª'æ□i1□j□€,ÉŠY"-,·,é,±,Æ,É,æ,蕾ŽĐ,ª'¹ŠQ,ð"í,Á,½□ê□‡□A•¾ŽĐ,Í□A" ŠYft□[fU□[,Ìft□[fU□[Ž'Ši,ðŽæ□Á,μ-",ĺ,±,ê,ð^ꎞ'âŽ~,μ,½,©,Ç,¤,©,É,©,©,í,ç,\_□A,»,Ì"í,Á,½'¹ŠQ,Ì"...
   □ž,ð□¿<□,·,é□ê□‡,ª, ,è,Ü,·□B</li>
- (4) 'O□ð'æ□i3□j□€,Ì<K'è,Í□A-{□ð,É□€−p,·,é,à,Ì,Æ,µ,Ü,·□B</p>

#### 'æ,W□ð□i•Ï□X,Ì"Í□o□j

(1) ft□[fU□[,Í□A□Z□Š□AŽ□-¼□AfNfŒfWfbfgfJ□[fh,Ì"Ô□†,à,µ,,Í−LŒøŠúŒÀ□A,»,Ì'¼•¾ŽĐ,Ö,Ì"Í□o"à−e,É•Ĩ□X,ª, ,Á,½□ê
 □‡□A•Ê"r•¾ŽĐ,ª'è,ß,é•û-@,É,æ,è'¬,â,©,É•¾ŽĐ,É"Í,⁻□o,é,à,Ì,Æ,µ,Ü,·□B

(2) 'O□€,ì"Í□o,ª,È,³,ê,È,©,Á,½,±,Æ,É,æ,èf†□[fU□[,ª•s—~‰v,ð"í,Á,½,Æ,µ,Ä,à□A•¾ŽĐ,Í□A^ê□Ø,±,ê,ÉŠÖ,µ,Ä□Ó"C,ð•
 ‰,í,È,¢,à,Ì,Æ,µ,Ü,·□B

### 'æ,R□ß□i—<sup>~</sup>—p,Ì,½,ß,Ì□€"õ□j

## 'æ,X□ð□i—<sup>~</sup>—p,Ì,½,ß,Ì□€″õ]j

- ft□[fU□[,Í□A-{fT□[frfX,ð-~-p,·,é,½,ß,É•K-v,Èfn□[fhfEfFfa□Af\ftfgfEfFa□A"d<sup>°</sup>b-~-pŒ\_ñ"<sup>™</sup>,»,Ì'¼<sup>^</sup>ê□Ø,ð□AŽ©ŒÈ,Ì□Ó″C,Æ"ï-p,É,¨,¢,Ä□€″õ,·,é,à,Ì,Æ,µ,Ü,·□B
- (2) ft□[fU□[,ĺ□A•¾ŽĐ,ª'ñ<Ÿ,·,é•i□",ÌfAfNfZfXf|fCf"fg,Ì"d<sup>\*</sup>b"Ô□t,É,Â,«□AŽ©ŒÈ,Ì□Ó"C,É,¨,¢,Ä,±,ê,ð'I'ð,μ□A<sup>--</sup>p,·,é,à,Ì,Æ,µ,Ü,·□B•¾ŽĐ,ĺ,©,©,é'I'ð,ÌŒ<‰Ê,É,Â,«□A^ê□Ø□Ó"C,ð•‰,í,È,¢,à,Ì,Æ,µ,Ü,·□B</p>
- (3) ft□[fU□[,ª□A"d<sup>\*</sup>b‰ïŽĐ,Ì′ñ<Ÿ,·,é"d<sup>\*</sup>b-¿·àŠ,,^øfT□[frfX,ð-~-p,·,é□ê□‡□A,»,Ì"àeŽŸ'æ,Å□A"o<sup>\*</sup>^Žž,É•¾ŽĐ,©,çft□[fU□[,ÉŠ,,è"-,Ä,ç,ê,éfAfNfZfXf|fCf"fg,É,æ,Á,Ä,Í□A,©,¦,Á,Ä"d<sup>\*</sup>b-¿·à,ªŠ,,□,,É,È,é ‰Â"\□«,ª,,é,±,Æ,ð"FŽ<sup>-</sup>,μ□A,©,©,éfT□[frfX,Ì-~-p,É"-,½,Á,Ä,Í"-ŠYfT□[frfX,ð'ñ<Ÿ,·,éŽÒ,É'Š'K"<sup>™</sup>,·,é,à,Ì,Æ,µ,Ü,·□B

## 'æ,S□ß□i,h,c" ™ □j

'æ10<u></u>]ð**]iID"** ™ []j

- (1) ft□[fU□[,Í□AID"<sup>™</sup>,ð'æŽOŽÒ,ÉŽg—p,<sup>3</sup>,<sup>1</sup>,Ä,Í,È,ç, □A,Ü,½□AID"<sup>™</sup>,ÌŽg—p<y,ÑŠÇ—□,É,Â,¢</li>
   ,Ä^ê□Ø,Ì□Ó"C,ðŽ□,Â,à,Ì,Æ,µ,Ü,·□B
- (2) •¾ŽÐ,Í□A'O□€,ÌID"<sup>™</sup>,<sup>a</sup>'¼,Ì'æŽOŽÒ,ÉŽg—p,<sup>3</sup>,ê,½,±,Æ,É,æ,Á,Ä"-ŠYf†□[fU□[,<sup>a</sup>"í,é'¹ŠQ,É,Â,¢,Ä,Í□A"-ŠYf†□[fU□[,ÌŒÌ^Ӊߎ\_,Ì—L-<sup>3</sup>,É,©,©,í,ç,\_□A^ê□Ø□Ó"C,ð•‰,í,È,¢,à,Ì,Æ,µ,Ü,·□B'A,µ□A'æŽOŽÒ,É,æ,éID"<sup>™</sup>,ÌŽg p,<sup>a</sup>□A•¾ŽĐ,ÌŒÌ^Ó-″,Í□d'å,ȉߎ\_,É<N<sup>°</sup>ö,·,é□ê□‡,Í□A,±,ÌŒÀ,è,Å,Í, ,è,Ü,¹,ñ□B
- (3) "Á'è,Ìft□[fU□[,Ì,h,c"™,É,æ,è,È,³,ê,½-{fT□[frfX,Ì—~—p,Í□A'O□€'A□',Ì□ê□‡,ð□œ,«□A,¢,©,È,é□ê□‡,Å,,Á,Ä,à□A" ŠYft□[fU□[,É,æ,è,È,³,ê,½,à,Ì,Æ,Ý,È,µ,Ü,·□Bft□[fU□[,Í□AŽ©ŒÈ,ÌID"™,É,æ,è,È,³,ê,½-{fT□[frfX,Ì—~—
   p<y,Ñ,»,ÌŒ<‰Ê,É,Â,¢,Ä□Ó"C,ð•‰,¤,à,Ì,Æ,µ,Ü,·□B,±,ê,Í□A"-ŠYft□[fU□[,ªŽ©,ç-{fT□[frfX,Ì—~—</li>
   p,ð,È,µ,½,©"Û,©,ð-â,¢,Ü,¹,ñ□B
- (4)  $-{[]\delta,\dot{l},K'\dot{e},\dot{l}]A-{fT[[frfX,\acute{E},æ,\acute{A},\ddot{A}ft][fU][,\acute{E} \cdot t-$ 
  - ^,μ,½ID"™[]A'æ31[]ð‹y,Ñ'æ33[]ð,ÌfvfŠfyfCfhfJ[][[fh,É‹L[]Ú,³,ê,½ID[]AfNfŒfWfbfgfJ[][[fh,̉ï^õ"Ô[]†"™,É[]€ p,³,ê,é,à,Ì,Æ,μ,Ü,·[]B
- (5) ft□[fU□[,ª•¾ŽĐ,̉^‰c,·,éfvf□fofCf\_□[^ÈŠO,Ìfvf□fofCf\_□[,ÆŒ\_-ñ,μ□A,»,Ì,h,c"™,ðŽæ"¾,μ,Ä-{fT□[frfX,ð—~ p,·,é□ê□‡,É,Í□Aft□[fU□[,Í□A-{<K-ñ,Ì,Ù,©□A"-ŠYfvf□fofCf\_□[,Ì<K-ñ,É,à□],¤,à,Ì,Æ,μ,Ü,·□B</p>

## 'æ,Τ□β□i‰^‰c‹y,Ñ^ê"ÊŽ-[€[]j

#### 'æ11<u>]ð</u>]i'Ê'm]j

- (1) •¾ŽĐ,ª•K—v,Æ"»'f,μ,½□ê□‡□A•¾ŽĐ,ĺ□Af†□[fU□[,É'Î,μ•K—v,Æ"F,ß,ç,ê,éŽ-□€,ð-{fT□[frfX□ã,ÌŒfަ-",ĺ□'-Ê,É,æ,è'Ê'm,μ,Ü,·□B
- (2) 'O□€,Ì'Ê'm,Ì"à—e,Í□A-{fT□[frfX□ã,ÉŒf□Ú,µ,½Žž"\_,Ì—,"ú,É,¨,¢ ,Ä□A'Ê'm,Ì'Î□Û,Æ,È,Á,½ft□[fU□[,É"ž'B,µ,½,à,Ì,Æ,Ý,È,µ,Ü,·□B

#### 'æ12[]ð[]iŽ©ŒÈ[]Ó"C,ÌŒ´'¥[]j

(1) ft□[fU□[,Í□A-{fT□[frfX,Ì-~-p,É"<sup>o</sup>,¢□A'¼ŽÒ,©,ç-â,¢□‡,í,¹□AfNfŒ□[f€"™,³'Ê'm,³,ê,½□ê□‡,É,Í□AŽ©ŒÈ,Ì□Ó"C,Æ"ï
 -p,ðŽ□,Á,Ä□^-□‰ðŒ^,∵,é,à,Ì,Æ,µ,Ü,·□B

- (2) ft□[fU□[,Í□A'¼ŽÒ,Ì□s^×,É'Î,·,é−v-]□A<^-â,à,µ,,ÍfNfŒ□[f€,ª, ,é□ê□‡,É,Í□A"-ŠY'¼ŽÒ,É'Î,µ□A'¼□Ú,»,ÌŽ|</li>
   ,ð'Ê'm,·,é,à,Ì,Æ,µ□A,»,ÌŒ<‰Ê,É,Â,¢,Ä,İ□AŽ©ŒÈ,Ì□Ó"C,Æ"ï−p,ðŽ□,Á,Ä□^-□‰ðŒ^,·,é,à,Ì,Æ,µ,Ü,·□B</li>
- (3) 'OŠe□€,Ì<K'è,Í□A•¾ŽĐ,ªf†□[fU□[,É'Î,·,éfT□[frfX,Æ,μ,ÄfTf|□[fg,ð'ñ<Ÿ,·,é,±,Æ,ð-W,°,é,à,Ì,Å,Í, ,è,Ü,¹,ñ□B</p>
- (4) ft□[fU□[,Í□A-{fT□[frfX,Ì-~-p,É,æ,蕾ŽĐ-",Í'¼ŽÒ,É'Î,µ,Ä'¹ŠQ,ð-^,¦,½□ê□‡□AŽ©ŒÈ,Ì□Ó"C,Æ"ï-p,ð,à,Á,Ä,»,Ì'¹ŠQ,ð"...□ž,·,é,à,Ì,Æ,µ,Ü,·□B

## 'æ13□ð□i'~□ìŒ ,ð,ĺ,¶,ß,Æ,∙,é'm"I□àŽYŒ []j

- (1) -{fT□[frfX,ð□\□¬,·,é'S,Ä,Ìfvf□fOf‰f€□Af\ftfgfEfFfA□A□¤•W□A□¤□†-",ĺ,»,ê,ç,É•t□□,·,é<Z□p'S"Ê,É'Î,·,é'm"I□àŽYŒ <</p>
  y,Ñ,»,Ì'¼,ÌŒ □iŽg—pŒ □AŠÇ—□Œ ŒÀ"™,ðŠÜ,Þ□j,Í□A"Á'i,Ì•\ަ,È,«ŒÀ,è□A•¾ŽĐ,É<A'®,·,é,à,Ì,Æ,µ,Ü,·□B</p>
  ,½,¾,µ□Aunlha32.dll,ÍMiccoŽ□,Ì'´□앨,Å,·□B
- (2) ft□[fU□[,ĺ□A-{fT□[frfX□ã,ÉfAfbfvf□□[fh,µ,½□î•ñ,É,Â,¢,Ä□A,»,ê,ç,ð•i□»,µ□A"Đ•z,·,éŒ ~,y,Ñ□í□œ,·,éŒ ~,𕾎Đ-",ĺ,»,̕ʓrŽw'è,·,éŠÇ—□ŽÒ,É— ^,¦,é,à,Ì,Ӕ,µ,Ü,·□B

## 'æ14]ð]i]î∙ñ,Ì]í]œ]j

- (1) •¾ŽĐ,ĺ□Aft□[fU□[,ª-{fT□[frfX,ĖfAfbfvf□□[fh,µ,½□î•ñ,É,¨,¢,Ä□A•¾ŽĐ,ª•Ê"rŠefT□[frfX,²,Æ,É'è,ß,ėŠúŠÔ-",ĺ Ê,ð'´,¦,½□ê□‡□A,»,Ì'¼-{fT□[frfX,̉^‰c-",͕ێçŠÇ-□□ã,Ì•K−v,ª, ,é□ê□‡,ĺ□Aft□[fU□[,ÉŽ-'O,É'Ê'm,·,é,±
   ,Æ,È,µ,É□AfAfbfvf□□[fh,³,ê,½□î•ñ,ð□í□œ,·,é,±,Æ,ª,Å,«,é,à,Ì,Æ,µ,Ü,·□B

## 'æ15□ð□i□î•ñ,ÌftfBf‹f^fŠf"fO□j

•¾ŽÐ,Í[]A-{fT[[[frfX,É,¨,¢,Ä]]A"K[]Ø,Æ"»'f,·,é•û-@,ÉŠî,Ã,«[]A-\—Í"I,È•\Œ»,â—‡'Ì"™[]Aft][[fU[][,ªŒ©,é,±,Æ,ðŠó-] ,µ,È,¢,©-",Í[ft][[fU[][,Ì-@'è'ã—[]]I\y,ѕیÌŽÒ,ª,»,Ì"͊Ō̎Ò,ÉŒ©,¹,é,±,Æ,ðŠó-],µ,È,¢,ÆŽv,í,ê,é[]î•ñ[i,»,Ì,æ,¤ ,È[]î•ñ,ðŠÜ,Þf`fffbfgf<[][f€[]AfTfCfg"™,ðŠÜ,Ý[]A^ȉº[]uftfBf<f^fŠf"fO[]€-Ú[]v,Æ'[]]Ì,·,é[]],ð"r[]œ,Å,«,é,æ,¤ ,É,·,éfT[][frfX[]i,¢,í,ä,éftfBf<f^fŠf"fO[]EfT][[frfX,È,¢,µfyfAfŒf"f^f<fRf"fgf][][[fr[X]]B^È ‰º[]uftfBf<f^fŠf"fO[]v,Æ'[]]Ì,·,é[]],ð[]s,¤,±,Æ,ª,Å,«,é,à,Ì,Æ,µ,Ü,·]]B

## 'æ16□ð□ifT□[frfX"à—e,Ì•s•Û□Ø"™[j

- •¾ŽÐ,ĺ□Aft□[fU□[,Ìflfbfgf□□[fNfQ□[f€,É,æ,éfAfNfZfX,ÉŠÖ,µ□í,Éf}fbf`f"fO,³,ê,é,±
   ,Æ□Aft□[fU□[,ªfAfbfvf□□[fh,µ,½□î•ñ,ªf`fffbfgf<□[f€Žá,µ,,ÍŒfަ"Â,ÉŒfަ,³,ê,é,±</li>
   ,Æ<y,Ñ"dŽqf□□[f<,ª'ŠŽè•ù,É"ž'B,·,é,±,Æ"™,Ì-{fT□[frfX,Ì"à-</li>
   e□A•À,Ñ,É□Aft□[fU□[,É'ñ<Ÿ,·,é□î•ñ□Aft□[fU□[,ªfAfbfvf□□[fh,·,é□î•ñ□AftfBf<f^fŠf"fO,É,Â,¢</li>
   ,Ä□A,»,ÌŠ®'S□«□A□³Šm□«□A−L−p□«"™,ÉŠÖ,µ,Ä,¢,©,È,é•Û□Ø,à□s,¢,Ü,¹,ñ□B
- (2) -{fT□[frfX,Ì—~\_p,É□Û,µft□[fU□[,ª•¾ŽĐ^ÈŠO,Ì'æŽOŽÒ,©,ç,È,³,ê,½□s^×-",ĺ'ñ<Ÿ,³,ê,½fT□[frfX,É,Â,¢ ,Ä,ĺ□A•¾ŽĐ,ĺ^ê□Ø□Ó"C,ð•‰,í,È,¢,à,Ì,Æ,µ,Ü,·□B

## 'æ17□ð□ifT□[frfX"à—e,Ì•Ï□X□j

## 'æ18]ð]ifT][frfX,Ì^ꎞ"I,È'†'f]j

 (1) •¾ŽĐ,ĺ[AŽŸ,ÌŠe□†,ÉŒf,°,éŽ---R,Ì,¢,\_,ê,©,ª<N,±,Á,½□ê□‡,É,ĺ[Aft□[fU□[,ÉŽ-'O,É'Ê'm,·,é,±,Æ,È,µ,É□A^ꎞ"I,É-{fT□[frfX,Ì'ñ<Ÿ,ð'†'f,·,é,±,Æ,ª, ,è,Ü,·□B</li>

- ^ê. 'n□k□A'Ã"g□A□^□...□A•¬‰î"™,Ì"V□Ð'n•Ï□A□í'^□A"®—□□A-\"®"™□§Œä•s"\,ÌŽ-—R,É,æ,è□A-{fT□[frfX,Ì'ñ<Ÿ,ª,Å,«,È,,È,Á,½□ê□‡□B
- "ñ. ‰l͡<code>□</code>Ð<code>□</code>A'â"d" <sup>™</sup>,É,æ,è-{fT<code>□[frfX,Ì'ñ<Ÿ,ª,Å,«,È,,È,Á,½</code>Dê<code>□‡D</code>B
- ŽO. -{fT[[frfX,ÌfVfXfef€,ÉŠÖ,µ'èŠú"I,ȕێç-",ً͋},ȕێç,ð[]s,¤[]ê[]‡[]B
- $\check{Z}I. \quad (O < L\check{S}e[] \dagger, i' \frac{1}{4}[] A \bullet \frac{3}{4}\check{Z}D, \frac{a}{2}[] A ‰ ^ p[] \tilde{a} ", i < Z[] p[] \tilde{a} [] A \{fT[] [frfX, i ^ {\hat{e}}\check{Z} ``I, \dot{E} ' \dagger 'f, \frac{a}{2} \bullet K v, \mathcal{E}'' * 'f, \mu, \frac{1}{2}[] \hat{e} [] \ddagger [] B = 1$
- Ά."d<C′Ê□MŽ-<Æ-@'æ,W□ð,İ‹K'è,ÉŠî,Ã,«□A"V□Đ□AŽ-•Ï,»,Ì'¼,Ì"ñ□ÍŽ-'Ô,ª"□¶,µ□A-",Í"□¶,,,é<ñ,ª, ,é,Æ,«,Å□A□ĐŠ Q,Ì—\-h,à,µ,,Í<~‰‡□AŒð′Ê□A′Ê□M,à,µ,,Í"d—Í,Ì<Ÿ<<,ÌŠm•Û□A-",Í′□□~,Ì^ÛŽ□,É•K—v,È′Ê□M,»,Ì′¼Œö<¤,Ì— ‰v,Ì,½,ß,É□A<Ù<},ð—v,·,é′Ê□M,ð—D□æ"I,ÉŽæ,è^µ,¤,½,ß□A-{fT□[frfX,Ì'ñ<Ÿ,ð□§ŒÀ,·,é•K—v,ª, ,é,Æ"»'f,µ,½ □ê□‡□B
- •¾ŽĐ,ĺ□A'O□€Še□†,ÉŒf,°,éŽ---R,É,æ,é□ê□‡,ĺ-{fT□[frfX,Ì'ñ<Ÿ,Ì'x‰,,-",ĺ'†'f"™,ª"□¶,μ,½□ê□‡,Å,à□A,±,ê,ÉŠî,Ã,¢</li>
   ,Äft□[fU□[-",ĺ'¼,Ì'æŽOŽÒ,ª"í,Á,½'¹ŠQ,É,Â,¢,Ä,ĺ^ê□Ø□Ó"C,ð•‰,í,È,¢,à,Ì,Æ,µ,Ü,·□B

### 'æ19□ð□i<ÖŽ~Ž-□€□j

- $(1) ft [[f U [], i [] A {ft [[frf X [] \tilde{a}, A [] A ", i {ft [] [frf X, \delta " p, \mu, A [] A Ž Ÿ, i Š e [] t, É Œ f, °, é [] s^ ×, \delta, \mu, È, ¢, à, i, Æ, \mu, Ü, · [] B$ 
  - ^ê:\_,í,¢,¹,Â,È•\Œ»]s^×]A",]t]lE"f]ltŠ©—U]s^×]A-\—Í"I]EŽc<s"I•\Œ»]s^×™ ]AŒö]"—Ç',É"½,,;é[]s^×]B
  - "ñ. "Æ□ß"I□s^׋y,Ñ,±,ê,ÉŒ‹,Ñ,Â,□s^×□B
  - ŽO. '¼,Ìf†□[fU□[Žá,µ,,ĺ'æŽOŽÒ,Ì′″□Ì•¨,â‰Ì□¥□A‰‰'t" <sup>™</sup>,ðfAfbfvf□□[fh,µ,Ä□A,»,Ì′″□ÌŒ □A′″□Ì—×□ÚŒ ,ð□NŠQ,·, é⊡s^×□B

ŽI. '¼,Ìf†□[fU□[-",ĺ'æŽOŽÒ,Ì'Ê□M,Ì"é-§□Afvf‰fCfofV□["™,ð□NŠQ,μ□A"îæŽ,μ□A'†□□,μ□A-",ĺ□·•Ê,·,é□s^×□B Ά.fQ□[f€'†,É'î□('ŠŽè,É'Î,μ□AŒÌ^Ó,ÉfQ□[f€,ð'†′f,³,¹,é□s^×□B

- ~Z. ,»,Ì'¼□A'¼,Ìft□[fU□[Žá,µ,,ĺ'æŽOŽÒ,ÌŒ —~Žá,µ,,ĺ—~‰v,ð□NŠQ,·,é□s^×□A-″,ĺ<U'¢□A<•<UŽá,µ,-,ĺ□¼<\"I□î•ñ,Ì'ñ<Ÿ□s^×□B</p>
- ޵. 'I<",ÌŽ-'O‰^"®[]A'I<"‰^"®-",Í,±,ê,ç,É—ÞŽ—,·,é[]s^×<y,ÑŒö[]E'I<"-@,É^á"½,·,é[]s^×[]B
- "ª. <³□A□Ž¡,ÉŠÖ,∙,éŠ^"®□B
- <ã. •¾ŽĐ,İŽ-'O,Ì□³"F,È,µ,É-{fT□[frfX,ðŽg—p,µ,½‰c<ÆŠ^"®,ð,µ-",ĺ,»,Ì□€"õ,ð□s,¤,±,Æ□ift□[fU□["<sup>-</sup>Žm,ª□s,¤□A ‰c<ÆŠ^"®,ÉŽŠ,ç,È,¢","f"<sup>™</sup>,ĺ□œ,□j□B,½,¾,µ□A'—□M'¤ft□[fU□[,ɉc—<sup>~</sup>,Ì-Ú"I,ª, ,é,©,Ç,¤,©,ðâ,í, ,□A•s"Á'è-",ĺ'½□",Ìft□[fU□[,É'Î,µ,Ä"dŽqf□□[f<,ð'—,è□A,»,ê,ð‰{——,µ,½,èfAf"fP□[fg,ɉñ"š,·,é,±,Æ,ð v<□,·,é□s^× "<sup>™</sup>,ĺ□A,±,ê,ð‰c<Æ□s<sup>×</sup>×,Æ,Ý,È,µ,Ü,·□B
- □\. •¾ŽĐ,ªft□[fU□[,É'ñ<Ÿ,µ,½flf"f‰fCf"□EfffBfXfN-",Í•¾ŽĐ,ª□»'¢Žá,µ,,Í″Ì",,,,éfQ□[f€f\ ftfgfEfFfA□i'æŽOŽÒ,ª•¾ŽĐ,Ì<-'ø,ðŽó,⁻,Ä□»'¢Žá,µ,,Í″Ì″,,,,éfQ□[f€f\ftfgfEfFfA,ðŠÜ,Þ□j"™^ÈŠO,Ìf\ftfgfEfFfA,ð-{fn□[fh),É—~—p,µ,½-{fT□[frfX,Ö,ÌfAfNfZfX□s^×□B
- \_\_\_^ê. -{fT\_[[frfX,̉^‰c,ð-W,°]A-",Í,»,Ì]M—pŽá,μ,,Í]M—Š,ðšÊ'1,·,é,æ,¤,È]s^×]BfRf"fsf...][f^fEfBf‹fX"™,Ì– LŠQ,Èfvf]fOf‰f€,ÌŽg—p[A'ñ<Ÿ]s^×,â]AID"™,ð•s]³,ÉŽg—p,·,é]s^×,ðŠÜ,Ý,Ü,·]B
- [\"ñ. ,»,Ì'¼[A-@—¥,É"½,µ-",Í,»,Ì,¨,»,ê,Ì, ,é[s^×]B
- (2) ft□[fU□[,Í□A•¾ŽĐ,ªŽ-'O,É□³"F,µ,½□ê□‡,ð□œ,¢,Ä□A {fT□[frfX,ð'Ê,¶,Ä"üŽè,µ,½□î•ñ,ð•;□»,µ□A"Ì",,µ□A"Đ•z,µ□A□o"Å,µ□A,»,Ì'¼Ž,,"IŽg—p,Ì"Í^Í,ð'´,¦,ÄŽá,µ,,͉c<Æ,ÉŽg</li>
   —p,·,é,±,Æ,ª,Å,«,È,¢,à,Ì,Æ,µ,Ü,·□B

#### 'æ20□ð□i'¹ŠQ"…□ž□Ó"C□j

- (1) •¾ŽÐ,Í□A-{‹K-ñ,É"Á•Ê,Ì'è,ß,ª, ,é□ê□‡,ð□œ,'¼□A-{fT□[frfX,Ì—~p,É,æ,è" □¶,µ,½ft□[fU□[,Ì'¹ŠQ,É'Î,µ,Ä,Í□A•¾ŽĐ,ÌŒÌ^Ó-",Í□d‰ßŽ,ÉŠÎ,Ã,□ê□‡,ð□œ,«□A"-ŠY'¹ŠQ,ð"...□ž,·,é<`-±,Í,È,¢</li>
   ,à,Ì,Æ,µ,Ü,·□B
- (2) •¾ŽĐ,ª'¹ŠQ"...□ž□Ó"C,ð•‰,¤□ê□‡,Å,à□A,»,Ì"Í^Í,Í□Aft□[fU□[,É□¶,¶,½Œ»ŽÀŠŽ,Â'¼□Ú,Ì'¹ŠQ,ÉŒÀ,è□A•¾ŽĐ,Ì—\
   Ω,Ì—L-³,É,©,©,í,ç,\_□A"Á•Ê,ÌŽ-□ĵ,©,ç□¶,¶,½'¹ŠQ□A^íŽ\_—~‰v□AŠÔ□Ú'¹ŠQ,»,Ì'¼,Ì'¹ŠQ,É,Â,¢,Ä,Í□Ó"C,ð•‰
   ,í,È,¢,à,Ì,Æ,µ□A,»,ÌŠz,Í□Aft□[fU□[,ª•¾ŽĐ,ÉŒ»ŽÀ,ÉŽx•¥,Á,½—~—p—¿,ÌŠz,ð□ãŒÀ,Æ,·,é,à,Ì,Æ,µ,Ü,·□B

#### 'æ21□ð□i□÷"n‹ÖŽ~⊡j

ft□[fU□[,Í□A-{fT□[frfX,Ìft□[fU□[,Æ,μ,Ä−L,·,éŒ --~,ð'æŽOŽÒ,ÉŽg−p,³,¹,é,±,Æ□A□÷"n,·,é,±,Æ□A□³Œp,³,¹,é,±,Æ□A-¼<`•ï□X,·,é,±,Æ□A-″,Í′S•Û,É<Ÿ,·,é″™,Ì□s^×,ĺ,Å,«,È,¢,à,Ì,Æ,μ,Ü,·□B

#### 'æ22□ð□i-{fT□[frfX,Ì'ñ‹Ÿ,Ì'†Ž~□j

- $(1) \quad \bullet _{4}^{*} \check{Z} \check{D}, \check{\Box} A 90 \\ ``u, \check{I} \underline{\Box} \check{S} u \check{S} O, \delta, \dot{A}, \dot{A}, \ddot{f} \dagger \underline{\Box} [f U \underline{\Box} [, \acute{E} \\ ``m, \check{L} \underline{\Box} \underline{\Box} \underline{\Box} \{ f T \underline{\Box} [f r f X, \check{I} \\ ``n \\ ``H \\ ``H$
- (2) 'O□€,Ì'Ê'm,Í□A-{fT□[frfX□ã,É30"úŒfަ,µ,½Žž"\_,Å□A'S,Ä,Ìft□[fU□[,É"ž'B,µ,½,à,Ì,Æ,Ý,È,µ,Ü,·□B
- (3) •¾ŽĐ,ĺ□A-{fT□[frfX,ÌfT□[frfX'ñ<Ÿ'†Ž~,Ì□Û,É□A-{□ŏ,ÌŽè'±,ðŒo,é,±,Æ,É,æ,è□Aft□[fU□[,ª•Û−L,·,é-{fT□[frfX□ã,Å-~p‰Â''\,ÈfvfŠfyfCfhfJ□[fh"™,Ì-¢Žg−p•ª'ã<à,Ì•¥-β□¿<□□A,»,Ì'¼'†Ž~,É,Æ,à,È,¤ft□[fU□[-",ĺ'æŽOŽÒ,©,ç,Ì,¢ ,©,È,é'¹ŠQ"...□ž,Ì□¿<□,©,ç,à-Æ□Ó,³,ê,é,à,Ì,Æ,µ,Ü,·□B</p>

#### 'æ23]ð]i]€<'-@]j

-{‹K-ñ,ĺ[]A,»,Ì[]¬—§[]AŒø−ĺ[]A‰ðŽß‹y,Ñ—š[]s,ðŠÜ,ß[]A'S,Ä,ÌŽ-[]€,É,Â,¢,Ä"ú-{[]'-@—ß,É,æ,è‹K—¥

,³,ê,é,à,Ì,Æ,µ,Ü,∙<u>□</u>B

### 'æ24[]ð[]i<¦<c‰ðŒ^[]A[]‡^ÓŠÇŠ[][]j

ft□[fU□[,Æ•¾ŽÐ,ÌŠÔ,Å-{fT□[frfX,ÉŠÖ~A,μ,Ä•´'^,ª□¶,¶,½□ê□‡,É,Í□A"-ŠY"-Ž-ŽÒŠÔ,Å□M<`,É□],¢□½ŽÀ,É‹¦‹c,μ,Ä ‰δŒ^,δ□},é,à,Ì,Æ,μ,Ü,∵,ª□A-œ^ê□A‹¦‹c,É,æ,è

‰ðŒ^,ÉŽŠ,Ç,È,©,Á,½[]ê[]‡,É,Í[]A"Œ‹ž'n•û[]Ù"»[]Š,ðf†[][fU[][,Æ•¾ŽÐ,Ì'æ^ê[]R,Ì[]ê'®"IŠÇŠ[][]Ù"»[]Š,Æ,μ,Ü, []B

#### 'æ,Q□ĺ□i'ñ‹ŸfT□[frfX□j

#### 'æ25□ð□i'ñ<ŸfT□[frfX□j

- (1) •¾ŽĐ,Í□A-{fT□[frfX□ã,É,¨,¢,Ä□AŽŸ,ÌŠe□†,ÉŒf,°,éfT□[frfX,ð'ñ<Ÿ,µ,Ü,·□B</p>
  - ^ê. fCf"f^□[flfbfg□Ú'±
  - "ñ. WWW.‰{——
  - ŽO. "dŽqf<u>∏</u>[[f‹
  - ŽI. flfbfgf□□[fNfQ□[f€
  - Ά.fefŒfr"d~b
  - <sup>~</sup>Z. fefLfXfg∏A‰æ'œ∏A

‰¹□⁰□AfQ□[f€ff□[f^ " ™ ,Ìf\_fEf"f□□[fh<y,ÑfAfbfvf□□[fh□iŒfަ"Â□Af`fffbfg□Aflfbfgf□□[fNfQ□[f€ ,Ìf`fffbfg" ™ ,ðŠÜ,Ý,Ü,·□j

- ޵. fz□[f€fy□[fWfffBfXfNfXfy□[fXfŒf"f^f‹fT□[frfX
- ″ª. ′Ê∏M″Ì″"

- (2) 'O□€,ÉŒf,°,é^ÈŠO,ÌfT□[frfX,É,Â,¢,Ä,Í□A•¾ŽÐ,Í□A,»,Ì"s"x□A {fT□[frfX□ã,ÌŒfަ,É,æ,èft□[fU□[,É□□'m,·,é,à,Ì,Æ,µ□A"-ŠYŒfަ,ð,à,Á,Ä,»,ê,Æ"<sup>-</sup>Žž,É□A"-ŠYfT□[frfX,É-{<K-ñ,ª"K—</li>
   p,³,ê,é,à,Ì,Æ,µ,Ü,·□B
- (3) 'OŠe∏€,ÉŒf,°,éŠefT□[frfX,ÌŠJŽn<y,Ñ'âŽ~,ÌŽžŠú,Í□A•¾ŽĐ,ªŽ©—R,ÉŒ^'è,·,é,±,Æ,ª,Å,«,Ü,·□B
- $(4) ft [[f U [], ] A {fT [[frfX, \delta - p, \mu, \frac{1}{2} ] \hat{e} ] +, \acute{e} ] M & \tilde{n} ] u, \dot{l} \hat{e} M \dot{e} ] E' \hat{e} b \dot{e}, \dot{l} A ft [[f U [], \dot{l} \cdot M'S, \mathcal{A}, \dot{e}, \dot{e}, \dot{U}, \dot{e} ] B = \dot{e} ] A {fT [[frfX, \delta - p, \mu, \frac{1}{2} ] \hat{e} ] +, \dot{e} ] A \dot{e} ] A {fT [[frfX, \delta - p, \mu, \frac{1}{2} ] \hat{e} ] +, \dot{e} ] A \dot{e} ] A {fT [[frfX, \delta - p, \mu, \frac{1}{2} ] \hat{e} ] +, \dot{e} ] A \dot{e} ] A {fT [[frfX, \delta - p, \mu, \frac{1}{2} ] \hat{e} ] +, \dot{e} ] A \dot{e} ] A \dot{e} ] A {fT [[frfX, \delta - p, \mu, \frac{1}{2} ] \hat{e} ] A \dot{e} ] A \dot{e} ] A {fT [[frfX, \delta - p, \mu, \frac{1}{2} ] \hat{e} ] +, \dot{e} ] A \dot{e} ] A \dot{e} ] A {fT [[frfX, \delta - p, \mu, \frac{1}{2} ] \hat{e} ] A \dot{e} ] A \dot{e} ] A \dot{e} ] A {fT [[frfX, \delta - p, \mu, \frac{1}{2} ] \hat{e} ] A \dot{e} ] A \dot{e} ] A -$

### 'æ26□ð□i"dŽqf□□[f<□j

- (1) ft□[fU□[,ĺ□A-{fT□[frfX□ã,Ì"dŽqf□□[f<□i^ȉ⁰□u"dŽqf□□[f<□v,Æ,¢,¤□j,ð—~p,µ□A'¼,Ìft□[fU□[,É'Î,µ,Ä,±,ê,ð'—</li>
   □M,µ□A<y,Ñ'¼,Ìft□[fU□[,©,ςŽó□M,µ,½"dŽqf□□[f<,ð‰ {—,·,é,±,Æ,ª,Å,«,Ü,·□B</li>
- (2)  $ft[[fU][,i]A"dŽqf][[f<,\delta]M[',Æ,\mu,ÄŽg-p,\cdot,é,à,Ì,Æ,\mu,Ü,\cdot]B$
- (3) •¾ŽÐ,Í□A-@—¥,Ì'è,ß-",ÍŽè'±,É<',ç,È,¢,Å"dŽqf□□[f<,Ì"à—e,ð‰{—,µ,½,è-",Í'æŽOŽÒ,É,±,ê,ðŠJަ,·,é,±,Æ,Í,,è,Ü, ¹,ñ□B
- (4) 'O□€, Ì<K'è,É,©,©,í,ç, □A•¾ŽĐ, Í□A"dŽqf□□[f<, ÌŽó□MŽÒ,ªŽ©ŒÈ-″, Í′æŽOŽÒ, Ì□¶-½□A□g'Ì□A-¼—\_□Afvf</li>
   ‰fCfofV□[□A□àŽY"™,ª□NŠQ,³,ê-″, Í,», Ì, ¨,»,ê,ª, ,é,Æ,µ,Ä•¾ŽĐ, É<ê□î,ð□\,µ—§,Ä,½□ê□‡□A"-ŠY"dŽqf□□[f<, Ì"à—e, Ì</li>
   ‰{---,É,Â,«'o•û,<sup>a</sup>"<sup>-</sup>Ó,ð,µ,½,Æ,«,Í□A"-ŠY"dŽqf□□[f<, Ì"à—e,ð‰{--,·,é,±,Æ,ª,Å,«,é,à, Ì,Æ,µ,Ü,·□B</li>

### 'æ27□ð□ifefLfXfg□A‰æ'œ□A‰¹□º"™,Ìf\_fEf"f□□[fh<y,ÑfAfbfvf□□[fh□j

- (1) f†□[fU□[,Í□A-{fT□[frfX□ã,Ìf`fffbfgf<□[f€□AŒfަ""<sup>™</sup>□i<sup>È</sup>‰<sup>0</sup>□uf`fffbfgf<□[f€"<sup>™</sup>□v,Æ,¢,¤□j,ÉŽQ
   ‰Á,µ□A□î•ñ,ðŒfަ,µ-",͉{---,·,é,±,Æ,<sup>a</sup>,Å,«,Ü,·□B
- (2) •¾ŽÐ,Í□Aft□[fU□[,³f`fffbfgf<□[f€"™,ÉŒfަ,µ,½□î•ñ,É,Â,¢,Ä□A,»,Ì"»'f,É,æ,è"-ŠYft□[fU□[,ÉŽ-'O,É'Ê'm,·,é,±,Æ,È,-□A^Ú"®□i"Š□efJfefSfŠ□[,³•s"K"-,È□ê□‡,ðŠÜ,Ý,Ü,·,³□A,»,ê,ÉŒÀ,ç,ê,Ü,¹,ñ□j,â•Ò□W"™,ð□s,¤,±,Æ,³, ,è,Ü,·□B
- (3) •¾ŽĐ,ĺ□Af†□[fU□[,ªf`fffbfgf<□[f€"™,ÉŒfަ,µ,½□î•ñ,Ì"à—e,ª□A'æ,V□ð'æ□i1□j□€Še□†-",ĺ'æ19□ð'æ□i1□j□€Še□†,Ì,¢ ,\_,ê,©,ÉŠY"-,µŽá,µ,,ĺ,»,Ì,¨,»,ê,ª, ,é,©-",ĺ,»,Ì'¼,Ì—□—R,Å•s"K"-,Å, ,é,Æ"»'f,·,é□ê□‡□A"-ŠYft□[fU□[,ÉŽ-'O,É'Ê'm,·,é,±,Æ,È,"-ŠY□î•ñ,ð□í□œ,·,é,±,Æ,ª, ,è,Ü,·□B
- (4) •¾ŽĐ,ĺ[A'æ[li2[]j]€,É,æ,é[]î•ñ,ÌŒfަ[]ê[]Š,Ì^Ú"®[]A•Ò[]W"™-",Í'O[]€,É,æ,é[]î•ñ,Ì[]í[]œ,É,Â,¢,Ä[]A" ŠY[]î•ñ,ðf`fffbfgf<[][f€"™,ÉŒfަ,µ,½f†][[fU[][<y,Ñ,»,ê^ÈŠO,Ìf†][[fU[][,É'Î,µ,Ä]]Ó"C,ð•‰,í,È,¢,à,Ì,Æ,µ,Ü,·[]B</li>

#### 'æ28□ð□ifz□[f€fy□[fWfT□[frfX□j

- (1) ft□[fU□[,Í□AfCf"f^□[flfbfg,ð'Ê,¶WWWfuf‰fEfU,É,æ,è‰{---‰Â"\,È'Ô--I,Å□î•ñ□i•¶Žš□A
   <sup>∞1</sup>□<sup>Ω</sup>□AŠG"™□j,ð"o<sup>~</sup>^□EŒfަ,·,é,±,Æ,ª,Å,«,Ü,·□B
- (2) 'O□ð'æ□i2□j□€"TŽŠ'æ□i4□j□€,Ì<K'è,Í□A-{□ð,ÌfT□[frfX,É,Â,¢,Äf†□[fU□[,ª"o~^□EŒfަ,µ,½□î•ñ,É,Â,¢,Ä□€ p,³,ê,é,à,Ì,Æ,µ,Ü,·□B

#### 'æ29□ð□iflfbfgf□□[fNfQ□[f€□j

- (1) ft□[fU□[,Í□A-{fT□[frfX'Ήžf\ftfgfEfFfA,ðŽg-p,µ,Ä□Aflfbfgf□□[fN,ð‰î,µ,Ä'¼,Ìft□[fU□[,Æff□[f^,ðŒðŠ·,µ,ÄfQ□[f€,,ð[□i□s,³,¹□AfvfŒfC,·,é,±,Æ,ª,Å,«,Ü,·□B
- (2) ft□[fU□[,Í□AfQ□[f€,Ì'1□('ŠŽè,É•s‰õŠ´,ð—^,¦,é,æ,¤,È—V,Ñ•û,ð,µ,È,¢,à,Ì,Æ,µ,Ü,·□B-{□€
   ,É,æ,è<ÖŽ~,³,ê,é□s^×,É,Í□A□uŒÌ^Ó,É,æ,é‰ñ□ü□Ø'f□v□A□u-¾,ç,©,Éf<□[f<,É"½,·,é—V,Ñ•û□v□A□u'1□('ŠŽè,Ì—</li>
   V,Ñ•û,ª'Ê□('€□)‰Â'',È''1^(1'à,Ì,à,Ì,Å, ,é□ê□‡,É□AŒÂ□I''Išn□D,â,¢,í,ä,éf□□[fJf<f<□[f<,É''½,·,é"™,Ì—□-</li>
   R,É,æ,è'ŠŽè,ð''ñ"ï,·,é"™,Ì□s^×□v"™,ðŠÜ,Ý,Ü,·,ª□A,±,ê,ç,ÉŒÀ'è,³,ê,é,à,Ì,Å,Í, ,è,Ü,¹,ñ□B

(3) •¾ŽĐ,Í□A-{fT□[frfX□ã,Å□s,í,ê,é'å‰ï-",ÍfCfxf"fg"™,Å□Aft□[fU□[,Ì□s^×,ª•s□³-",Í,»,Ì'¼—□—R,Å•s"K"-,Å, ,é,Æ"»'f,·, é□ê□‡□A"-ŠYft□[fU□[,É'å‰ïŽQ‰Á,̋֎~‹y,Ñ□Ü•i,̕ԊÒ□¿<□□AŽá,µ,,ÍŽó□Ü,ÌŽæ□Á,µ"™,ð□s,¤,± ,Æ,ª,Å,«,é,à,Ì,Æ,µ,Ü,·□B

## 'æ30□ð□i'Ê□M"Ì""□j

- $(1) ft [[f U [], I [] A {fT [] [frf X [] \tilde{a}, l' \hat{E}'' ] f R [] [fi [], A [] A \bullet " \bullet i, a fff W f ^ f < ff [] [f^, \delta L ¿, A [] w " ü, ·, é, ±, \mathcal{A}, a, A, «, Ü, · [] B$

## 'æ,R□Í□iŠe~\_□j

## 'æ,P\_ß\_ifvf\_fofCf\_[[ŰÚ'±fT\_[frfX]j

#### 'æ31□ð□i□Ú'±fR□[fX‹y,Ñ□Ú'±—¿□j

(1) •¾ŽÐ,ĺ□AŠe□Ú'±fR□[fX,Ì□Ú'±−¿‹à•\,Ì,Æ,¨,è,RŽí−Þ,Ì□Ú'±fR□[fX,É,»,ê,¼,ê,Ìfvf□fofCf\_□[□Ú'±−¿(^ȉ⁰□u□Ú'±− ¿□v,Æ,¢,¤),ð′è,ß,Ü,·□B,È,¨□A,¢,,,ê,Ì□Ú'±fR□[fX,à•Ê"r'Ê□M−¿□E'Ê~b−¿,³″□¶,µ,Ü,·□B

| 各 | 各接続コースの接続料金表 |                   |  |
|---|--------------|-------------------|--|
|   | 接続コース名       | 接続料               |  |
| 1 | 定額コース        | 弊社が定める料金          |  |
|   |              | (本サービス上の掲示に基づく)   |  |
| 2 | 従重コース        | 3分あたり10円:通話料・消費税別 |  |
|   |              | (別途定めるダイヤルQ2の有料情報 |  |
|   |              | サービス契約約款に基づく)     |  |
| 3 | KIDSコース      | 弊社が定める料金          |  |
|   |              | (本サービス上の掲示に基づく)   |  |

- (2) 'O□€,Å'è,ß,é□Ú'±fR□[fX,ÌŒŽ,Ì•Ï□X‰ñ□",Í□A•¾ŽĐ,ª-{fT□[frfX□ã,ÉŒfަ,·,é□ðŒ□,ÉŠî,Ã,,à,Ì,Æ,µ,Ü,·□B
- (3) ft[[fU[],Í[A'æ[]i1[]j]€,Å'è,ß,é[]Ú' $\pm$ -¿,ð[A-{fT[[frfX]ã,Å-~-p‰Â"\

,ÈfvfŠfyfCfhfJ□[fh-",Í•¾ŽĐ,ªŽw'è,·,éfNfŒfWfbfgfJ□[fh,ÅŽx•¥,¤,à,Ì,Æ,µ,Ü,·□B,È,¨□A□]—ÊfR□[fX,É,Â,¢ ,Ä,Í□A•Ê"r'è,ß,éf\_fCf,"f<,p,Q□i□î•ñ—¿‰ñŽû'ã□sfT□[frfX□j,Ì—L—¿□î•ñfT□[frfXŒ\_-ñ-ñм,ÉŠî,Ã,«□AŽx•¥,¤ ,à,Ì,Æ,µ,Ü,·□B

- (4) ft□[fU□[,ª'O□€,ÌfvfŠfyfCfhf]□[fh-",İfNfŒfWfbfgf]□[fh,ð—~-p,μ,½□ê□‡□A□Ú'±fR□[fX•ï□XŒŽ,Ì□Ú'±-¿,Í•¾ŽĐ,ª-{fT□[frfX□ã,ÉŒfަ,·,é□ðŒ□,ÉŠî,Ã,,à,Ì,Æ,μ,Ü,·□B
- (5) ft□[fU□[,ĺ□A'æ□i3□j□€,ÌfvfŠfyfCfhf]□[fh-",ĺfNfŒfWfbfgf]□[fh,Ì—~p,É, ,½,Á,Ä,ĺ□A"-ŠYfJ□[fh,Ì—~p,ÉŒW,í,é<Kñ"™,É□],¤,à,Ì,Æ,µ,Ü,·□B
- (6) fNfŒfWfbfgfJ□[fh‰ïŽĐ,æ,蕾ŽĐ,ÉfJ□[fh-³Œø□A″Û″F‹y,Ñ,±,ê,ç,É□€,,,é'Ê'm"™,ª, ,Á,½□ê□‡,Í□A•¾ŽĐ,ͼ,¿,É-{fT□[frfX,Ì'ñ<Ÿ,ð^ê'U'âŽ~,,é,±,Æ,ª,Å,«,é,à,Ì,Æ,µ,Ü,·□B</p>
- (7) •¾ŽĐ,ĺ□Aft□[fU□[,ÉŽx•¥,¢•û-@,Ì"@‰½,ð-â,í, 'Ø"[,ª, ,Á,½□ê□‡□A'æ,V□ð,ÉŠî,Ã,«ft□[fU□[,ÌŽ'Ši,ðŽæ□Á,μ—~—
   p'âŽ~^µ,¢,Æ,·,é,±,Æ,ª,Å,«,é,à,Ì,Æ,µ,Ü,·□B,»,Ì□ê□‡□A•¾ŽĐ,ĺft□[fU□[,É'Î,µ-¢"[•"•ª,Ì—¿<à,ɉ,,'Ø—¿<à,ð</li>
   ‰ÁŽZ,µ,½Šz,ð□\,µŽó,⁻,é□ê□‡,ª, ,è,Ü,·□B
- •¾ŽĐ,ĺ□Aft□[fU□[,ª□Ú'±fR□[fX,Ì•Ï□X,ð□s,Á,½□ê□‡,Å, ,Á,Ä,à□A•Ĩ□X'O,É,·,Å,É□¶,¶,½□Ú'±-¿,É,Â,¢
   ,Ä,ĺ□Aft□[fU□[-",ĺ'æŽOŽÒ,É•¥-ß,µ,ð,·,é□Ó"C,ð•‰,í,È,¢,à,Ì,Æ,µ,Ü,·□B

- (9) •¾ŽĐ,Í□A□Ú'±—¿,Æ,µ,ÄŽx□o,µ,½'ã<à,É,Â,¢,Ä□AŽŸ□ð,É'è,ß,é□ê□‡,ð□œ,«ft□[fU□[-",Í'æŽOŽÒ,É•¥ß,µ,ð,·,é□Ó″C,ð•‰,í,È,¢,à,Ì,Æ,µ,Ü,·□B
- (10) •¾ŽÐ,Í□A'æ□i1□j□€,Ì□Ú'±fR□[fX<y,Ñ□Ú'±-¿,ð•Ï□X,·;é□ê□‡-",Í'æ□i3□j□€,Æ^Ù,È,éŽx•¥,¢•û-</li>
   @,ð'è,ß,½□ê□‡,Í□Af†□[fU□[,É−L−~,È•Ï□X,Æ,È,é□ê□‡,ð□œ,«□A,»,Ì"s"x□A'x,,Æ,à"K−p,Ì30"ú'O,Ü,Å,É {fT□[frfX□ã,ÌŒfަ-",Í□'-Ê,É,æ,èf†□[fU□[,É□□'m,·,é,à,Ì,Æ,µ,Ü,·□B

#### 'æ32[]ð[]i'¹ŠQ"...[]ž[]Ó"C[]j

- (1) •¾ŽÐ,ĺ□A'èŠzfR□[fX,ð'l'ð□E—~—p,·,éft□[fU□[,É'Î,·,éŒÀ,è,É,¨,¢,Ä□A-{□ð,É'è,ß,é'¹ŠQ"...□ž□Ó"C,ð•
   ‰'S,·,é,à,Ì,Æ,µ,Ü,·□B
- (2) •¾ŽĐ,ÌŪÓ,É‹A,·,×,«—□—R,É,æ,è'èŠzfR□[fX,Ìft□[fU□[,ª□Ú'±fT□[frfX,ð'S,—~—p,Å,«,È,¢□i•¾ŽĐ,ª□Ú'±fT□[frfX,ð'S,-'ñ‹Ÿ,µ,È,¢,©-",Í•¾ŽĐ,Ì□Ý"õ,Ì□áŠQ,É,æ,è□Ú'±fT□[frfX,ð'S,—~—p,Å,«,È,¢□ê□‡,ð,¢,¢□A'æ,P,W□ð□i1□j□€,Ì'è,ß,É□] ,Á,ÄfT□[frfX'ñ‹Ÿ,Ì^ꎞ"I,È'†'f,ð□s,¤□ê□‡,ðŠÜ,Ý,Ü,¹,ñ□j,±,Æ,É,æ,è□A''-ŠYft□[fU□[,É'¹ŠQ,ª□¶,¶,½□ê□‡□A''-ŠYft□[fU□[,ª—~—p•s"\,Æ,È,Á,½,±,Æ,𕾎Đ,ª'm,Á,½,Æ,«,©,ç‹NŽZ,µ,Ä48ŽžŠÔ^È□ã—~—p•s"\,Ì□ó'Ô,ªŒp'± ,µ,½,Æ,«,ÉŒÀ,è□A''-ŠYft□[fU□[,©,ç,Ì□¿<□,É'Î,µ□AŽŸ□€,Ì'è,ß,É,æ,èŽZ□o,³,ê,éŠz,ð□ãŒÀ,Æ,µ,Ä□AŒ»ŽÀ,É"-□¶,µ,½'Ê□[ŠŽ,Â'¼□Ú,̹ŠQ,Ì"...□ž,ɉž,¶,é,à,Ì,Æ,µ,Ü,·□B
- (3) 'O□€,Ì'¹ŠQŠz,ÌŽZ□o,Í□A—~—p•s"\ŽžŠÔ□",ð24,Å□œ,µ,½□¤□i□¬□""\_^ȉº,Ì'[□",Í□Ø,èŽÌ,Ä,é,à,Ì,Æ,µ,Ü,·□j,É"-ŠY
   ‰ï^õ,ÌŽx•¥,¤ŒŽŠz,ÌfT□[frfXŽg—p—¿<à□i'æ31□ð,Ì'èŠzfR□[fX,Ì—¿<à,ð,¢,¢,Ü,·□j,Ì30•ª,Ì,P,ð□æ,¶,é,±,Æ,É,æ,è□s,¤</li>
   ,à,Ì,Æ,µ,Ü,·□B
- (4) •¾ŽĐ,ĺ′OŠe□€,Ì′è,ß,é□ê□‡,ð□œ,«□A•¾ŽĐ,Ì□Ó,ß,É‹A,·,×,©,ç,´,éŽ-—R,©,çft□[fU□[,É□¶,¶,½′¹ŠQ□A•¾ŽĐ,Ì→\Œ©,Ì
   —L-³,É,©,©,í,ç,\_□A"Á•Ê,ÌŽ-□î,©,ç□¶,¶,½′¹ŠQ□A^íŽ,—~‰v□AŠÔ□Ú′¹ŠQ,»,Ì′¼,Ì′¹ŠQ,É,Â,¢,Ä,Í□Ó"C,ð•‰,í,È,¢
   ,à,Ì,Æ,µ,Ü,·□B
- (5) 'æ^êŽí"d<C'Ê□MŽ-<ÆŽÒ-",ĺ<sup>1</sup>¼,Ì"d<C'Ê□MŽ-<ÆŽÒ,Ì□Ó,ß,É<A,·,×,«Ž-—</li>
   R,É,æ,èf†□[fU□[,É<sup>1</sup>ŠQ,ª□¶,¶□A•<sup>3</sup>¼ŽĐ,É<sup>1</sup>ŠQ"...□ž□¿<□,µ,½□ê□‡□A•<sup>3</sup>¼ŽĐ,ĺ□A" ŠY'æ^êŽí"d<C'Ê□MŽ-<ÆŽÒ-",ĺ<sup>1</sup>¼,Ì"d<C'Ê□MŽ-<ÆŽÒ,©,ç•<sup>3</sup>¼ŽĐ,ªŽó—Ì,µ,½"-ŠY□¿<□,ÉŠÖ,·,é<sup>1</sup>ŠQ"...
   □žŠz,ðŒÀ"x,Æ,µ,Ä□A,»,Ì□¿<□,ɉž,¶,é,à,Ì,Æ,µ,Ü,·□B</li>

## 'æ,Q□ß□ifRf"fef"fc—<sup>~</sup>—p—¿□j

## 'æ33□ð□i-{fT□[frfX,ÌfRf"fef"fc—~—p—;□j

- (1) ft□[fU□[,Í□A-{fT□[frfX□ã,Å—~ p‰Â"\,ÈfvfŠfyfCfhf]□[fh-",Í•¾ŽĐ,ªŽw'è,·,éfNfŒfWfbfgf]□[fh□AŽá,µ,,Í,± ,ê,ç,É,æ,è□w"ü,µ,½flf"f‰fCf"‰¼'z'ʉÝ□ufhfŠf€□v□i^ȉ⁰□ufhfŠf€□v,Æ,¢,¤□j,ð—p,¢,Ä□A-{fT□[frfX,Ì—~ p•p"x-",Í—~ - p—Ê,ɉž,¶,Ä□A•Ê"r•¾ŽĐ,ª'è,ß,éfRf"fef"fc—~ - p—¿,ðŽx•¥,¤,à,Ì,Æ,µ,Ü,·□B,È,¨□A-{fT□[frfX,É,æ,èft□[fU□[,É'ñ<Ÿ,³,ê,éŒÂ□X,ÌfT□[frfX-^,É□A—~ - p-¿,ª`Ù,È,é,±,Æ,ª, ,è,Ü,·□Bft□[fU□[,Í□A—~ p,É,Æ,à,È,¤'Ê`b-¿,à□l-¶,µ,Ä□A‰ß"x,Ì—~ -p,ð□T,¦,é,à,Ì,Æ,µ,Ü,·□B
- (2) ft□[fU□[,Í□A'O□€,ÌfvfŠfyfCfhf]□[fh-",ÍfNfŒfWfbfgf]□[fh,Ì—"—p,É"-,½,Á,Ä,Í□A"-ŠYf]□[fh,Ì—"—p,ÉŒW,é<K-ñ"™,É□],¤ ,à,Ì,Æ,µ,Ü,·□B
- (3) ft□[fU□[,ĺ□AfNfŒfWfbfgf]□[fh,ĺŽ□-¼,ð□¼□],µ,½,è□A'¼□],Ìf]□[fh,ð•s□³,ÉŽg—p,µ,½,è□A,»,Ì'¼f]□[fh ‰ïŽĐ,ª•s"K□Ø,Æ"»'f,·,é□s^×,ð□s,Á,Ä,ĺ,È,ç,È,¢,à,Ì,Æ,µ,Ü,·□B

 $p, \acute{E}S\", \mu f \dagger [[fU_{[}, a Zx_{0}, \mu, \frac{1}{2}' a \langle a \rangle, \acute{E}, A, ¢, A ]A - {fT_{[}[frfX, ð - ~ - p, \cdot, éZ - , a_{0} - ^, È, ¢_{0} \circ ' Ô, a_{0} ], n, \frac{1}{2}]e_{1}^{+}, \delta S Ü, B_{0}^{-}, e_{1}^{-}, e_{1}^{-$ 

- (5) •¾ŽĐ,ĺ□A'æ□i1□j□€,Æ`Ù,È,éŽx•¥•û-@,ð'è,ß,½□ê□‡,ĺ□A,»,Ì"s"x□A'x,,Æ,à"K—p,Ì30"ú'O,Ü,Å,É-{fT□[frfX□ã,ÌŒfަ-",ĺ□'-Ê,É,æ,èf†□[fU□[,É□□'m,·,é,à,Ì,Æ,µ,Ü,·□B
- (6) fRf"fef"fc—<sup>~</sup>—p—¿,Í□A•Ï□X,<sup>3</sup>,ê,é,±,Æ,<sup>a</sup>, ,è,Ü,·□B"-ŠY•Ï□X,É,Â,¢,Ä,Í□A•¾ŽÐ,Í□Af†□[fU□[,É—L—
   ~,È•Ï□X,Æ,È,é□ê□‡,ð□œ,«□A'x,,Æ,à•Ï□X—¿<à"K—p,Ì30"ú'O,Ü,Å,É-</li>
   {fT□[frfX□ã,ÌŒfަ,É,æ,èf†□[fU□[,É□□'m,·,é,à,Ì,Æ,µ,Ü,·□B

## •[]'¥

- $1. \quad -\{\mathsf{K}-\tilde{\mathsf{n}}, 1998"\mathsf{N}11 \times \mathsf{Z}27" \acute{\mathsf{u}}, \mathsf{E}]\$' \grave{\mathsf{e}}, {}^{3}, \grave{\mathsf{e}}]\mathsf{A}" \times \mathfrak{g}, \mu \Box \mathsf{A}, \ \&, \mathsf{A}\check{\mathsf{Z}}\check{\mathsf{A}}\check{\mathsf{Z}} \{, {}^{3}, \grave{\mathsf{e}}, \acute{\mathsf{e}}, \grave{\mathsf{a}}, \grave{\mathsf{l}}, \mathcal{E}, \mu, \mho, \Box \mathsf{B}\}$
- -{‹K-ñ,ĺ□A1999"N6ŒŽ18"ú,É-{fT□[frfX□ã,É•Ï□XŒã,Ì‹K-ñ,ªŒf□Ú,³,ê,Ü,µ,½□B"-ŠY•Ĩ□X,ĺ□A-{‹Kñ'æ3□ð,Ì‹K'è,É,æ,è□A,»,Ì30"úŒã,Ì1999"N7ŒŽ18"ú,É'S,Ä,Ìft□[fU□[,É,æ,Á,Ä□³'ø,³,ê,½,à,Ì,Æ,Ý,È,³,ê□A— ,7ŒŽ19"úŒß'O0Žž,æ,è"Œø,µ□A,©,ÂŽÀŽ{,³,ê,é,à,Ì,Æ,µ,Ü,·□B
- -{<K-ñ,ĺ□A1999"N10ŒŽ26"ú,É-{fT□[frfX□ã,É•Ï□XŒã,Ì<K-ñ,ªŒf□Ú,³,ê,Ü,µ,½□B"-ŠY•Ï□X,ĺ□A-{<K-ñ'æ3□ð,Ì<K'è,É,æ,è□A,»,Ì30"úŒã,Ì1999"N11ŒŽ25"ú,É'S,Ä,Ìft□[fU□[,É,æ,Á,Ä□³'ø,³,ê,½,à,Ì,Æ,Ý,È,³,ê□A—,11@Ž26"úŒß'O0Žž,æ,è"Œø,µ□A,©,ÂŽÀŽ{,³,ê,é,à,Ì,Æ,µ,Ü,·□B</li>
- -{‹K-ñ,ĺ□A1999"N12ŒŽ29"ú,É-{fT□[frfX□ã,É•Ĩ□XŒã,Ì‹K-ñ,ªŒf□Ú,³,ê,Ü,µ,½□B"-ŠY•Ĩ□X,ĺ□A-{‹K-ñ(æ3□ð,Ì‹K'è,É,æ,è□A,»,Ì30"úŒã,Ì2000"N1ŒŽ28"ú,É'S,Ä,Ìft□[fU□[,É,æ,Á,Ä□³'ø,³,ê,½,à,Ì,Æ,Ý,È,³,ê□A—,1ŒŽ29"úŒß'O0Žž,æ,è"Œø,µ□A,©,ÂŽÀŽ{,³,ê,é,à,Ì,Æ,µ,Ü,·□B
- -{<K-ñ,ĺ□A2000"N7ŒŽ8"ú,É-{fT□[frfX□ã,É•Ï□XŒã,Ì<K-ñ,ªŒf□Ú,³,ê,Ü,µ,½□B"-ŠY•Ï□X,ĺ□A-{<K-ñ'æ3□ð,Ì<K'è,É,æ,è□A,»,Ì30"úŒã,Ì2000"N8ŒŽ7"ú,É'S,Ä,Ìft□[fU□[,É,æ,Á,Ä□³'ø,³,ê,½,à,Ì,Æ,Ý,È,³,ê□A—,8ŒŽ8"úŒß'O0Žž,æ,è"Œø,µ□A,©,ÂŽÀŽ{,³,ê,é,à,Ì,Æ,µ,Ü,·□B</li>

#### \_\_Šf\_fCf,,f<,p,Q□i□î•ñ—¿‰ñŽû'ã□sfT□[frfX□j,Ì—L—¿□î•ñfT□[frfXŒ\_-ñ-ñм

#### 'æ1□ð□i-ñм,Ì"K—p□j

Š"Ž®‰ïŽÐfZfK‹y,ÑŠ"Ž®‰ïŽÐfCfTfl□i^ȉº—¼‰ïŽÐ,ð•¹,¹,Ä□u•¾ŽÐ□v,Æ,¢,¢,Ü,·□j,Í□A—L—¿□î•ñfT□[frfXŒ\_-ññм□i^ȉº□u,±,Ì-ñм□v,Æ,¢,¤□j,ð'è,ß□A,±,ê,É,æ,èf†□[fU□[,É'Î,µ,Ä—L—¿□î•ñfT□[frfX,ð'ñ‹Ÿ,µ,Ü,·□B

#### 'æ,Q□ð□i-ñм,Ì∙Ï□X□j

•¾ŽÐ,ĺ[]A,±,Ì-ñм,ð•Ï[]X,·,é,±,Æ,ª, ,è,Ü,·[]B,±,Ì[]ê[]‡,É,ĺ[]A—¿‹à,»,Ì'¼,Ì'ñ‹Ÿ[]ðŒ[],Í•Ï[]XŒã,Ì—L—¿[]î•ñfT[[frfXŒ\_-ñňм,É,æ,è,Ü,·[]B

#### 'æ,R]ð]i—L—¿]î∙ñfT][frfX,Ì'è‹`]j

 $-L-_{\natural}\Box^{\uparrow\bullet} \tilde{n}fT\Box[frfX,\mathcal{E}, \dot{[}\Box^{A'}CE'\dot{u}-\{``d\Box}M'`d~`bŠ''Ž`B'`wiZ`D<_y, \ddot{\Lambda}\Box^{\downarrow_4}`\dot{u}-\{``d\Box}M'`d~`bŠ''Ž`B'`wiZ`D<_{\uparrow}A''a' = 1.5$ 

‰ïŽÐ,ð•¹,¹,Ä□uNTT"Œ□E□¼"ú-{□v,Æ,¢,¤),Ì′ñ<Ÿ,·,é‰Á"ü"d<sup>~</sup>b"™,Ì—<sup>~</sup>—p,É,æ,è□î•ñ,ð—L—¿,Å′ñ<Ÿ,·,éfT□[frfX,ð,¢,¢ ,Ü,·□B

#### 'æ,S□ð□i—¿‹à□j

- (1) -L-¿□î•ñfT□[frfX,Ì-¿<à,Í□A□]-ʉÛ<à,Ì□ê□‡,͉<sup>Q</sup><L-¿<à,ÉŠî,Ã,«□A,»,Ì-~-pŽžŠÔ,ɉž,¶,Ä□AŽZ'è,µ,Ü,·□B</li>
   <-¿<à,É,Â,¢,Ä□i□]-ʉÛ<à,Ì□ê□‡□j>
   -¿<àŠz: 3•ª, ,½,à10‰~,Æ,»,ê,É,©,©,é</li>
   □@□@□@□@ □Á″ï□Å′Š"-Šz
- $(2) \quad \bullet \frac{3}{4} \mathring{Z} \overline{D}, i' O \square \underbrace{\mathbb{C}}, \dot{\square}_{\dot{z}} \cdot \hat{a} \bullet (\square) \hat{\mathbb{C}} \cdot \hat{u} \cdot \hat{a}, \dot{A}, \dot{A},$
- (3) 'æ(1)□€,Ì—~—pŽžŠÔ,Í□A‰Á"ü"d~b"™,ÌŒ\_-ñŽÒ‰ñ□ü (□d‰ÝŽû"["™□M□†'—□o<@"\,ð—~—p,µ,Ä,¢,éŒ\_-ñŽÒ ‰ñ□ü,Í□œ,),©,ç,Ì—~—p,Ì□ê□‡,Í□A—L→¿□î•ñfT□[frfX,ª—~—p,Å,«,é□ó'Ô,Æ,È,Á,½,Ì,¿ˆê'è,Ì"ñ‰Û‹àŽžŠÔŒo ‰ßŒã,æ,è‹NŽZ,µ□A—L→¿□î•ñfT□[frfX,ª—~—p,Å,«,È,,È,Á,½Žž□□,Ü,Å,ÌŒo‰ßŽžŠÔ,Æ,µ□ANTT"Œ□E□¼"ú-{,Ì‹@Ší,É,æ,è'ª'è,µ,Ü,·□B,½,¾,µ□AŠX"ªŒö□O"d~b□A"X"ªŒö□O"d~b-",Í□d‰ÝŽû"["™□M□†'—□o‹@"\,ð—~ p,µ,Ä,¢,éŒ\_-ñŽÒ‰ñ□ü,©,ç,Ì—~—p,Ì□ê□‡,Í□A—L→¿□î•ñfT□[frfX,ª—~—p,Å,«,é□ó'Ô,Æ,È,Á,½Žž□□,©,ç<NŽZ,µ□A— L→¿□î•ñfT□[frfX,ª—~—p,Å,«,È,,È,Á,½Žž□],Ü,Å,ÌŒo‰ßŽžŠÔ,Æ,µ□ANTT"Œ□E□¼"ú-{,Ì<@Ší,É,æ,è'ª'è,µ,Ü,·□B</p>

### 'æ,T□ð (—¿‹à,ÌŽx∙¥‹`-±)

\_L\_¿□î•ñfT□[frfX,Ì\_~\_pŽÒ(,»,Ì\_~\_p,ªNTT"Œ□E□¼"ú-{,Ì'ñ<Ÿ,·,é‰Á"ü"d<sup>-</sup>b"™,©,ς,Ì□ê□‡,ĺ,»,Ì

‰Á"ü"d<sup>~</sup>b"™,ÉŒW,éNTT"Œ[]E[]¼"ú-{,Æ,ÌŒ\_-ñŽÒ,ð,¢,¤[]B<sup>^</sup>ȉ<sup>o</sup>"<sup>-</sup>,¶,Æ,·,é),í[]A'O[]ð,Ì‹K'è,ÉŠî,Ã,¢,ÄŽZ'è,µ,½— ¿‹à,ðŽx•¥,¤,à,Ì,Æ,µ,Ü,·[]B

#### 'æ,U□ð(NTT"Œ□E□¼"ú-{,É,æ,é‰ñŽû'ã□s,Ì□³'ø)

—L—¿□î•ñfT□[frfX,Ì—~—pŽÒ,Í□A—L—¿□î•ñfT□[frfX,Ì—¿<à,ðNTT"Œ□E□¼"ú-{,ª•¾ŽÐ,É'ã,í,Á,ĉñŽû,·,é,± ,Æ,É'<sup>-</sup>^Ó,·,é,à,Ì,Æ,μ,Ü,·□B

#### 'æ,V∐ð(—¿‹à"™,ÌŒvŽZ‹y,ÑŽx•¥,¢)

- (1) —L—¿□î•ñfT□[frfX,ðŠX"<sup>a</sup>Œö□O"d<sup>\*</sup>b-",ĺ"X"<sup>a</sup>Œö□O"d<sup>\*</sup>b,Ì"d<sup>\*</sup>b<@,©,ç—<sup>\*</sup>—p,<sup>·</sup>,é□ê□‡□A—<sup>\*</sup>—pŽÒ,ĺ,»,Ì—¿<à,É,Â,¢,Ä, <sup>\*</sup>—p,Ì"s"x□AŽx•¥,Á,Ä,¢,¼₂,¾,«,Ü,·□B
- $(2) \qquad -L-\underset{[]{\circ}{\circ} \tilde{n}fT[[frfX,\delta\%\acute{A}"\ddot{u}"d"b"",\dot{l}@_{-}\tilde{n}\check{Z}\grave{O}\%\tilde{n}[]\ddot{u},@,\varsigma-~-p,:,\acute{e}[]\hat{e}[]\ddagger[]A, »,\dot{l}-~-p,\acute{E}@W,\acute{e}]$

 (3) 'O□€, Ì<K'è, É, æ, é, Ù, ©□A—L—¿□î•ñfT□[frfX, Ì—¿<à"™, ÌŒvŽZ<y, ÑŽx•¥, ¢, É, Â, ¢, Ä, Í□ANTT"Œ□E□¼"ú-{, Ì"d<sup>~</sup>bfT□[frfXŒ\_-ñ-ñм"™, Ì<K'è, É□€, , , é, à, Ì,Æ,µ,Ü, ·□B</li>

## 'æ,₩□ð('[□"□^–□)

•¾ŽÐ,ĺ[]A—¿<à" ™,ÌŒvŽZ,É,¨,¢,Ä[]ANTT"Œ[]E[]¼"ú-{,Ì′è,ß,é,Æ,±,ë,É,æ,èŒvŽZ,μ,½Œ<‰Ê,É1‰~-¢ž,Ì′[[]",ª[]¶,¶,½[]ê[]‡,ĺ[]A,»,Ì′[]]",ð[]Ø,èŽÌ,Ä,Ü,·]]B

### 'æ,X□ð(□Ó"C,Ì□§ŒÀ)

•¾ŽÐ,ĺ—L—¿□Ĵ•ñſT□[ſrſX,Ì'ñ<Ÿ,ÉŠÖ,µ,ÄNTT"Œ□E□¼"ú-{,Ì□Ý"õ,ÌŒÌ□á"™,»,Ì□Ó,ß,É,æ,ç,È,¢—□—R,É,æ,é'¹ŠQ,É,Â,¢ ,Ä,Í□A□Ó"C,ð•‰,¢,Ü,¹,ñ□B

## 'æ,P,O∏ð (ŠÖŒW-ñм,Ì⊡...Žç)

•¾ŽÐ,Í<code>□</code>A—L—¿<code>□</code>î•ñfT□[frfX‹y,Ñ—L—¿<code>□</code>î•ñfT□[frfX,Ì—¿<à" ™,ÌNTT"Œ<code>□E□¼"ú-{,É,æ,é‰ñŽû'ã□s,ÉŠÖ,·,é-ňм,ð□...</code> Žς,μ,Ü,·<code>□</code>B

## **∐šŽn,ß•û,Æ**□l,í,è•û

□yŽn,ß∙û□z

,¤fVf‡[[fgf]fbfgfAfCfRf", $^{a}$ ]ì,ç,ê,Ü, $\cdot$ ]B

]@[|fXf^[[fgf[]fjf...][,Ì[]ufvf[]fOf‰f€[]v,Ì′†,É, ,é[]uDream Passport[]v[]"[]uDream

Passport∏v,ð'l,ñ,Å,à∏AfXf^∏[fg,µ,Ü,·∏B

,Å,àf`fffbfg□Af~fjfuf‰fEfU□A

]@fhfŠ][f€fR][f<]AWebf]][f<]AfAfhfŒfX′,ª—~—p,Å,«,Ü,·]B

\_;fZfbfefBf"fO‰æ-Ê,Ì[^ê"Ê]f^fu"à,Ì[‹N"®Žž,Éf□fOfCf",·,é],ªf`fFfbfN,³,ê,Ä,¢,é□ê□‡□A-{f\ ftfg,Ì<N"®Žž,ÉŽ©"®"I,Éf□fOfCf",μ,Ü,·□B ]@]@]i]‰ŠúfCf"fXfg□[f<Žž,Í,±,Ì□Ý'è,É,È,è,Ü,·□B□j

 $]@[LAN, \mathring{A}] \acute{U}^{+}\pm, \mu, \ddot{A}, \notin, \acute{e}] \hat{e}] \ddagger]$ 

[f\_fCfAf‹fAfbfv(f,fff€,È,Ç),Å□Ú'±,μ,Ä,¢,é□ê□‡] □@□@[f□f0fCf"]f{f^f"fNfŠfbfNŒã□A^ȉº,ÌŽè□‡,Åch@btalkfT□[fo□[,Ö,Ìf□f0fCf"(□Ú'±),ðŽÀ□s,μ,Ü,·□B

[@[@[@[@[@[@[@1.f\_fCfAf<fAfbfv[Ú'±[æ,Ì'I'ð ]@[@[@[@[@[@[@f\_fCfAf<fAfbfv[Ú'±[æ'I'ð‰æ-Ê,ª•\ަ,³,ê,Ü,·,Ì,Å[A‰æ-Ê'† ‰>,ÌfŠfXfg,Å[Ú'±[æ,ð'I'ð,μ,ÄOK,ð‰Ÿ,μ,Ü,·[]B [@[@[@[@[@[]%%°[]},Í[]]—ÊfR[[fX,ð—á,É,μ,Ä,¢,Ü,·[]B

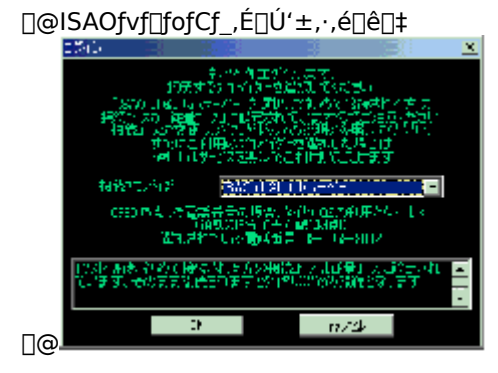

' $\frac{1}{4}$ fvf[]fofCf\_ $\oplus$ o-R,Å[]Ú'±,·,é[]ê[]‡

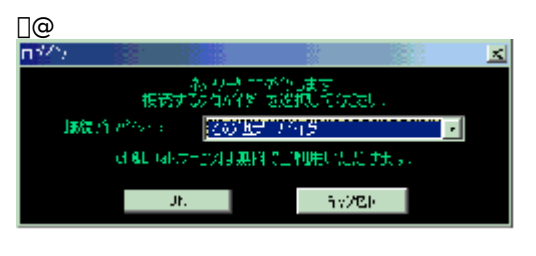

00000

 $\label{eq:constraint} \end{tabular} \end{tabular} \end{t$ 

$$\label{eq:electric} \begin{split} & |@|@|@|@|@|@|@f_fCfAf \ fAf bfv | U' \pm & & & e^{\hat{E}, ^{2} \bullet \ X^{2}, ^{3}, \hat{e}, U, \cdot, \hat{I}, A | A | | U' \pm (C) ], \mathcal{E}, \ e, \ xf \ f^{f}, \ \delta fNf \ fbf N, \mu, U, \ B \\ & |@|@|@|@|@|@|@|@| \\ \end{split}$$

| 34マルハシノの 接続<br>・  ・  ・  ・  ・  ・  ・  ・  ・  ・  ・  ・  ・ | メリ<br>た選択して、ユーザー名とバスワードを入<br>だざい。 |  |  |
|------------------------------------------------------|-----------------------------------|--|--|
| 接続先(型)                                               | ISAO ch@b takサーバー 💽               |  |  |
| ユーザー名(U).                                            | s_demo@thalia.dricas.com          |  |  |
| 1727-F@)                                             | tolectrocklonect                  |  |  |
|                                                      | ☑ パスワードを保存する(S) □ 自動的に接続する(A)     |  |  |
| ( 接债(0) )                                            | キャンセル                             |  |  |
|                                                      |                                   |  |  |
|                                                      |                                   |  |  |
|                                                      |                                   |  |  |

]@]@]@]@]@]@]@ ]@]@]@]@]@]@

[]y[]I,í,è∙û[]z

 $f [] f Cf" f Ef Bf" f h f E, l ] m LOGOUT [] n, \delta f N f Š f b f N, \cdot, é, & [] A f T [] [ f o ] [, @, c f ] f O f A f E f g ] i ] Ø' f ] j, \mu, Ü, \cdot ] B, Ü, <sup>1</sup>/<sub>2</sub> ] A - { f \ f t f g, \delta ] I - <sup>1</sup>, <sup>3</sup>, <sup>1</sup>, é, & , (i ] A & e^- \hat{E} & E & e^{\circ}, É, , éf ^ f X f N f g f & f C, l D ream Passport f A f C f R f", \delta & e f N f Š f b f N, \mu, A ] A ] m [] I - <sup>1</sup> [] n, \delta' I' \delta, \mu, A, <sup>3</sup>/<sub>4</sub>, <sup>3</sup>, ¢ ] B$ 

| ロゲイン①                                                                   |    |
|-------------------------------------------------------------------------|----|
| ミニブラウザ( <u>B</u> )<br>どこでもチャット( <u>D</u> )<br>ch@btalkメッセーシ( <u>M</u> ) |    |
| トリームコール( <u>P)</u><br>Webメール( <u>M</u> )<br>アトジレス帳( <u>M</u> )          |    |
| スキン<br>キャストコントロール①<br>CDプレイヤー①                                          |    |
| 設定(S)                                                                   |    |
| ヘルフ <sup>°(<u>H</u>)<br/>バージョン情報(<u>A</u>)</sup>                        | 31 |
| 終了≫                                                                     |    |

$$\label{eq:alpha} \begin{split} & []_{0}, \end{sharphi}, \dot{D}, \end{sharphi}, \end{sharphi} \end{sharphi} = \hat{E}_{0}, \end{sharphi}, \end{sharphi}, \end{sharphi} = \hat{E}_{0}, \end{sharphi}, \end{sharphi}, \end{sharphi} = \hat{E}_{0}, \end{sharphi}, \end{sharphi}, \end{sharphi} = \hat{E}_{0}, \end{sharphi}, \end{sharphi}, \end{sharphi} = \hat{E}_{0}, \end{sharphi}, \end{sharphi}, \end{sharphi} = \hat{E}_{0}, \end{sharphi}, \end{sharphi}, \end{sharphi} = \hat{E}_{0}, \end{sharphi}, \end{sharphi}, \end{sharphi} = \hat{E}_{0}, \end{sharphi}, \end{sharphi}, \e$$

## **∐šfTfCf"fAfbfv**

-{f\ftfg,Å,ĺflf"f‰fCf",ÅfCfTflflfbfg,Ö,ÌfTfCf"fAfbfv□i"ü‰ï□j,ð□s,¤,±,Æ,ª,Å,«,Ü,·□BfTfCf"fAfbfv,ĺ-³-¿,Å,·□B□¦ ,Ü,½□AfhfŠ□[f€fLfffXfg,Å,·,Å,Éf†□[fU□["o<sup>~</sup>^,ð,³,ê,Ä,¢ ,é•û,ĺ□APC,Å,àfhfŠ□[f€fLfffXfg,Æ"<sup>-</sup>,¶f□fOfCf"ID,Æf□fOfCf"fpfXf□□[fh,ðŽg,¤,±,Æ,ª,Å,«,Ü,·□B □¦□@f\_fCfAf<fAfbfv,É,æ,éfTfCf"fAfbfv,ĺftfŠ□[f\_fCf,ʃ<,É,æ,é□ê-p‰ñ□ü,ðŽg-p,µ,Ä,¢,Ü,·□B

1.fTfCf"fAfbfvfT[[fo[[,Ö,Ì]Ú' $\pm$ ,ÌŽd•û,ð'I,Ñ,Ü,·[]B [@3,Â,ÌŒó•â,Ì'†,©,çŠY"-,·,é,à,Ì,Éf`fFfbfN,ð,µ,Ä[]A [@f,fff€]Ú' $\pm$ ,Ì]ê[] $\pm$ ]AŽg—p,·,éf,fff€ ,Æf\_fCf,,f< [@•û-@,ð'I'ð,µ,Ä[]A,k,`,m]Ú' $\pm$ ,Ì]ê[] $\pm$ ]A [@[]u,k,`,m]Ú' $\pm$ ,ð'I'ð,µ,Ä[]v[]mŽŸ,Ö[]iN[]j[]n [@,ð‰Ÿ,µ,Ä,,¾,³,4]B [@[]![Ú' $\pm$ Žè'i,É,Â,¢ ,Ä[]A[]Ú[]×[]Ý'è,ð]s,¤]ê[] $\ddagger$ ,Í [@[@^ȉº,ðŽQ]Æ,µ,Ä,,¾,³,4]B

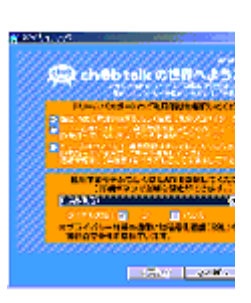

$$\begin{split} & [\Box\dot{U}\Box\times] \\ & \Box@\Box@U\dot{i}\pm\check{Z}\grave{e}'i, \grave{I}\Box\dot{U}\Box\times\Box\dot{Y}'\grave{e}, \overset{a}{=}\&A''\backslash, \mathring{A}, \cdot\Box B \\ & \Box@\Box@\check{S}e\&\&e-\hat{E}\Box\check{a}, \mathring{A}\Box A\Box\dot{Y}'\grave{e}, \eth\Box s, & \Box AOKf{f^{f}', \ethfNf\check{S}fbfN, \cdot, \acute{e}, \pm, \mathcal{A}, \mathring{A}\Box\dot{U}'\pm\Box\hat{i}\bullet\tilde{n}, \acute{E}''\frac{1}{2}\&f, \overset{a}{s}, \grave{e}, \ddot{U}, \cdot\Box B \end{split}$$

## LAN[]Ú'±,Ì[]Ú[]×[]Ý'è‰æ-Ê

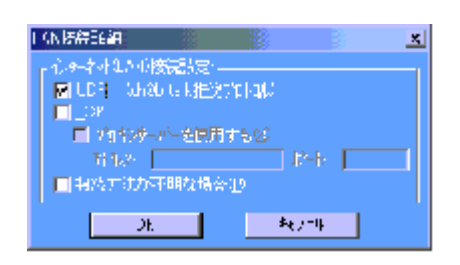

## f\_fCfAf<fAfbfv(f,fff€,È,Ç)□Ú'±,Ì□Ú□×□Ý'è

| ‰æ-Ê                          |                                                                                                    |  |  |  |
|-------------------------------|----------------------------------------------------------------------------------------------------|--|--|--|
| A COLUMN PERMIN               |                                                                                                    |  |  |  |
| 」 ISTO ENABLIS MT 小グッチャットの設示。 |                                                                                                    |  |  |  |
| 特別の強切。                        | Maria and a second second second second second second second second second second second second second second s |  |  |  |
| ずでいた式                         | ■ H200 - ■ 55200                                                                                                |  |  |  |
| 计统统信誉号                        | <u>31.2</u> ▼                                                                                                   |  |  |  |
| 「私中本」では、発行                    | NT1 2 (TTCH)                                                                                                    |  |  |  |
| 保護首天                          | Conservations                                                                                                   |  |  |  |
|                               |                                                                                                    |  |  |  |

| [UDP][]@                                        | [f,fff€,Ì'I'ð]                                                          |
|-------------------------------------------------|-------------------------------------------------------------------------|
| UDP,ð—p,¢,ÄfTfCf"fAfbfvfT[[fo[][,Ö[]Úʻ±         | fTfCf"fAfbfvfT□[fo□[□Ú'±,ÉŽg—p,·,éf,fff€                                |
| ,μ,Ü,· <u>Π</u> Β                               | ,ð'l'ð,μ,Ü,·□B                                                          |
| [TCP]                                           | [f_fCfAf<•ûŽ®]                                                          |
| TCP,ð—p,¢,ÄfTfCf"fAfbfvfT□[fo□[,Ö□Ú'±           | []ufg[][f"[]v[]A[]ufpf <fx[]v,ì,¢, ,ê,©,©,ç'l'ð<="" td=""></fx[]v,ì,¢,> |
| ,μ,Ü,· <u>□</u> B                               | ‰Â"Å,· <u>□</u> B                                                       |
| ,±                                              | [ŠO <u>□</u> ü"□M"Ô <u>□</u> †]                                         |
| ,ÌflfvfVf‡f"Žw'莞,É[]Afvf[]fLfVfT[][fo[][,ðŽw'è, | ŠO∏ü"∏MŽž,Ì"-                                                           |
| Å,«,Ü,· <u>□</u> B                              | []M"Ô[]†,ð[]u0[]v[]A[]u9[]v[]A[]u8[]v,Ì,¢                               |
| [fvf[]fLfVfT[][fo[][,ðŽg—p,·,é]                 | , , ,ê,©,©,ç'l'ð‰Â"Å,·□B                                                |
| f`fFfbfNŒã[]Afvf[]fLfVfT[][fo[][,ÌfAfhfŒfX,ð"ü— | [fAfNfZfXf fCf"fg"Ô□†]                                                  |
| ĺ,·,é,±,Æ,Å□Afvf□fLfVfT□[fo□[Œo—                | Œ»∏ÝŽg—p‰Â"ÈfAfNfZfXf                                                   |
| R,ÅfTfCf"fAfbfvfT[[fo[[,É[]Ú'±‰Â"Å,·[]B         | fCf"fg□i"d <sup>~</sup> b"Ô□†□j,Ì3,Â,Ì                                  |
| [□Ú′±•û-@,ª•s-¾,È□ê□‡]                          | ,¤,¿,Ç,ê,©,ðʻl'ð‰Â"Å,·□B                                                |
| MicrosoftŽÐ,ÌInternet□@Explorer□ã,Ì□Ý'è□î•ñ,    |                                                                         |
| ©,çfvf□fLfVfT□[fo□[,È,Ç,Ì□Ú'±□î∙ñ,ðŽæ"¾,µ□      |                                                                         |
| A□Ú'±,µ,Ü,·□B                                   |                                                                         |
| ∏Ý'è∏î∙ñ,ª-³Œø,Å, ,é∏ê∏‡,Í∏AUDP,ðŽg—            |                                                                         |

p,µ,Ä∏Ú'±,µ,Ü,·∏B

 $[]y,\cdot, \mathring{A}, \acute{E}fhf\check{S}[[f \in fLfffXfg, \mathring{A}]Aft][fU]["o~^, ]] \ddot{n}, \mathring{A}, ¢, \acute{e}[] \grave{e}[] \ddagger, \acute{I}[]c]]z$ 

1. , ,Å,ÉfhfŠ[[f $\in$ fLfffXfg,Åft[[fU][" o~^ ]@,ÆfRf~f... fjfP[[fVf‡f"ID,ðŽæ" $^{3}_{4}$ ,µ,Ä,¢,é ]@]ê]‡,Í[AfhfŠ[[f $\in$ fLfffXfg,Ì]Ý' è,Æ"<sup>-</sup>,¶ ]@,à,Ì,ð"ü— Í,µ,Ä]A[]mŽŸ,Ö[]iN[]j]n,ð‰Ÿ,µ,Ä ]@,, $^{3}_{4}$ ,3,¢[]BŽŸ,É6.,Ì]^— ],É^Ú,è,Ü,·[]B

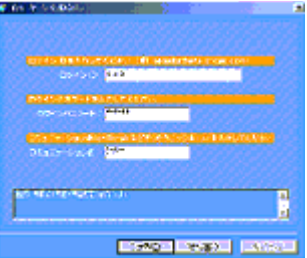

2.flfbfgf□□[fN—<sup>~</sup>—p<K-ñ,ª•\ ަ,³,ê,Ü,· □@,Å□A"<sup>-</sup>^Ó,Å,«,é□ê□‡□A□u,ĺ,¢ (Y)□v,ð‰Ÿ,μ □@,Ä,,¾,³,¢□BŽŸ,Ì□<sup>^</sup>— □,Ö<sup>^</sup>Ú,è,Ü,·□B

Taxin Rat

3."o<sup>~</sup>,ɕK—
 v,Æ,È,éŠeŽí□î•ñ,ð"ü—Í
 ,µ,Ä□A□mŽŸ,Ö□iN□j□n,ð
 %Ÿ,µ,Ä,,<sup>3</sup>⁄4,<sup>3</sup>,¢□B

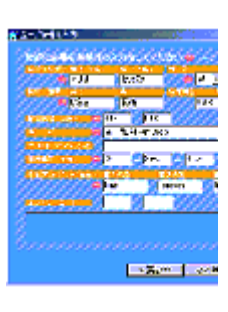

4.fTfCf"fAfbfv,Ì□î•ñ,ðŠm"F,μ,Ä□ A □@â'è,ª,È,⁻,ê,Î□A□m,ĺ,¢□iY□j□n,ð □@‰Ÿ,μ,Ä,,¾,3,¢□B

5.fRf~f...fjfP[[fVf‡f"-¼]ich@b talk,È,Ç ]@,ÅŽg,¤fjfbfNfl[[f€]j,Ì"ü  $i,\delta$ ]s,¢,Ü,·]B ]@‰æ- $\hat{c}, \hat{c}f$ [fOfCf"ID,Æf[]fOfCf"fpfXf]][ fh ]@,ª•\ަ,³,ê,é,Ì,Å]AŠó-] ,ÌfRf~f...fjfP[[ ]@fVf‡f"-¼,ð"ü— $i,\mu, \ddot{A}, , ¾, 3, ¢$ ]B

6."ü ĺ,μ,½f□fOfCf"ID□AfpfXf□□[fh,ª □@•\ަ,³,ê,Ü,∙,Ì,Å□AŠm"F,μ,Ä– â'è,ª

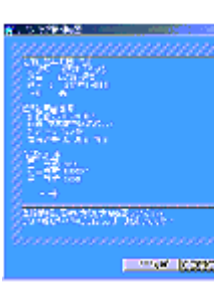

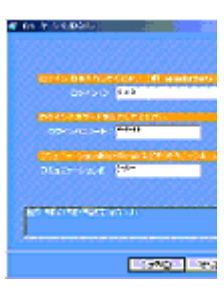

[]@,È,<sup>−</sup>,ê,Î[]mŽŸ,Ö[]iN[]j[]n,ð ‰Ÿ,μ,Ä,,¾,3,¢[]B

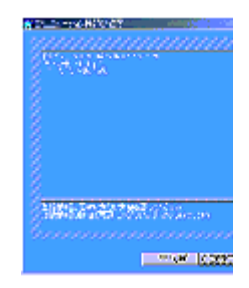

7.fRf~f... fjfP□[fVf‡f"□î•ñ,ÌŠm"F,ª□I—¹ □@,µ,½,ç□AfTfCf"fAfbfv,ÌŠ®— ¹,Å,·□B □@□mŠ®—¹□iF□j□n,ð‰Ÿ,µ,Ä,-,¾,³,¢□B □@ ‰Ÿ,·,Æ□Aisao.net,Ìf□□[f<fAfhfŒ fX,ª □@'Ê'm,³,ê,Ü,·□B

| <ul> <li>NYKEY</li> </ul>      | -                |
|--------------------------------|------------------|
| 1999620000060                  | <u>111/2/2/2</u> |
| 1299. Ⅲ…                       |                  |
| 1550 HER                       |                  |
| Lange Hit                      |                  |
| 20 W W                         |                  |
| 4                              |                  |
| COLORAD COLORAD                | an.s.            |
| Sections                       |                  |
|                                | are: 10128       |
|                                |                  |
|                                | 1.01             |
| \$100 COMP. 14 (196)           |                  |
| Definition of the state of the | 10 N N           |

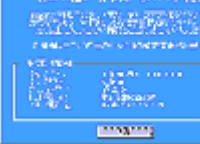

 $\label{eq:started_started_st$ 

## $[]y][Ú'\pm]]\hat{\mathbf{v}}\cdot\tilde{n}, \delta\cdot\boldsymbol{\varpi}\cdot\boldsymbol{\mathbb{C}}, {}^{3,1}, \acute{e}, \acute{E}, \acute{I}]]c]]z$

1. $\mathbb{C}$ ë,Á,Äflfbfgf[[[fN,Ì]Ý'è,ð [Á<Ž ]@,µ,Ä,µ,Ü,Á,½]ê]‡,Í]A]Ú' ±]î•ñ ]@,ð•œ< $\mathbb{C}$ ,<sup>3</sup>,<sup>1</sup>,é,± ,Æ,ª,Å,«,Ü,·]B ]@fTfCf"fAfbfv‰æ-Ê,Ì]Å] ‰,̉æ-Ê ]@,Å^ê"Ô ‰<sup>2</sup>,Ìf`fFfbfNf{fbfNfX,É ]@f`fFfbfN,ð,µ,Ä,,<sup>3</sup>,4,<sup>3</sup>,¢]B

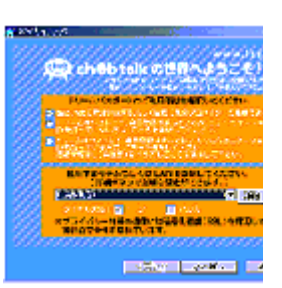

2.f[[fOfCf"ID[]Af[]fOfCf"fpfXf [][fh []@,ð"ü—ĺ,µ,Ä,,¾,³,¢[]B []@fRf~f...fjfP[][fVf‡f"-¼,ðŽ[],Á,Ä,¢,½ []@•û,ĺ,±,¿,ç,à"ü—ĺ,µ,Ä[]A []@[]mŽŸ,Ö(N)[],,]n,ð ‰Ÿ,µ,Ä,,¾,³,¢[]B

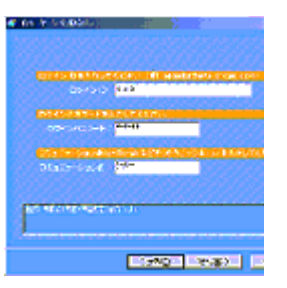

3.,·,×,Ä"ü—ĺ,·,é,Æ□A □@fRf~f...fjfP□[fVf‡f"□î•ñ,Ì □@Šm"F‰æ-Ê,ª•\ ަ,³,ê,Ü,·□B □@Šm"F,μ,Ä□Aâ'è,ª,È,⁻,ê,Î□A □@□m,ĺ,¢(Y)□,,□n,ð‰Ÿ,μ,Ä,-,¾,³,¢□B

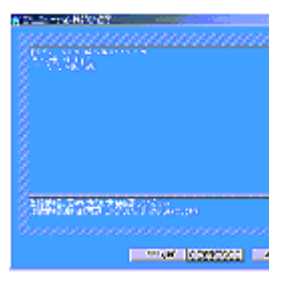

4.[[Ú'±[]î•ñ,Ì•œ‹Œ,ª[]|— <sup>1</sup>,μ,½,ς[]A []@[]@[[Š®—<sup>1</sup>[]iF[]j[],,[]n,ð ‰Ÿ,μ,Ä,,,¾,³,¢[]B

|      | н<br>120<br>121 |
|------|-----------------|
| 1095 |                 |

# **□šf□fCf**"**fEfBf**"**fhfE**

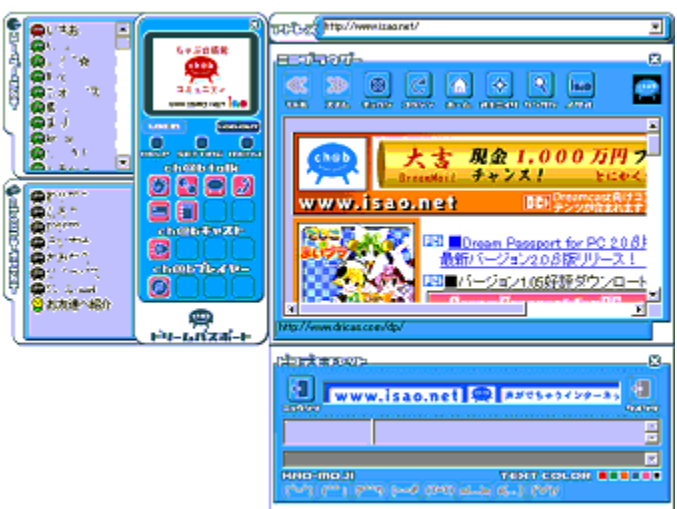

DP for PC,ð<N" ®,<sup>3</sup>,<sup>1</sup>]Ach@btalkfT[[fo[[,Ö,Ìf]fOfCf",ð[]s,¤,Æ[]ã[]},Ì,æ,¤,È[]ó'Ô,É,È,è,Ü,·[]B

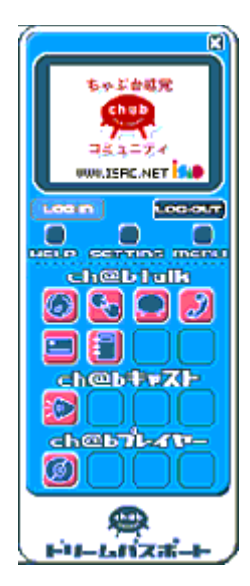

□¶,̉æ-Ê,ðf□fCf"fEfBf"fhfE,ÆŒÄ,Ñ,Ü,·□B

[ft□[fU□[fŠfXfg] □@ft□[fU□[fŠfXfg,ðf}fEfX,ÅfNfŠfbfN,·,é,Æ□A□¶'¤,ÉfXf‰fCfh,µ□A"⁻,¶fz□[f€fy□[fW,ðŒ©,Ä,¢ ,éf†[][fU[][,ÌfŠfXfg,ª∙\ަ,³,ê,Ü,·

 $\label{eq:constraint} []@[]i,à,x^ê"xf}fEfX,ÅfNfŠfbfN,\cdot,é,ƉE'x,ÉfXf‰fCfh,\mu[]AfEfBf"fhfE,ð•Â,¶,Ü,·[]j[]B[]Ô,¢]$ 

 $,f,\hat{\ }@,,f\} [] [fN,^{a}\check{Z} © \bullet^{a} ]] A - \hat{I}, \hat{I}ch@b f \} [] [fN,^{a}$ 

]@f□fOfCf",µ,Ä,¢,é'¼,Ìf†□[fU□[,ð•\,µ,Ü,·□Bf†□[fU□[-¼,ð‰EfNfŠfbfN,·,é,Æ□Af□fjf...□[,ª•\ަ,³,ê,Ü,·□B

$$\label{eq:constraint} \begin{split} & []@,U,\frac{1}{2}]AfJ][[f\f<,Åft][fU][,\delta'1'\delta,\mu,Äf_fuf<fNfŠfbfN,\delta,\cdot,é,Æ]A, *, lft][fU][,É'Î,-,éch@b talkf][fbfZ][fW,l'--][M,ª,Å, *, Ü, ·]B \end{split}$$

]@f□fjf...□[,Ì]€-Ú,ĺ^ȉº,Ì,à,Ì,ª, ,è,Ü,·]B

 $\square @ \square E \square X \square V \square F f + \square [ f U \square [ f Š f X f g, ] \square X \square V$ 

 $\label{eq:lasses} \square @ \square EfRfs \square [ \square FfRf ~ f ... f j f P \square [ f V f \ddagger f'' - \frac{1}{4} \square AfRf ~ f ... f j f P \square [ f V f \ddagger f'' - \frac{1}{4} . ) f R f s \square [$ 

ð,ðŽQ∏Æ,Å,«,Ü,∙∏B

 $\label{eq:constraint} @@[E'S,\ddot{A},\dot{l}ch@b talk\_Š=ð•\Ž|,\\ O[F'S,\ddot{A},\dot{l}f]fbfZ[[fW\_Š=ð,ð•\Ž|,\mu,Ü,\cdot]B]$ 

\_\_@\_Eft\_[fU\_[f}fCf<\_[f€\_FŽw'è,μ,½ft\_[fU\_[,Ìft\_[fU\_[f}fCf<\_[f€,ðf~fjfuf‰fEfU,ÅŽQ\_Æ,Å,«,Ü,·\_B

 $\label{eq:constraint} @@E,``-F'B''o^^fy [[fW, \ddot{O}]F, ``-F'B''o^^fy [[fW, \delta f ~ f] fuf \% f E f U ] \ddot{a}, \acute{E} \bullet \Label{eq:constraint} A f = A f = A$ 

000

[]mch@b,Æ,àfŠfXfg[]n

,éf†[[[fU[[,ĺf[]fOfCf",µ,Ä,¢,È,¢

$$\label{eq:constraint} \begin{split} & []@[]\acute{O},\check{O}\bullet\backslash,\mu,\ddot{U},\cdot]]Bch@b,\not{E},\grave{a},\check{\delta}`l'\check{\sigma},\mu, \frac{1}{2}[]\acute{e}[]{\pm}[]A@\frac{1}{2}\ddot{A},\grave{l}``@[]`]A,``,æ,\tilde{N}`@'' \backslash \end{split}$$

,ĺ[]mft[][fU[][fŠfXfg[]n,Æ"<sup>-</sup>,¶,Å,·,ª[]A

$$\label{eq:constraint} \begin{split} & []@f[]fjf...][\bullet \X_{l}] \in -\acute{U}, \grave{l}[, \hdots - F'B"o^{fy}][fW, \ddot{O}], a^{[}, \hdots - F'B]i[]@fy][fW, \ddot{O}], \mathcal{A} \bullet \X_{l}^{3}, \hat{e}, \ddot{U}, \hdots B \\ & [I] = F'B^{fy}[fW, \dot{O}], a^{fy}[fW, \dot{O}], a$$

 $[] @ ch @ b, \mathcal{E}, af \check{S} f X f g, \dot{I} ] @ ``a`, \acute{E}, \acute{I} [, ``-F'B, O'] D ``i], \mathcal{E}, ¢, xf Af Cf Rf'', \overset{a}{\bullet} \dot{Z}_{l}, \overset{a}{,} \acute{E} ] A, \pm, ¿, ç, \dot{I} ] f ] f ] f ... [] [, ð \check{Z} g - p, Ü, ½, I ] A f Af Cf Rf'', \dot{A} f Af Cf Rf'', \dot{A} f Af Cf Rf''', \dot{A} f Af Cf Rf''', \dot{A} f Af Cf Rf'''', \dot{A} f Af Cf Rf'''', \dot{A} f Af Cf Rf'''', \dot{A} f Af Cf Rf''''', \dot{A} f Af Cf Rf'''''', \dot{A} f Af Cf Rf''''''', \dot{$ 

 $\label{eq:linear_state} []@f_fuf < fNf ŠfbfN, \cdot, \acute{e}, \pm, \mathcal{E}, \mathring{A}[A, \hdots] + F'B, \" Och@b talk, \eth []D \hdots \hat{f}, \cdot, \acute{e}Webf \hdots \hat{f}, \cdot, \acute{e}Webf \hdots \hat{f}, \cdot, \cdot, \acute{e}Webf \hdots \hat{f}, \cdot, \acute{e}Webf \hdots \hat{f}, \cdot, \acute{e}Webf \hdots \hat{f}, \cdot, \acute{e}Webf \hdots \hat{f}, \cdot, \acute{e}Webf \hdots \hat{f}, \cdot, \acute{e}Webf \hdots \hat{f}, \cdot, \acute{e}Webf \hdots \hat{f}, \cdot, \acute{e}Webf \hdots \hat{f}, \cdot, \acute{e}Webf \hdots \hat{f}, \cdot, \acute{e}Webf \hdots \hat{f}, \cdot, \acute{e}Webf \hdots \hat{$ 

□mf~fjfuf‰fEfU•\ަ□n

$$\label{eq:lastic_state} \begin{split} & []@f~fjfuf‰fEfU, ^{a}\bullet \hat{A}, \P, \ddot{A}, ¢, \acute{Z} \check{Z} []A‰B, \hat{e}, \ddot{A}, ¢, \acute{Z} \check{Z} []A\bullet \backslash \check{Z} ^{l}_{l}, ^{3,1}, \acute{e} \check{Z} ^{-}, ^{a}_{l}, \hat{A}, «, \ddot{U}, \cdot []B \end{split}$$

\_@f~fjfuf‰fEfU,ÉŠÖ,∙,é□Ú□×□î•ñ,Í□A□uf~fjfuf‰fEfU□v,Ì□€,Å□à-¾,μ,Ü,·□B

[,Ç,±,Å,àf`fffbfg•\ަ][@

\_\_@,Ç,±,Å,àf`fffbfg,ð•\ަ,μ,Ü,·□B"<sup>-</sup>,¶fz□[f€fy□[fW,ðŒ © ,Ä,¢,éf†□[fU□["<sup>-</sup>Žm,'nï<sup>~</sup>b,Å,«,Ü,·□B \_]@,Ç,±,Å,àf`fffbfg,ÉŠÖ,·,é□Ú□×□î•ñ,Í□A□u,Ç,±,Å,àf`fffbfg□v,Ì□€,Å□à-¾,μ,Ü,·□B

]mch@b talkf]]fbfZ][fWfEfBf"fhfE•\ަ]n

[]@ch@b talk f[]fbfZ[][fWfEfBf"fhfE,ð•\ަ,μ,Ü,·]B1'Î1,Å<CŒy,Éfp[][f\fif<f[]fbfZ[][fW,ðŒðŠ·,Å,«,Ü,·]B ]]@ []@ch@b talk,ÉŠÖ,·,é]]Ú[]×[]î•ñ,Í]A[]uch@b talk]v,Ì]€,Å]à-¾,μ,Ü,·]B [fhfŠ□[f€fR□[f<] ]@fhfŠ□[f€fR□[f<fRf"fgf□□[f<,ð•\ަ,μ,Ü,·□B—F□l□A′m□l,ÉfCf"f^□[flfbfgŒo—R,Å′Ê<sup>~</sup>b‰Â"\,Å,·□B ]@fhfŠ□[f€fR□[f<,ÉŠÖ,·,é□Ú□×□î•ñ,Í□ufhfŠ□[f€fR□[f<□v,Ì□€,Å□à-¾,μ,Ü,·□B

[Webf<u>□</u>[ʃ<]

\_\_@f~fjfuf‰fEfU\_]ã,ÉWebf\_]\_[f<‰æ-Ê,ð•\ަ,μ,Ü,·□BWebf\_]\_[f<,ð—~—p,Å,«,Ü,·□B \_\_@Webf\_]\_[f<,ÉŠÖ,·,é\_]Ú[]×[]î•ñ,Í[uWebf]\_[[f<]v,Ì]€,Å[]à-¾,μ,Ü,·□B

[fAfhfŒfX']

[]@f~fjfuf‰fEfU[]ã,ÉfAfhfŒfX',ð∙\ަ,μ,Ü,·[]B []@fAfhfŒfX',ÉŠÖ,·,é[]Ú[]×[]î•ñ,Í[]ufAfhfŒfX'[]v,Ì[]€,Å[]à-¾,μ,Ü,·[]B

□mfLfffXfgfRf"fgf□□[f<•\ަ□n □@fLfffXfgfRf"fgf□□[f<,ð•\ަ,μ,Ü,·□Bf{fCfXf□fbfZ□[fW<L<sup>~</sup>^□A□Ä□¶,ª‰Â"\,Å,·□B □@fLfffXfgfRf"fgf□□[f<,ÉŠÖ,·,é□Ú□×,Í□A□uch@b cast□v,Ì□€,Å□à-¾,μ,Ü,·□B

[]mCDfvfŒ[[f,,[[•\ަ]n ]@CDfvfŒ[[f,,[[,ð•\ަ,μ,Ü,·]B‰¹ŠyCD,Ì[]Ä[]¶"™,ª‰Â"\,Å,·]B ]@CDfvfŒ[[f,,[[,ÉŠÖ,·,é[]Ú[]×,Í[]A[]uCD Player[]v,Ì]€,Å[]à-¾,μ,Ü,·]B

[]mLOGIN(f[]fOfCf",μ,Ü,·,Ìf{f^f")[]n []@ch@btalkfT[[fo[[,Éf[]fOfCf"([]Ú'±),μ,Ü,·[]B[]³[]íf[]fOfCf"Œã,É[]Acha@b talk[]A,Ç,±,Å,àf`fffbfg,ªŽg—p ‰Â"\,É,È,è,Ü,·[]B []@f[]fOfCf",É,Â,¢,Ä,Ì[]Ú[]×,Í[]uŽn,β•û,Æ[]I,í,è•û[]v,Ì[]€,É[]à-¾,ª, ,è,Ü,·[]B

[]mfwf<fv•\ަ[]n []@fwf<fvftf@fCf<(,±,Ìftf@fCf<,Å,·[]B)[]Afo[][fWf‡f"[]î•ñ,ð•\ަ,μ,Ü,·[]B []@fwf<fv•\ަ,ÉŠÖ,·,é[]Ú[]×,Í[]A[]uf[]fjf...][,»,Ì'¼,Ì<@"\,É,Â,¢,Ä[]ν,Ì]€,Å[]à-¾,μ,Ü,·[]B

[]m[]Ý'è[]n []@[]@ŠeŽí[]Ý'è‰æ–Ê,ð•\ަ,μ,Ü,·[]B"−f\ftfg,̊‹«[]Ý'è,ª‰Â"\,Å,·[]B []@[]@[]Ý'è,ÉŠÖ,·,é[]Ú[]×,Í[]A[]u[]Ý'è[]ν,Ì[]€,Å[]à–¾,μ,Ü,·[]B

□mf□fjf...□[•\ަ□n □@□@□@Dream PassportfEfBf"fhfE,ÌfXfLf"•Ï□X,âDream Passport,ð,¨—F'B,É□Љî,·,é,±,Æ,ª,Å,«,Ü,·□B 
$$\label{eq:constraint} \begin{split} & []@]@]@f][jjf...][\bullet \X], & ESO, \cdot, & []U[] \times , & []A[]uf][jjf...][, \N, \X]' & [A, \Label{eq:constraint} A, \Label{eq:constraint} A, \Label{eq:$$

[]mLOGOUT(f∏fOfAfEfg,μ,Ü,·,Ìf{f^f")[]n ]@[]@ch@btalkfT[[[fo[[,©,çf[]fOfAfEfg([]Ú́'±,ð[]Ǿ'f),μ,Ü,·[]B

## **]šch@b talk**

## □ych@b talk□z

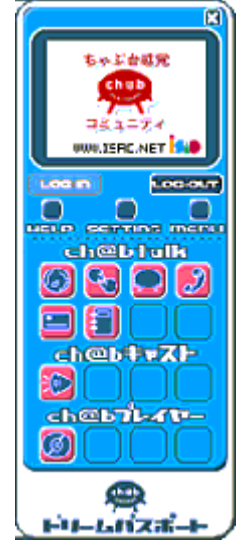

"<sup>-</sup>,¶fz□[f€fy□[fW,ðŒ©,Ä,¢,é□],Æ□A1'Î1,Å<CŒy,Éfp□[f\ fif<f□fbfZ□[fW,ªŒðŠ·,Å,«,éfVfXfef€ ,Å,·□Bf□fbfZ□[fW,Í2□],¾,<sup>-</sup>,Ì,à,Ì,È,Ì,Å□A'N,É,àŽ×-,,³,ê,é,± ,Æ,È,□A□e-§,ȉï~b,ðŠy,µ,Þ,± ,Æ,ª,Å,«,Ü,·□B,Ü,½□Af{fCfXf□fbfZ□[fW,ð'-,é,± ,Æ,à,Å,«,Ü,·□B□if{fCfXf□fbfZ□[fW<@"\,ð-~p,·,é,É,͕ʓr¤fTfEf"fhfJ□[fh□Af}fCfN□AfXfs□[fJ,ª•Kv,É,È,è,Ü,·□B□j

 ]ych@b talkf[]fbfZ[[fWfEfBf"fhfE•\Ž|]z

]@ch@b talk,Ìf□fbfZ□[fWfEfBf"fhfE,ð•\ަ,µ,Ü,·□BŽó□Mf□fbfZ□[fW,ª, ,é□ê□‡□A

[[,ª∙\ަ,³,ê,Ü,∵[]B

٦@

$$\label{eq:limit_optimal_state} \begin{split} & \|@f[]fjf...][, ]``a-e, I[]u \bullet \hat{O}[]M[]v[]A[]u[]X[]V[]v[]A[]uch@b talk-š-ð \bullet \label{eq:limit_optimal_state} \end{split}$$

ަ□v□A□uft□[fU□[f}fCf<□[f€□v□A

]@]u,<sup>¨</sup>—F'B"o<sup>~</sup>^/Žó∏M<'"Ûfy∏[fW,Ö∏v,Å,·]B

$$\label{eq:linearcond} \begin{split} & []@[]{}^{i}I'\delta,\mu,{}^{1}_{2}ft][fU[[,{}^{a}\check{Z}{}^{c}\bullet{}^{a}\check{Z}{}^{c}]g,\mathring{A},\ ,\acute{e}[]\hat{e}[]t]A[]uch@b\ talk&=\check{s}=\check{\delta}\bullet\check{Z}_{i}[]v,\acute{l}]A \end{split}$$

 $\label{eq:constraint} \end{tabular} \end{tabular} \end{t$ 

]@]@]@]@]@]@]@]@]@]@]@]@]@]@]@]@[@fLfffXfgfRf"fgf]][[f<,ð•\

ަ,µ,Äf⊡fbfZ□[fW,Ì□Ä□¶,ð□s,¢,Ü,·□B

 $\label{eq:eq:started_started_started$ 

 $talkf [] fbf Z [] [fW, \acute{l}, \mu, \ddot{A} \bullet \hat{O} []M, \delta []s, \pounds, \ddot{U}, \cdot ]] B$ 

 $\label{eq:constraint} @@{E_mch@b talk} & alk_{n} & btalk_{n} & btalk_{n} & b$ 

|                                     |                           | <u> </u>   |
|-------------------------------------|---------------------------|------------|
| FROM<br>図いるお                        | DAITE<br>2000年11月14日11:17 | ATTACHMENT |
| 今日は窓いですね。<br>なんだか雪が降りそ<br>クリスマスの予定は | うです。<br>たてましたか?           |            |

 $[\Box V \langle Kf \Box f b f Z \Box [f W' - \Box M \Box ^{f} \{ f C f X f \Box f b f Z \Box [f W' - \Box M ]$ 

talkf□fbfZf"fWff□[],ª•\ަ,³,ê,Ü,·□B

 $\label{eq:main_star} @`-\_M,\mu,\rlap{k}, \end{target} [fVf+f``ID, \end{target} ``U-I\end{target} [fW, \end{target} ``U-I\end{target} ]fW, \end{target} ``U-I\end{target} ]fW, \end{target} ``U-I\end{target} ]fW, \end{target} ``U-I\end{target} ]fW, \end{target} ``U-I\end{target} ]fW, \end{target} ]fW, \end{target} ``U-I\end{target} ]fW, \end{target} ]fW, \end$ 

 $\square$ M]f{f^f",ðfNfŠfbfN,µ,Ü,· $\square$ B

 $]@,\pm,\hat{e},\hat{A}]Af]fbfZ][fW,\delta'-]M,\hat{A},«,Ü,·]B$ 

‰¹∏j,ªŽn,Ü,è,Ü,∙∏B

 $\label{eq:alpha} @ \end{tabular} @ \end{tabular} @ \end{tabu$ 

 $[\check{Z}\acute{o}]Mf[]fbfZ[][fW,\check{\delta}^{*}C,P]^{\check{Z}\acute{o}}]Mf\{fCfXf]]fbfZ[][fW,\check{\delta}^{\bullet},]^{\bullet}\circ\hat{O}]M,\cdot,\acute{e}]$ 

$$\label{eq:limit} \begin{split} & []@f[]fbfZ][fWfŠfXfg][ã,Å'l'ð,\cdot,é,\ensuremath{\mathscr{E}}\xspace]A^{0},\ensuremath{\wr}\xspace,\ensuremath{\wr}\xspace)A^{0},\ensuremath{\wr}\xspace,\ensuremath{\wr}\xspace,\ensuremath{\wr}\xspace,\ensuremath{\wr}\xspace,\ensuremath{\wr}\xspace,\ensuremath{\wr}\xspace,\ensuremath{\wr}\xspace,\ensuremath{\wr}\xspace,\ensuremath{\wr}\xspace,\ensuremath{\wr}\xspace,\ensuremath{\wr}\xspace,\ensuremath{\wr}\xspace,\ensuremath{\wr}\xspace,\ensuremath{\sqcup}\xspace,\ensuremath{\sqcup}\xspace,\ensuremath{\wr}\xspace,\ensuremath{\iota}\xspace,\ensuremath{\iota}\xspace,\ensuremath{L}\xspace,\ensuremath{\iota}\xspace,\ensuremath{\iota}\x$$

 $\label{eq:constraint} \square@\square@, \\ \ ) \dot{f} \square f b f Z \square [f W, \acute{E'}l, \mu, \ddot{A} \square A \bullet \hat{O} \square M f \square f b f Z \square [f W, \check{\delta} \square \dot{\Box} \neg, \cdot, \acute{e} \check{Z} -, \overset{a}{,} \mathring{A}, \\ \ \ , \ddot{U}, \cdot \square B$ 

 $f [] f b f Z [] [f W f \check{S} f X f g [] \tilde{a}, \mathring{A} f [] f b f Z [] [f W, \check{o}' I' \check{o}, \mu [f \{ f C f X f [] f b f Z [] [f W [] \ddot{A} [] \P] ], \check{o} f N f \check{S} f b f N, \cdot, \acute{e}, \mathcal{A} [] A$ 

f{fCfXf□fbfZ□[fW,ª□Ä□¶,³,ê,Ü,·□B

,ªf`fFfbfN,³,ê,Ä,¢,½[]ê[]‡[]A

[@]@]@]@Ž©"®"I,É]Ä[¶,ª]s,í,ê,Ü,·]B

 $\label{eq:constraint} @@[E[m]X]V]nf]fbfZ][fWfŠfXfg,l]X]V,\delta]s, \ensuremath{,} U, \ensuremath{,} B$ 

é∏ê∏‡∏A

 $\label{eq:constraint} @@@f@fbfZ[[fWfŠfXfg]ã,É'ljÁ•\ަ,³,ê,Ü,·]B$
□ych@b talkf□fbfZf"fWff□[□z

,±,±,Åf†□[fU□[,É'—,éch@b

 $-(i,\mu,\ddot{A},,\sqrt[3]{4},\sqrt[3]{4},$ 

 $, \ddot{U}, \dot{}_{2}\square Af \square fbf Z \square [fW``a, \acute{E}''C^O, \grave{I}URL, \delta``ü - \acute{I}, \mu, \ddot{A}' - \square M, \cdot, \acute{e}, \pounds \square A \check{Z} \acute{o} \square M``x$ 

,Å,Í□AŽó,<sup>-</sup>Žæ,Á,½URL,ðfNfŠfbfN,∙,é,±,Æ,Å

f~fjfuf‰fEfU∏ã,ÉŽw'èURL,Ìfy□[fW,ð•\ަ,∙,é,±,Æ,ª,Å,«,Ü,·□B

| 197777 400 11-4                            |
|--------------------------------------------|
| いさお 〒② 00000000000000000000000000000000000 |
| こんにちわ。                                     |
| よく会いますね。                                   |
|                                            |
|                                            |
|                                            |
|                                            |

$$\begin{split} & \|mf[]fbfZ[][fW'-_[]M]n \\ & \|@[@f][fbfZ][fW,\delta'-_[]M,\mu,Ü,\cdot]B \\ & \|mf\{fCfXf[]fbfZ][fW,\delta'_{n} \\ & \|@[@f\{fCfXf]]fbfZ][fW,\delta'_{n},\mu,Ü,\cdot]Bf\{fCfXf[]fbfZ][fW,i'<^{,}[fLfffXfgfRf"fgf]][f(,Å]s,¢,Ü,\cdot]B \\ & \|@[@f\{fCfXf]]fbfZ][fW,\delta'_{n},\mu,Ü,\cdot]Bf\{fCfXf][fbfZ][fW,i'<^{,},h]s,¢,U,\cdot]B \\ & \|@[@f\{fCfXf]]fbfZ][fW,i'<P'i,A'-_[]M,\cdot,é,\pm,\mathcal{A}_{a}]Ach@b talkf][fbfZ][fW,É"Y^{,},é,\pm,\mathcal{A}_{a})&A^{''}, \\ & A,\cdot]B \\ & [ch@b talk-š-ð^{,}Zi] \\ & [eh@b talk][fbfZ][fW-š-ð,ð^{,}Zi,\mu,Ü,\cdot]B \\ & [@[@ch@b talkf][fbfZ][fW-š-ð,ð^{,}Zi,\mu,Ü,\cdot]B \\ & [@[@ch@b talkf][fbfZ][fW-š-ð,ð^{,}Zi,\mu,Ü,\cdot]B \\ & [@[@ch@b talkf][fbfZ][fW],A,c,E,c]@[]t]A<L^{^{-}},\mu,\frac{1}{2}f\{fCfXf][fbfZ][fW,I]AŽó]M,\mu,\frac{1}{2}ch@b \\ & talkf][fbfZ][fW,i \\ & [@[@ch@b][A],\delta]s,x,\mathcal{A}[DAŽ©"@"I,E[DA<Z^{,3},e,Ü,\cdot,i],A[DA']^{'}O,\mu,Ä,^{2}-~-p,,\frac{3}{4},^{3},c]B \\ \end{split}$$

[]ych@b[]@cast[]z

ch@b talkf[]fbfZ[][fW,É"Y•t,·,éf{fCfXf[]fbfZ[][fW,Ì<L<sup>~</sup>^,âŽó[]M,μ,½ch@b talkf{fCfXf[]fbfZ[][fW,Ì][Ä[]¶,ð[]s,¢,Ü,·]]B

 $\underline{f}{fCfXf}_{bfZ}_{ffW}, \underline{f}_{ff}_{fgf}_{fgf}$ 

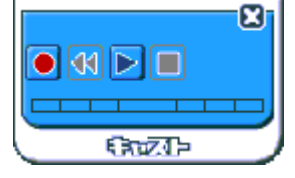

 $\label{eq:linear_states} $$ $ P_{T_1}^{0} = P_{T_2}^{0} = P_{T_2}^{0}$ 

[]ych@b talk—š—ð•\ަ[]z

—š—ðfRf"f|[[[flf"fg,ð•Ê"rfCf"fXfg[[[f<,μ,½]ê[]‡[]Ach@b talkf[]fbfZ[[[fW—š—ð<@"\,ð—~—p,Å,«,Ü,·[]B

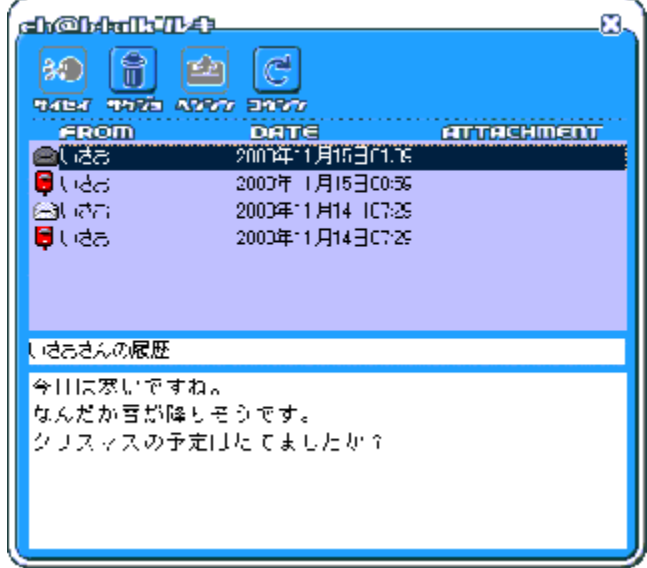

—š—ðf⊡fbfZ□[fWfŠfXfg□ã,'nEfNfŠfbfN,·,é,±,Æ,É,æ,èf⊡fjf…□[,ª•\ަ,³,ê,Ü,·□B f⊡fjf…□[,Ì□€-Ú,Í^ȉº,Ì,à,Ì,ª, ,è,Ü,·□B □E•Ô□M□F'I'ðft□[fU□[,Ö,Ìf□fbfZ□[fW•Ô□M □E□í□œ□F—š—ð,©,ç,Ì□í□œ□B[ch@b talk—š—ð□í□œ],Æ"⁻"™□B □E□X□V□F—š—ðf□fbfZ□[fWfŠfXfg,Ì□X□V□B □Eft□[fU□[f}fCf‹□[f€□F'I'ðft□[fU□[,Ìf}fCf‹□[f€,ðf~fjfuf‰fEfU□ã,É•\ަ□B

 $[]E, "-F'B"o^^/Zo[]M<'"\hat{U}fy[][fW, O]F'I'\delta ft][[fU][, \delta-F'B"o^^[]AZo[]M<'"\hat{U}fSfXfg, O'C&A, \cdot, e]B$ 

[f{fCfXf□fbfZ□[fW□Ä□¶]

□@—š—ðf□fbfZ□[fWfŠfXfg,©,çf{fCfXf□fbfZ□[fW,ð'l'ð,µ,Ä□A[f{fCfXf□fbfZ□[fW□Ä□¶],ðfNfŠfbfN,µ,Ü,·□B

[ch@b talk—š—ð∏í∏œ]

□@—š—ðf□fbfZ□[fWfŠfXfg,©,ç□Af□fbfZ□[fW,ðʻl'ð,μ,Ä□Ach@b talk—š—ð□í□œ,ðfNfŠfbfN,·,é,Æ□A □@ch@b talkf□fbfZ□[fW—š—ð□ã,©,ç□í□œ,³,ê,Ü,·□B

[]@'[]^Ó,±,±,Å[]í[]œ,³,ê,½f[]fbfZ[[fW,Í—š—ð[ā,©,ç[]í[]œ,³,ê,Ü,·,Ì,Å[A2"x,ÆŽQ[Æ,Å,«,Ü,¹,ñ[B [•Ô[Mf[]fbfZ[[fW[]]□¬]

 $\label{eq:second} @ & \& \delta < \check{Z}, if \label{eq:second} fbf Z \label{eq:second} [fW, \acute{E}' \hat{I}, \mu, \ddot{A} \bullet \hat{O} \label{eq:second} M, \overset{a}{\bullet}, \mathring{A}, \ll, \ddot{U}, \cdot \label{eq:second} B \\ \label{eq:second} \end{aligned}$ 

[ch@b talk—š—ð□X□V]

$$\begin{split} & \square @- \check{s} - \check{\delta}, \check{\delta} \square X \square V, \mu, \ddot{U}, \cdot \square B, \ddot{U}, \sqrt[3]{4} \square A - \check{s} - \check{\delta} \square \hat{i} \bullet \tilde{n}, \acute{E} ' o^{^,3}, \acute{e}, \ddot{A}, ¢, \grave{E}, ¢ f \square f b f Z \square [f W, <sup>a</sup>], , \acute{e}, \hat{I} \square A - \check{s} - \check{\delta} \square \hat{i} \bullet \tilde{n}, \acute{E} ' o^{^,3}, \acute{e} \square A \\ & \square @- \check{s} - \check{\delta} f \square f b f Z \square [f W f \check{S} f X f g \square \tilde{a}, \acute{E}' C & \acute{A} \bullet \setminus \check{Z} |, ^{3}, \acute{e}, \ddot{U}, \cdot \square B \end{split}$$

#### **]šCD]@Player**

,<sup>..</sup>Žg,¢,Ìfpf\fRf",ÉCDfhf‰fCfu,ª'•"õ,³,ê,Ä,¢,é[]ê[]‡[]A,±,ÌfvfŒ[[f,,[[,Å'€]]ì,ð,·,é,±

,Æ,ª,Å,«,Ü,∵<u></u>]B

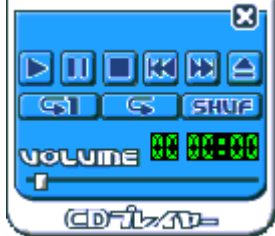

# **∐š,Ç,±,Å,àf`fffbfg**

 $[]y, C, \pm, Å, af`fffbfg[]z$ 

"<sup>-</sup>,¶fz□[f€fy□[fW,ðŒ©,Ä,¢,é□!"<sup>-</sup>Žm,<sup>a</sup>□W,Ü,Á,Ä□A,¨,µ,á,×,è,ð,·,éf`fffbfgfVfXfef€□i‰ï<cŽ<sup>a</sup>□j,Å,·□B ¢□;Œ©,Ä,¢,éfz□[f€fy□[fW□v,Æ,¢,¤<¤'Ê,Ì~b'è,<sup>a</sup>, ,é,Ì,'nï~b,<sup>a</sup>,ĺ, ,Ý□AŽï-;,âšn□D,Ì<ß,¢'ŠŽè,ÆŠy,µ,¢ ,¨,µ,á,×,è,<sup>a</sup>,Å,«,Ü,·□B

|                     | 5                                                                                                    | <b>X</b> - |
|---------------------|----------------------------------------------------------------------------------------------------|------------|
|                     | www.isao.net 🙊 声がでちゃうインターネット                                                                                                    |            |
| 3) 1860<br>(3) 2887 | isao10 「++www.csk.co.jp118U#U/32」に入室しました。<br><isao> こんにちは<br/><isao> お元気ですか<br/><yxs> こんちは<br/>chamiが退室(ログアウト)しました。</yxs></isao></isao> |            |
| HRD-MOJI<br>(*-*)   | ······································                                                                                                  |            |

[,Ç,±,Å,àf`fffbfg"üŽº]

| ==h\$-1. |
|----------|
| isao     |
|          |
|          |

□m,Ç,±,Å,àf`fffbfg"üŽº□n

\_\_\_\_\_,2,z,z,a, J\_\_\_\_\_JJJJJ J dZ=\_\_III k, ½, ÌfjfbfNfl□[f€,ð"ü—ĺ,μ,Ä□AOK,ðfNfŠfbfN,μ,ĉ<sup>2</sup>,³,¢□B,±,ê,Å□A ‰ï‹cŽ<sup>2</sup>,É"üŽ<sup>2</sup>,Å,«,Ü,·□B □@"üŽ<sup>2</sup>Œã□A"üŽ<sup>2</sup>f†□[fU□[fŠfXfg(‰æ-Ê,Ì□¶'¤),É□AŒ»□Ý,±,̉ï‹cŽ<sup>2</sup>,É"üŽ<sup>2</sup>,μ,Ä,¢,éf†□[fU□[,Ì^ê—— ,<sup>ª</sup>•\ަ,³,ê,Ü,·□B [‰ï‹cŽ⁰"à,Å,Ì"Œ¾]

□@‰º,̉¡'·,Ìf{fbfNfX,É□Af□fbfZ□[fW,ð"ü—ĺ,μ,ÄEnterfL□[,ð‰Ÿ,·,Æ,Ç,±,Å,àf`fffbfgfT□[fo□[,É'— □M,Å,«,Ü,·□B

□@f□fbfZ□[fW,ÌfefLfXfgfJf‰□[,Í6□F,©,ç'I'ð,Å,«,Ü,·□Bf□fbfZ□[fW"à,É"C^Ó,ÌURL,ð"ü—Í,·,é,Æ□A □@f`fffbfg"à,Ìft□[fU□[,Í,»,ÌURL,ðfNfŠfbfN,·,é,±,Æ,É,æ,è□AŽw'èURL,ÖfWfff"fv□if~fjfuf‰fEfU,É•\ ަ□j,Å,«,Ü,·□B

$$\label{eq:constraint} \begin{split} & []@, U, \frac{1}{2} [] A8\check{Z}i - P, \dot{I}\check{S}\varsigma \bullet \P\check{Z}\check{s}, \grave{a} - p^{\hat{}}O, ^3, \hat{e}, \ddot{A}, \varepsilon, U, \cdot ]] B < C \bullet ^{\underline{a}}, \acute{E} \% \check{z}, \P, \ddot{A}\check{Z}g, \mathtt{x}, \pm, \mathcal{E}, \frac{a}{2}, \mathring{A}, \ll, U, \cdot ]] B \end{split}$$

[,Ç,±,Å,àf`fffbfgʻÞŽº]

,Ì□m'ÞŽº□iÀ²¼Â□j□nf{f^f",ðfNfŠfbfN,∙,é,©□A

 $] @, \ddot{U}, \frac{1}{2}, \acute{I} \& æ - \hat{E} \& E \Box \tilde{a}, \dot{I} [\Box \sim] f \{ f^{f} f'', \delta \& \ddot{V}, \mu, \ddot{A}, , \frac{3}{4}, \frac{3}{4}, e \Box B \}$ 

[,»,Ìʻ¼'€<u>[</u>ì•û-@]

,Æ,à,Å,«,Ü,·<u>□</u>B

 $\label{eq:alpha} @ \begin{tabular}{ll} @ \begin{tabular}{ll} @ \$ 

□@□E"üŽ⁰f†□[fU□[fŠfXfg,ð'l'ð,μ□A‰Ef\_fuf‹fNfŠfbfN,·,é,±,Æ,Å□A'l'ðf†□[fU□[,É'Î,μ,Ä,ÌŒÄ,Ñ,©,<sup>-</sup>•¶Žš —ñ,ð□Ì□¬

 $\label{eq:alpha} @ \begin{tabular}{ll} @ \begin{tabular}{ll} @ \$ 

‰»□`Œ³,ÌfTfCfY,É-ß,·)

## **∐šf~fjfuf‰fEfU**

□yf~fjfuf‰fEfU□z

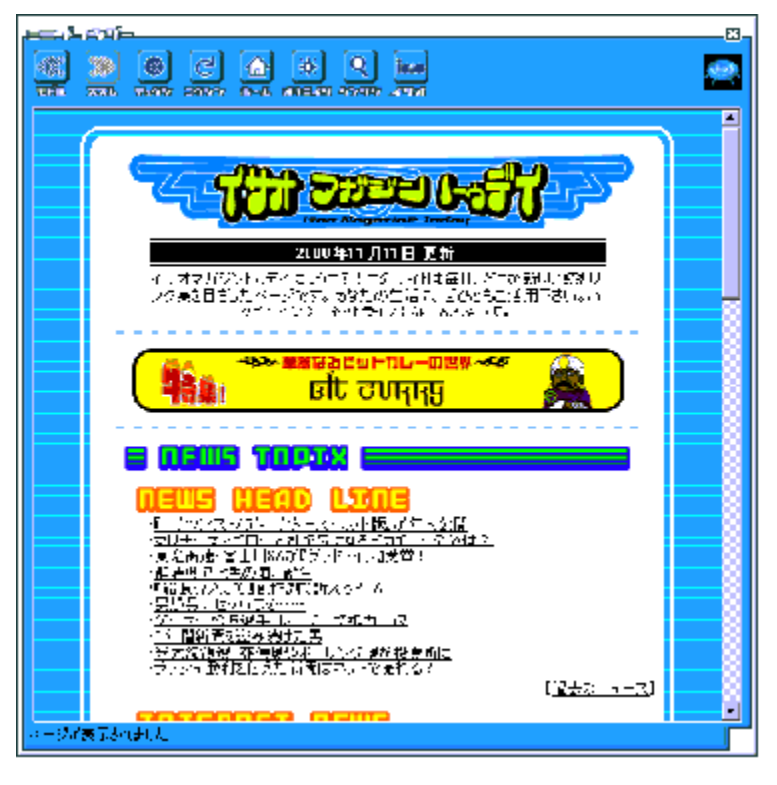

 $\begin{array}{ll} & \text{(O,lfy[[fW, \acute{E}-B, \acute{e}] & \text{(O,lfy[[fW, \acute{E}-B, \grave{e}, \ddot{U}, \cdot]]i} = \check{s} = \check{o}, \acute{E}'O,lfy[[fW, \overset{a}{P}, \grave{e}, \overset{c}{Q}] = \overset{a}{P}, \acute{e}_{P}, \overset{c}{P}] = \overset{a}{P}, \acute{e}_{P}, \overset{c}{P}] = \overset{c}{P}, \overset{c}{P}, \overset{c}{P}] = \overset{c}{P}, \overset{c}{P}, \overset{c}{P}] = \overset{c}{P}, \overset{c}{P}, \overset{c}{P}] = \overset{c}{P}, \overset{c}{P}, \overset{c}{P}] = \overset{c}{P}, \overset{c}{P}, \overset{c}{P}] = \overset{c}{P}, \overset{c}{P}, \overset{c}{P}] = \overset{c}{P}, \overset{c}{P}, \overset{c}{P}] = \overset{c}{P}, \overset{c}{P}, \overset{c}{P}] = \overset{c}{P}, \overset{c}{P}, \overset{c}{P}] = \overset{c}{P}, \overset{c}{P}, \overset{c}{P}] = \overset{c}{P}, \overset{c}{P}, \overset{c}{P}] = \overset{c}{P}, \overset{c}{P}, \overset{c}{P}] = \overset{c}{P}, \overset{c}{P}, \overset{c}{P}, \overset{c}{P}] = \overset{c}{P}, \overset{c}{P}, \overset{c}{P}, \overset{c}{P}] = \overset{c}{P}, \overset{c}{P}, \overset{c}{P}, \overset{c}{P}] = \overset{c}{P}, \overset{c}{P}, \overset{c}{P}, \overset{c}{P}, \overset{c}{P}] = \overset{c}{P}, \overset{c}{P}, \overset{c}{P}, \overset{c}{P}] = \overset{c}{P}, \overset{c}{P}, \overset{c}{P}, \overset{c}{P}, \overset{c}{P}] = \overset{c}{P}, \overset{c}{P}, \overset{c}{P}, \overset{c}{P}, \overset{c}{P}] = \overset{c}{P}, \overset{c}{P}, \overset{c}{P}, \overset{c}{P}, \overset{c}{P}] = \overset{c}{P}, \overset{c}{P}, \overset{c}{P}, \overset{c}{P}, \overset{c}{P}] = \overset{c}{P}, \overset{c}{P}, \overset{c}{P}, \overset{c}{P}, \overset{c}{P}, \overset{c}{P}] = \overset{c}{P}, \overset{c}{P}, \overset{c}$ 

[]mISAOfz[[f€fy[[fW,Ö] isao.net,É-ß,è,Ü,·[]B

[]¦[]@[]m,¨<C,É"ü,è^ê——•\ަ[]n,ĺ[]A,¨Žg,¢,ÌInternet Explorer,Ì[]Ý'è,ª,»,Ì,Ü,Ü[]¶,©,³,ê,Ü,·[]B

□yfAfhfŒfX□z

$$\begin{split} f &\sim f j f u f \% f E f U, \acute{E} \bullet \ \dot{Z}_{i}, \mu, \ddot{A}, \ \acute{e}, \ \acute{e} f y [[f W, \dot{I} U R L, \eth \bullet \ \dot{Z}_{i}, \mu, \ddot{U}, \ \Box B, \pm, \pm, \mathring{A} U R L, \eth'^{4} \Box \ \dot{U}'' \ddot{u} &- (i, \cdot, \acute{e}, \pm, \mathcal{A}, \grave{A}, \ll, \ddot{U}, \cdot \Box B, \pm, \dot{U}, \dot{U}, \dot{U$$

DL-Coz<mark>()</mark> ILL//www.isac.net/

□yft□[fU□[ŒŸ□õ□z

ft□[fU□[ŒŸ□õfy□[fW,ð•\ަ,μ,Ü,·□Bf~fjfuf‰fEfU,Ì□mft□[fU□[ŒŸ□õfy□[fW,Ö],ðfNfŠfbfN,·,é,Æ□A □uft□[fU□[ŒŸ□õf□fjf...□[□v,Ìfy□[fW,ª•\ަ,³,ê,Ü,·□B5,Â,Ìf□fjf...□[,ª, ,è,Ü,·□B

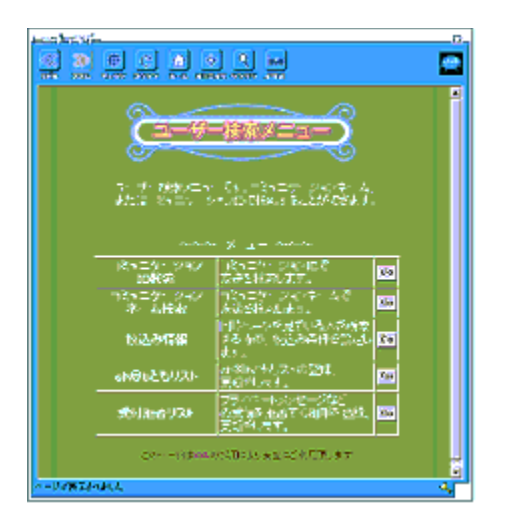

[]EfRf~f...fjjfP[[fVf‡f"IDŒŸ[]õ]]FfRf~f...fjjfP[][fVf‡f"ID,Åf†][fU[](,ðŒŸ[]õ,μ,Ü,·[]B []EfRf~f...fjjfP[][fVf‡f"fl][f€ŒŸ[]õ]]FfRf~f...fjjfP[][fVf‡f"fl][f€,Åf†][fU[](,ðŒŸ[]õ,μ,Ü,·[]B []E[]i]]ž,Ý[]î•ñ[]F"⁻,¶fy[][fW,ðŒ©,Ä,¢,é[]I,ðŒŸ[]õ,·,é,Æ,«,Ì[]A[]i]]ž,Ý[]ðŒ[],ð[]Ý'è,μ,Ü,·[]B []@f`fFfbfNf{fbfNfX,Éf`fFfbfN,ð"ü,ê,é,¾,¯,Å[]A[]«•Ê,È,Ç,ð[]i,è]]ž,ß,Ü,·[]B

]Ech@b,Æ,àfŠfXfg∏F ch@b,Æ,àfŠfXfg,Ì∏X∏V∏E"o˜^[E[]í]œ,ð,∙,é,±,Æ,ª,Å,«,Ü,·[]B

$$\label{eq:linear_state} \begin{split} & []E\check{Z}\acute{O},\bar{}\et,\bar{}\et,\bar{$$

 $[]yfRf \sim f...fjfP[[fVf<math>\ddagger f'' - \frac{1}{4}, Å \textcircled{C} \textcircled{V}[] \" 0, \mu, \ddot{A}, \acute{Y}, æ, ¤[]z$ 

ŽŽ,µ,ÉfRf~f…fjfP□[fVf‡f"fl□[f€,Åft□[fU□[,ÌŒŸ□õ,ð,µ,Ä,Ý,Ü,µ,å,¤□B"ü—Í—",ÉfRf~f…fjfP□[fVf‡f"fl□[f€,Ì"ü—

ĺ,ð,µ,½,ç□Af}fEfX,Å□mŒŸ□õ□n,ðfNfŠfbfN,µ,Ü,·□B

 $,\cdot,\acute{e},\not \in \square A"o~^, ",\acute{e}, \ddot{A}, \acute{e}, \acute{e}' \dagger, \odot, \varsigma \check{S} Y"-, \cdot,\acute{e} fRf \sim f...fjfP \square [fVf \ddagger f"fl \square [f €, "] \bullet (\check{Z} +, "], "], "]B$ 

ft□[fU□[fz□[f€fy□[fW□ã,Å□Afvf□ftfB□[f<,ðŒ©,é,±,Æ,à,Å,«,Ü,·□B

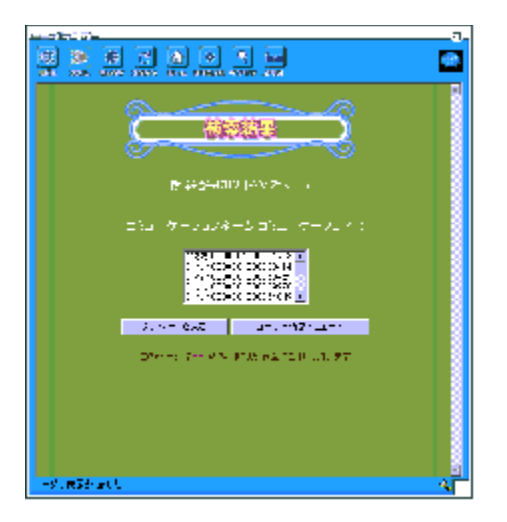

# **∏šfhfŠ[f€fR[f**<

 $]@-F_l,\hat{a}A'm_l,\acute{f}Cf''f^[[flfbfg@o-$ 

 $\mathsf{R}, \texttt{Å}^{\texttt{``}}d^{\texttt{``}}b, \texttt{O}, \texttt{``}, \texttt{`'}_2, \texttt{``} \texttt{C} = \mathsf{A} = \mathsf{C}, \texttt{``}, \texttt{``},$ 

\_]@\_|¦]@fhfŠ\_[[f€fR\_[[f<,ð—~—p,·,é,É,ĺ]A•Ê"rfXfs\_[[f]DifwfbfhftfHf"[]j]Af}fCfN,ª•K—v,É,È,è,Ü,·]B \_]@]@]@fhfŠ[[f€fR[[f<,ĺLAN]Ú'±,É',µ,Ä,¢,Ü,¹,ñ]Bf\_fCfAf<fAfbfvŠÂ<«,Ì,Ý,Ì—~—p,Æ,È,è,Ü,·]B []@[]@[]@"d<sup>°</sup>b,ð,©,<sup>-</sup>,é[]Û,É,Í[]AfhfŠ[[[f€fR[][f<fJ][[fh,ª•K—v,Å,·]]B

0000

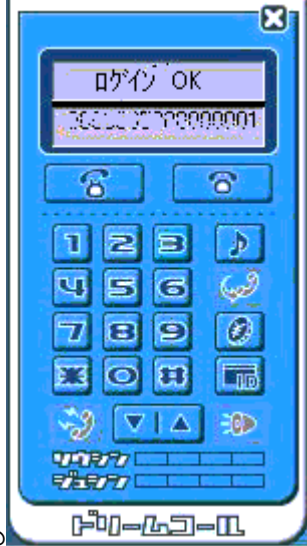

]@]@]@ 000

0000

ަ,³,ê,Ü,∙∏B

[@[@['Ê~b,Ì'O,É]

\_\_\_\_\_@\_\_@fhfŠ\_[f€fR\_[f<‰æ-

fjfP□[fVf‡f"ID,Ü,½,Í□A"d<sup>~</sup>b"Ô□†,ð"ü—Í,μ,Ü,·□B

 $\square@\square@['Ê^b,ÌŠJŽn/\squareI-1]$ 

渋•",É'Ê<sup>~</sup>bŽžŠÔ,ª∙\ަ,³,ê,Ü,∙<u>□</u>B

[]@[]@[]@‰⁰•",É, ,È,½,ÌfRf~f…fjjfP[[fVf‡f"ID,ª•\ަ,³,ê,Ä,¢,é,Ì,ðŠm"F,μ,Ä,,¾,³,¢[]B

Ê□ã•",ÌfffBfXfvfŒfC□ó,Ì•"•ª(□¡ŒãfXfe□[f^fXf{fbfNfX,ÆŒÄ,Ñ,Ü, □B)□ã•",É[f□fOfCf" OK],Æ•\ަ,³,ê□A

\_]@\_]@]@[@('Ê<sup>~</sup>bŒã,ĺ[A'O‰ñ"d<sup>~</sup>b,μ,½"d<sup>~</sup>b"Ô[]†,Ü,½,ĺ[A'Ê<sup>~</sup>b[æ,ÌfRf~f…fjfP[[fVf‡f"ID,ª•\ަ,³,ê,Ü,·]B)

[]@]]@]]@]]@1. fhfŠ[][f€fR][f<‰æ−Ê]ã,Ìfef"fL][,ðfNfŠfbfN,μ,Ä]AfXfe][f^fXf{fbfNfX,̉⁰•",ÉfRf~f...

\_\_@\_@\_@\_@\_@\_@^`Ê`b'†,Í\_AfhfŠ\_[[f€fR\_[[f<‰æ-Ê\_]㉺•´`,ÌfCf"fWfP\_[f^\_]ã,É'—Žó[MfŒfxf<,ªf]][[f^\_][•\

\_\_@\_\_@\_\_@\_\_@\_\_@3.'Ê~b,ð\_II—¹,·,é,É,Í\_A['Ê~b\_II—¹]f{f^f",ðfNfŠfbfN,µ,Ü,·\_BB\_Ú'±,ª\_Ø,ê\_A'Ê~b,ð\_II—¹,µ,Ü,·\_B

\_]@]@]@]@2.['Ê~bŠJŽn]f{f^f",ðfNfŠfbfN,μ,Ü,·]B,»,ÌŒã]Ú'±,ªŠJŽn,³,ê]A[]¬Œ÷,·,é,Æ]AfXfe][f^fX‰æ-

 $[]@[]@[]@,\pm,\hat{I}]o`\hat{O},\hat{A}fhfŠ[][f\in fR][f<,\hat{I},^2\check{Z}g-p, \notin, \frac{1}{2}, \frac{3}{4}, \overline{}, \ddot{U}, \cdot]B$ 

$$\label{eq:constraint} \begin{split} & []@]@[]@[]@(`1/4, \hat{f}t)[fU][, @, c, \hat{i}'...]M'\hat{E}'m, \hat{i} & 10^{\circ}, \hat{A}]s, i, \hat{e}, \ddot{U}, \cdot]B \end{split}$$

[]@[]@[fŠf\_fCfAf‹,∙,é]

$$\label{eq:constraint} \begin{split} & []@]@]@[]@fŠf_fCfAf<,\cdot,é,É,Í[]A[--Š--ð]f{f^f",ðfNfŠfbfN,\mu,Ü,\cdot]B]]¢,ð‰Ÿ,\cdot,Æ]A'O \end{split}$$

 $\label{eq:second} & & \\ & & \\ & &$ 

[]@[]@[]@[]@['Ê~bŠJŽn]f{f^f",Å'Ê~b,ªŠJŽn,Å,«,Ü,·[]B

]@]@

]@]@[fhfŠ][f€fR][f<fJ][fh]w"ü/]î•ñ•œ‹Œ]

 $\label{eq:product} @ \end{cases} @ \end{cases} @ \end{ca$ 

,Ü,∙∏B

 $\label{eq:constraint} @ \end{tabular} @ \end{tabular} @ \end$ 

00000

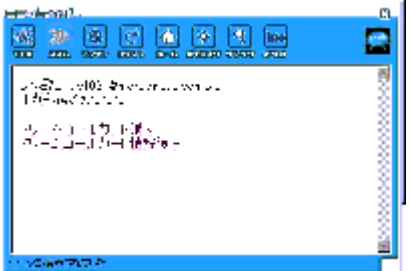

]@]@]@. ]@]@]@

00000

]@]@]@]EfhfŠ][f€fR][f<fJ][fh,ð]w"ü,∙,é]B

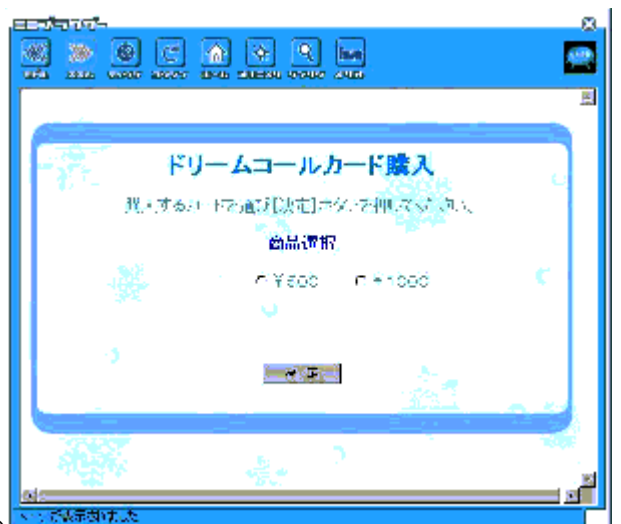

1@1@1@1@1@ 1@1@1@1@

□@□@□@□@fhfŠ□[f€fR□[f‹fJ□[fh□w"ü‰æ-Ê□ã,Å□AfhfŠ□[f€fR□[f‹fJ□[fh,ð□w"ü,µ,Ü,·□B □@□@□@□@[@[]w"ü,µ,½,¢fJ□[fh,Ì‹àŠz,ðʻl'ð,µ□A[Œ^'è]f{f^f",ðfNfŠfbfN,µ,Ä,,¾,³,¢□B □@□@□@[@[@,»,ÌŒã□AfhfŠ□[f€fR□[f‹fJ□[fhID,ÆfpfXf□□[fh,ª•\ަ,³,ê,Ü,·□B □@□@□@[]@[@[]@ŠO•",ÅŽg—p,·,é□ê□‡,È,Ç,±,Ì□î•ñ,ª•K—v,É,È,è,Ü,·□Bf□f,,ðŽæ,Á,Ä,¨,¢,Ä,,¾,³,¢□B □@□@□@[]@

]@]@]@]@]EfhfŠ][f€fR][f<fj][fh]î•ñ,𕜋Œ,·,é ]@]@]@]@]@]@

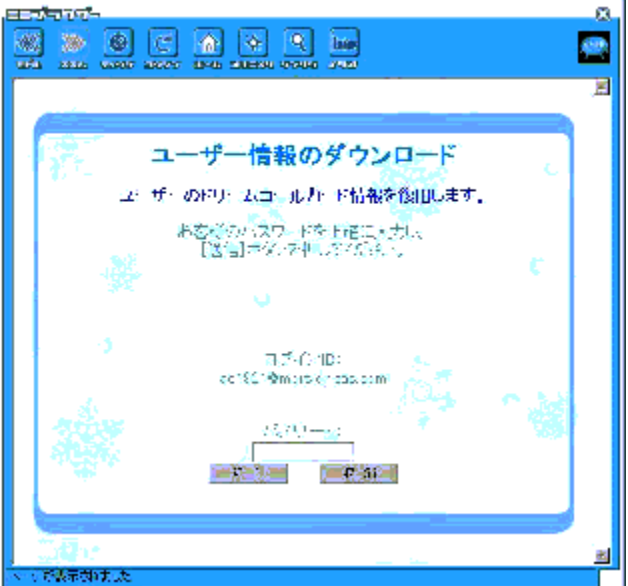

0000000000

0000000000

00000

]@]@]@[fhfŠ][f€fR][f<fJ][fh—ÕŽž]Ý'è]

[]@fhfŠ[[[f€fR[][f<,ÅŽg—p,·,é[]AfhfŠ[][f€fR[][f<f]][fh,Ì[]î•ñ,ð^ꎞ"I,É[]Ý'è,μ,Ü,·[]B

 $\square @ fhfŠ \square [f \in fR \square [f < \infty æ - Ê \square ã, Å [fhfŠ \square [f \in fR \square [f < f] \square [fh — Õ Ž ž \square Ý' è] f {f^f ", ð fNfŠ fbfN, \mu, Ü, · \square B }$ 

\_\_@\_\_@\_\_@\_\_@\_\_@ŠO\_\_oŽž,É\_\_AŠO,©,çfhfŠ\_\_[f€fR\_[[f<,ðŽg—p,·,é\_]Û,É—ÕŽž\_]Ý'è,μ,½,è\_]A^ꎞ"I,ÉŽØ,è,Ä,¢ ,éfJ\_[[fh,ðŽg—p,·,é\_]Û,É"Á,É—LŒø,Å,·]B

000000

| pitr_n                             | ,71=M,         |          | _ |
|------------------------------------|----------------|----------|---|
|                                    |                |          | 1 |
| <b>N<sup>2</sup>X</b> <sup>1</sup> | V <b>−</b> 0=° |          |   |
|                                    |                |          | _ |
|                                    | OIK            | (≠≠7/EIL |   |

1@1@1@1@

[]@[]@[]@[]@,²Žg—p,·,éfhfŠ[][f€fR[][f<ID[]AfpfXf[]][fh,ð"ü—ĺ,μ,Ä[OK]f{f^f",ð‰Ÿ,μ,Ü,·[]B []@[]@[]@[]@^ꎞ"I,É"ü—ĺ[ĵ∙ñ,ª[]AfhfŠ[][f€fR[][f<,ÅŽg—p,·,éfJ][[fh[]î•ñ,Æ,μ,Ä[]Ý'è,³,ê,Ü,·[]B

]@]@]@]@]]@—ÕŽžfhfŠ][f€fR][f<]î•ñ,Íf]fOfAfEfgŽž,Ü,Å—LŒø,Å,·]B

### **]šWebf**]]**[**f<

$$\label{eq:alpha} \begin{split} & \| @ \| @, \pm, \pm, \mathring{A}, [ x Webf \| [ [ f <, \acute{E}, \widehat{A}, ¢, \ddot{A} \| \grave{a} = \frac{3}{4}, \mu, \ddot{U}, \cdot \| B Webf \| [ [ f <, \acute{E}, æ, \grave{e} \| ADP \ for \ PC \ \| \widecheck{a}, \mathring{A}f \| [ [ f \% \| [, \grave{a} @" \ , \grave{\delta} \breve{Z} \grave{A} \textcircled{C} >, \mu, \ddot{U}, \cdot \| B \\ \\ & \| @ \| @ < N" \ \& \breve{Z} \bigstar, [ \check{Z} \acute{O} \| Mfgf \textcircled{C} f C, \grave{a} \bullet \ \check{Z} |, \overset{3}, \grave{e} \| Aftf H f < f_(Folder), \grave{\delta} ` I ` \acute{\partial}, \cdot, \acute{e}, \pm, \pounds, \grave{e}, \grave{e} \| A \breve{Z} \acute{O} \| Mfgf \vcenter{C} f C \| A ` - \ \| Mfgf \vcenter{C} f C \| A \| (1 \circ \grave{a}, \grave{a}) \land A ) \ \| B \\ \\ & \| @ \| @ Webf \| \| [ f <, \grave{h} \| U \| \times, \hat{h} \| @ Webf \| \| [ f <" Y \bullet t, \grave{h} H E L P, \eth, ^{2} - - ., \frac{3}{4}, \overset{3}, \diamondsuit \| B \end{split}$$

[]y<N"®•û-@[]z

 $f \Box f C f^{*} \& \mathbb{E}, \mathbb{C}, c \Box A [Webf \Box [f < ], \hat{I} f f^{*}, \delta & \hat{Y}, \mu, \ddot{A}, {}^{3}, \dot{c} \Box B f \sim f j f u f & f \in J \\ \tilde{Z}_{i}, {}^{3}, \hat{e}, \ddot{U}, \Box B \\ \tilde{Z}_{i}, {}^{3}, \hat{e}, \ddot{U}, \Box B \\ \tilde{Z}_{i}, {}^{3}, \hat{e}, \ddot{U}, \Box B \\ \tilde{Z}_{i}, {}^{3}, \hat{e}, \ddot{U}, \dot{\Box} B \\ \tilde{Z}_{i}, {}^{3}, \hat{e}, \ddot{U}, \dot{\Box} B \\ \tilde{Z}_{i}, {}^{3}, \hat{e}, \ddot{U}, \dot{\Box} B \\ \tilde{Z}_{i}, {}^{3}, \hat{e}, \ddot{U}, \dot{\Box} B \\ \tilde{Z}_{i}, {}^{3}, \hat{e}, \ddot{U}, \dot{\Box} B \\ \tilde{Z}_{i}, {}^{3}, \hat{e}, \ddot{U}, \dot{\Box} B \\ \tilde{Z}_{i}, {}^{3}, \hat{e}, \ddot{U}, \dot{\Box} B \\ \tilde{Z}_{i}, {}^{3}, \hat{e}, \ddot{U}, \dot{\Box} B \\ \tilde{Z}_{i}, {}^{3}, \hat{e}, \ddot{U}, \dot{\Box} B \\ \tilde{Z}_{i}, {}^{3}, \dot{e}, \dot{U}, \dot{\Box} B \\ \tilde{Z}_{i}, {}^{3}, \dot{e}, \dot{U}, \dot{\Box} B \\ \tilde{Z}_{i}, {}^{3}, \dot{e}, \dot{U}, \dot{\Box} B \\ \tilde{Z}_{i}, {}^{3}, \dot{e}, \dot{U}, \dot{\Box} B \\ \tilde{Z}_{i}, {}^{3}, \dot{e}, \dot{U}, \dot{\Box} B \\ \tilde{Z}_{i}, {}^{3}, \dot{e}, \dot{U}, \dot{\Box} B \\ \tilde{Z}_{i}, {}^{3}, \dot{e}, \dot{U}, \dot{\Box} B \\ \tilde{Z}_{i}, {}^{3}, \dot{e}, \dot{U}, \dot{\Box} B \\ \tilde{Z}_{i}, {}^{3}, \dot{e}, \dot{U}, \dot{\Box} B \\ \tilde{Z}_{i}, {}^{3}, \dot{e}, \dot{U}, \dot{\Box} B \\ \tilde{Z}_{i}, {}^{3}, \dot{e}, \dot{U}, \dot{\Box} B \\ \tilde{Z}_{i}, {}^{3}, \dot{E}, \dot{U}, \dot{\Box} B \\ \tilde{Z}_{i}, {}^{3}, \dot{E}, \dot{U}, \dot{\Box} B \\ \tilde{Z}_{i}, {}^{3}, \dot{E}, \dot{U}, \dot{\Box} B \\ \tilde{Z}_{i}, {}^{3}, \dot{E}, \dot{U}, \dot{\Box} B \\ \tilde{Z}_{i}, {}^{3}, \dot{E}, \dot{U}, \dot{\Box} B \\ \tilde{Z}_{i}, \dot{U}, \dot{U},$ 

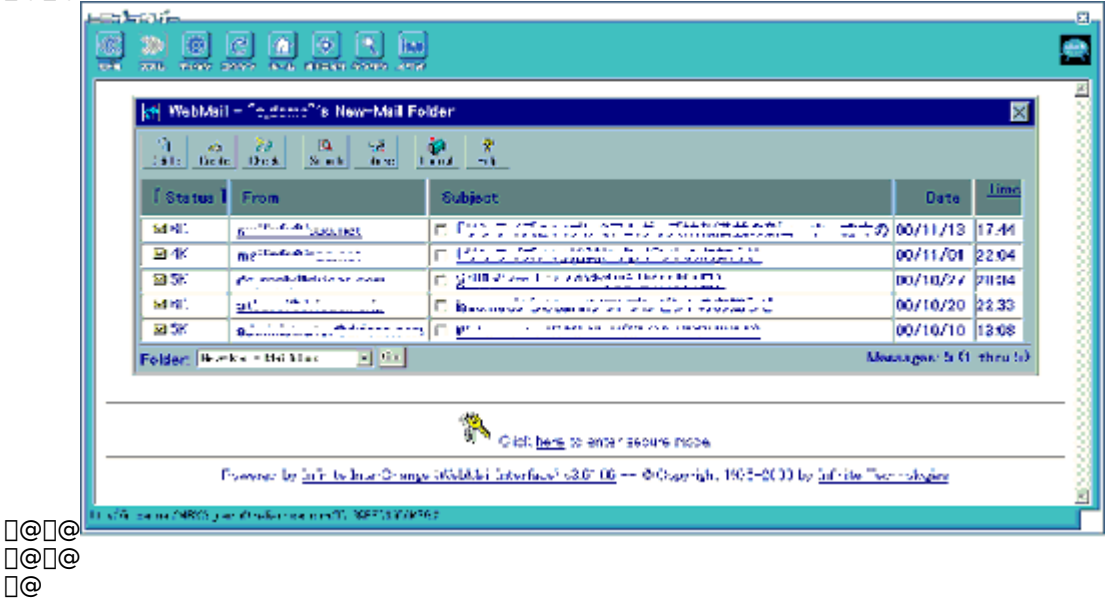

## **∐šfAfhfŒfX'**

[]@[]@,±,±,Å,ĺ¤fAfhfŒfX',É,Â,¢,Ä[]à-¾,μ,Ü,·[]B []@[]@<C,Ì[]‡,Á,½f†[[fU[[,Ì[]î•ñ,ðfAfhfŒfX',ɕۑ¶,·,é,±,Æ,ª‰Â"\,Å,·[]B []@[]@ []@[]y<N"®•û-@[]z

 $f \Box f C f^{"} \& \mathbb{E}, \mathbb{C}, c \Box A [f A f h f \mathbb{E} f X'], i f \{ f^{f}, \delta \% \ddot{Y}, \mu, \ddot{A}, , {}^{3}_{4}, {}^{3}, c \Box B f \sim f j f u f \% f E f U \Box \ddot{a}, \acute{E} f A f h f \mathbb{E} f X', i^{\hat{e}} = - \& \mathbb{E}, \mathbb{E} \cdot [\dot{Z}_{1}, {}^{3}, \dot{e}, \ddot{U}, \Box B f \rightarrow \dot{Z}_{1}, {}^{3}, \dot{e}, \ddot{U}, \Box B f \rightarrow \dot{Z}_{1}, {}^{3}, \dot{e}, \ddot{U}, \Box B f \rightarrow \dot{Z}_{1}, {}^{3}, \dot{e}, \ddot{U}, \Box B f \rightarrow \dot{Z}_{1}, {}^{3}, \dot{e}, \ddot{U}, \Box B f \rightarrow \dot{Z}_{1}, {}^{3}, \dot{e}, \ddot{U}, \Box B f \rightarrow \dot{Z}_{1}, {}^{3}, \dot{e}, \ddot{U}, \Box B f \rightarrow \dot{Z}_{1}, {}^{3}, \dot{e}, \ddot{U}, \Box B f \rightarrow \dot{Z}_{1}, {}^{3}, \dot{e}, \ddot{U}, \Box B f \rightarrow \dot{Z}_{1}, {}^{3}, \dot{e}, \ddot{U}, \Box B f \rightarrow \dot{Z}_{1}, {}^{3}, \dot{e}, \ddot{U}, \Box B f \rightarrow \dot{Z}_{1}, {}^{3}, \dot{e}, \ddot{U}, \Box B f \rightarrow \dot{Z}_{1}, {}^{3}, \dot{e}, \ddot{U}, \Box B f \rightarrow \dot{Z}_{1}, {}^{3}, \dot{E}, \dot{U}, \Box B f \rightarrow \dot{Z}_{1}, {}^{3}, \dot{E}, \dot{U}, \Box B f \rightarrow \dot{Z}_{1}, {}^{3}, \dot{E}, \dot{U}, \Box B f \rightarrow \dot{Z}_{1}, {}^{3}, \dot{E}, \dot{U}, \Box B f \rightarrow \dot{Z}_{1}, {}^{3}, \dot{E}, \dot{U}, \Box B f \rightarrow \dot{Z}_{1}, {}^{3}, \dot{E}, \dot{U}, \Box B f \rightarrow \dot{Z}_{1}, {}^{3}, \dot{E}, \dot{U}, \dot{U} = \dot{Z}_{1}, {}^{3}, \dot{U}, \dot{U} = \dot{Z}_{1}, {}^{3}, \dot{U}, \dot{U} = \dot{Z}_{1}, {}^{3}, \dot{U}, \dot{U} = \dot{Z}_{1}, {}^{3}, \dot{U}, \dot{U} = \dot{Z}_{1}, {}^{3}, \dot{U}, \dot{U} = \dot{Z}_{1}, {}^{3}, \dot{U}, \dot{U} = \dot{Z}_{1}, {}^{3}, \dot{U}, \dot{U} = \dot{Z}_{1}, {}^{3}, \dot{U}, \dot{U} = \dot{Z}_{1}, {}^{3}, \dot{U}, \dot{U} = \dot{Z}_{1}, {}^{3}, \dot{U}, \dot{U} = \dot{Z}_{1}, {}^{3}, \dot{U}, \dot{U} = \dot{Z}_{1}, {}^{3}, \dot{U}, \dot{U} = \dot{Z}_{1}, {}^{3}, \dot{U}, \dot{U} = \dot{Z}_{1}, \dot{U}, \dot{U} = \dot{Z}_{1}, \dot{U} = \dot{Z}_{1}, \dot{U}, \dot{U} = \dot{Z}_{1}, \dot{U} = \dot{Z}_{1}, \dot{U} = \dot{Z}_{1}, \dot{U} = \dot{Z}_{1}, \dot{U} = \dot{Z}_{1}, \dot{U} = \dot{Z}_{1}, \dot{U} = \dot{Z}_{1}, \dot{U} = \dot{Z}_{1}, \dot{U} = \dot{Z}_{1}, \dot{U} = \dot{$ 

### 000

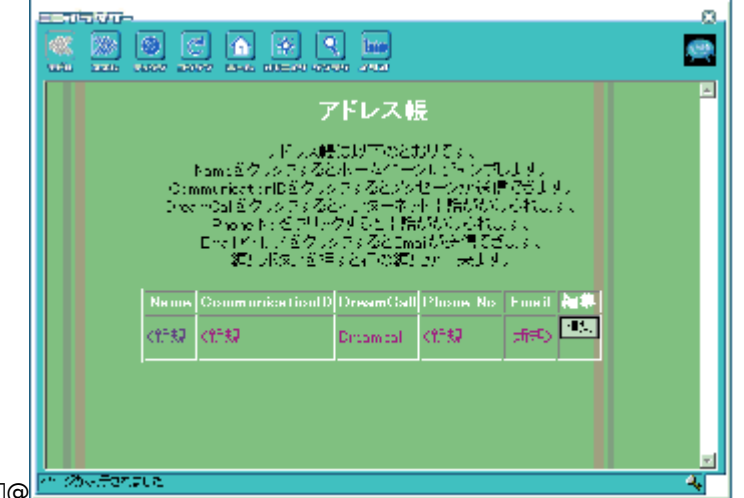

]@]@ ]@]@

□@□@^ê——•\ަ,É,Í□Af†□[fU□[,Ì-¼'O□AfRf~f... fjfP□[fVf‡f"ID□AfhfŠ□[f€fR□[f<ID□A"d~b"Ô□†□AEmailfAfhfŒfX,ª•\ަ,³,ê,Ü,·□B □@□@fNfŠfbfN,µ,½f†□[fU□[,ÌŠe□€-Ú,É'Î,µ,Ä^ȉº,Ì'€□Ì,ª‰Â"\,Å,·□B

]@[]y'ljÁ[]E•Ò[]W,ð[]s,¤,É,Í[]z

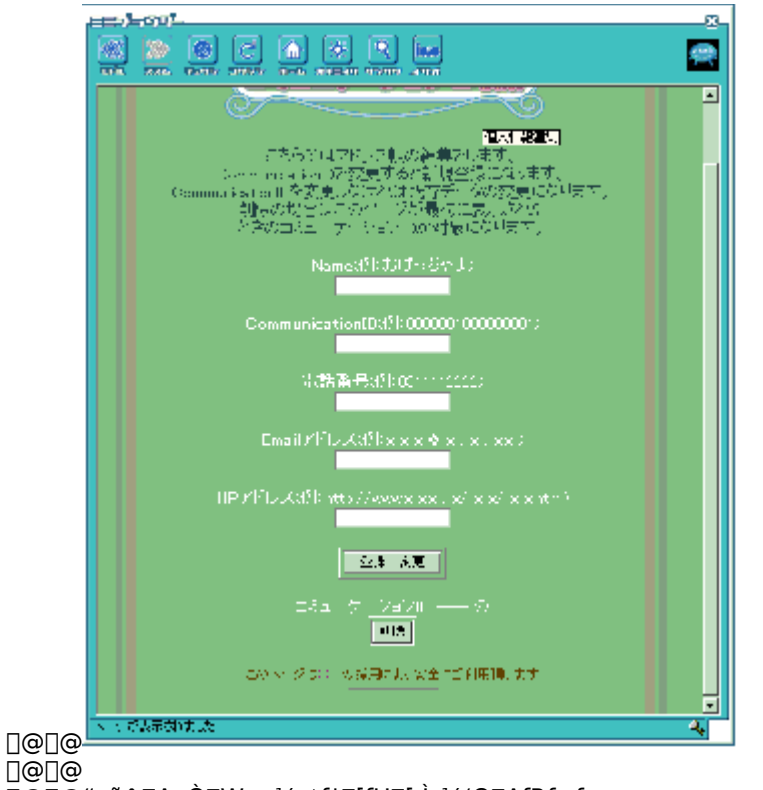

### **]š**]Ý'è

[]@]]@,±,±,Å,ĺ¤DP for PC,Ì,¢,ë,¢,ë,È∏Ý'è,É,Â,¢,Ä∏à-¾,µ,Ü,·□B []@]]@, ,È,½,ª□Ý'è,µ,½]€-Ú,ĺ[]A[OK]ƒ{ƒ^ƒ",ð‰Ÿ,·,±,Æ,É,æ,Á,ÄŽ©"®"I,ɕۑ¶,³,ê,Ü,·□B []@]]@,±,ê,É,æ,è]]A, ,È,½"ÆŽ©,ÌŠÂ<«,ð[]\'z,·,é,±,Æ,ª,Å,«,Ü,·□B

∏y^ê"Ê∏z

^ê"Êf^fu,Å,Í<code>[]AŠî-{"I,ÈDP</code> for PC,Ì"®[]ì,ð<code>[]Ý'è,µ,Ü,·]B</code>

000

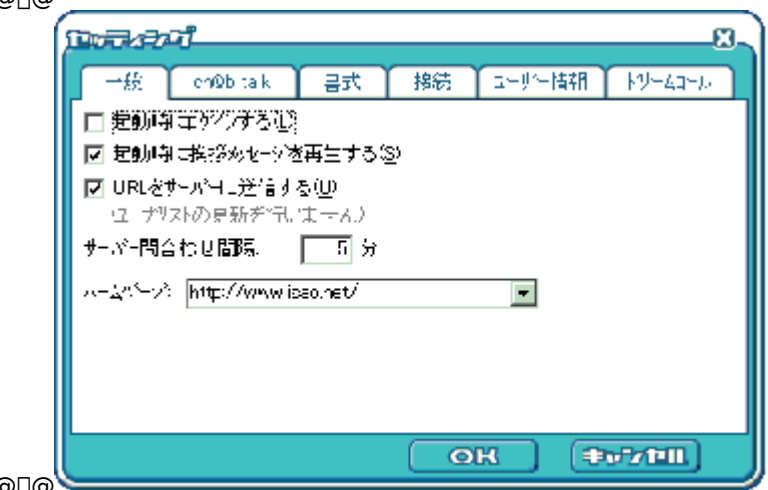

0000

[fT[][fo[][-â[]‡,í,¹ŠÔŠu]

$$\label{eq:constraint} \begin{split} & []@[]@ft][[fU][fŠfXfg]]Ach@b talkf][fbfZ][[fW,l-a,c]]‡,i,^1ŠÔŠu,ðŽw'e,\mu,Ü,\cdot]B1[]`99•ª,Ü,Å[]Ý'e,Å,«,Ü,\cdot]B$$

 $\label{eq:lastic_state} @ @ ffftfHf < fg, 15 \bullet a, & [ \dot{Y}' e, 3, e, \ddot{A}, e, \ddot{U}, \cdot ] B \\ \\ \end{array}$ 

[fz□|f€fy□[fW]

 $\label{eq:constraint} []@]@,\pm,\pm, Å[]Ý'è,\mu, \label{eq:constraint} URL, \label{eq:constraint} fulled with the set of the set of the$ 

$$\label{eq:constraint} \begin{split} & []@]@f~fjfuf‰fEfU[]ã,Å[]ufz[][f€[]vf{f^f",ð‰Ÿ,³,ê,é,Æ[]A,±,±,ÅŽw'è,\mu,½URL,Ìfy[][fW,ÖfWfff"fv,\mu,Ü,·]]B \end{split}$$

 $\label{eq:constraint} @ @ ffftfHf < fg, i, , E, 1/2, i uf } fCf < [[f \in v, E] Y'e, 3, e, A, c, U, B ] \\$ 

[]ych@b talk[]z

ch@b talkf^fu,Å,Í□Ach@b talkf□fbfZ□[fW,Ì'—Žó□M" ™ ,É"º,¤ŠÂ‹«,Ì□Ý'è,ª‰Â"\,Å,·□B □@□@

| pozeni                                              |                    |                |                |          |          |         | X |
|-----------------------------------------------------|--------------------|----------------|----------------|----------|----------|---------|---|
| 一般                                                  | mQbita k           | 話              | 接続             | a-y-p    | 翻        | N9-43-6 | ٦ |
| <ul> <li>図 あす 少愛・<br/>サワンドウァイ<br/>(2つれ)ト</li> </ul> | 「朝時、サウ)> ◇※∓<br>ル: | ⊭≐ತನ್ಟ         | y<br>2         | liR<br>♪ |          |         |   |
| ■ ボイスッセー<br>□ 随度(業存む)                               | 父受信時、自動<br>期間が指定する | 連生する<br>40 - [ | va<br>30]∃     |          |          |         |   |
| 7874                                                | 一儿银定               | ٦žs            | 1 <u>-</u> 7-9 | 间》名融     | 定        |         |   |
|                                                     |                    |                |                |          |          |         |   |
|                                                     |                    |                | 0              | K)       | <b>(</b> | 7/11I.) |   |

000

[f\_fbfZ\_[fWŽó\_MŽž\_AfTfEf"fh,ð\_Ä\_¶,·,é]\_@

$$\label{eq:constraint} \begin{split} & [\begin{aligned} & [\begin{aligned} & [\be$$

$$\label{eq:constraint} \begin{split} & []@] @ \check{Z} \acute{O} []M\check{Z} \check{z}, \acute{E} [] \ddot{A} [] \P, \cdot, \acute{e} ‰^1 []^e ftf @ fCf <, \acute{\delta}' I' \check{\sigma}, \mu, \ddot{U}, \cdot []B, \ , \grave{E}, \frac{1}{2}, ^2 []D, \acute{Y}, \grave{I}] \end{split}$$

‰¹<u>□</u>⁰ftf@fCf<,ð□Ä□¶,μ,½,¢□ê□‡□AŽw'è,μ,Ü,·□B

[[ĵ]

[]@[]@'l'ð,<sup>3</sup>,ê,Ä,¢,éftf@fCf<,ðfefXfg[]Ä[]¶,μ,Ü,·[]B

 $[f{fCfXf[]fbfZ[]fWŽó[]MŽž[]AŽ©"®[]Ä[]¶, , é]]@$ 

□@□@,±,±,ðf`fFfbfN,,é,Æ□Af{fCfXf□fbfZ□[fWŽó□MŽž,É□Ach@b talkf□fbfZ□[fW‰æ-Ê□ã,ÅŽ©"®"I,É□Ä□¶,μ,Ü,·□B

[—š—ð•Û'¶ŠúŠÔ,ðŽw'è,∙,é]

Lο,Å,∙⊡B

 $\label{eq:states} \square @ ,\pm,\pm,\deltaf`fFfbfN,\mu, \\ \ddot{A} \square A \\ \& E' \\ \texttt{x}, \\ \dot{I} \square \\ \neg, \\ ^3, \\ & ``` = \dot{I}f \\ fbfNfX, \\ \dot{E}`` \\ \acute{u} \square \\ ", \\ & ``` \\ ``` \\ \\ ``` \\ ``` \\ ``` \\ ``` \\ ``` \\ ``` \\ ``` \\ ``` \\ `` \\ `` \\ ``` \\ ``$ 

[fvf[]ftfB[[f<[]Ý'è][]@

[]@ ft[[fU[[fŠfXfg[]A—F'BfŠfXfg[]ã,©,çŽQ[]Æ,Å,«,é[]uf}fCf<[][f€[]v,Ö,Ì[]î•ñ"o˜^[]A[]C[]³,ð[]s,¦,Ü,·[]B

 $\label{eq:constraint} \square @ ,\pm, ;, \varsigma, \texttt{A}``o``^, \mu, \ddot{A}, ``, / E \square A` ^{1}_{4}, ] f \dagger \square [ f U \square [, \acute{E}, , \grave{E}, ^{1}_{2}, ] \check{S} \grave{E}' P, \grave{E} f v f \square f t f B \square [ f <, ð Œ ö \check{S} J, \cdot, \acute{e}, \pm, / E, ^{a}, \mathring{A}, «, Ü, \cdot \square B ] f = 0 \\ (f < -1)^{1/2} (f < -1)^{1/2} (f < -1)^{$ 

| は治療がゴロフォール 有根を算法、使用の名しまし<br>ガラ・1% - メンセージを通知情報を読み<br>やが不らいた約定が 特別する1%を発きされます。                                                                                    |
|----------------------------------------------------------------------------------------------------|
| - 192-1000000000000000001 5A<br>の1971 の話を行ていた性能です。                                                                                                    |
| フロアイーン構成シネール構成させ、1443人が、<br>お飲むさらおだきます。<br>「利心の時候を公開したすか」、                                                                                                    |
| - 2018 270027-01 台湾(オスロッジ)(10-26) ス ● 108 270027-01 台<br>972 - 2525第1日193 - 第10521日<br>1023 - 2018 26552972日-26日常見は、 ● 第15111201243992<br>986597175-01248453 - ■ |
| ブロフィール情報<br>1130年 いご <u>またりまた</u>                                                                                                    |
| ジャンル情報<br>パル・オードロン・パイニー コン・2006年                                                                                                    |
| - <u>- Andrea Andrea Andrea Andrea</u><br>前半時<br>自己活動 <mark>交配の時間 - Septenta - 国</mark>                                                                          |
| <u>ペーム Mitsterne av P</u><br>2001 - 1000-101 Record                                                                                                    |
|                                                                                                    |
|                                                                                                    |
| · Material A                                                                                                    |

000 □@□@, ,È,½,Ì□(«•Ê□Ă"N—î□AŽ©ŒÈ•ª□ĺ,È,Ç,ªŒöŠJ□î•ñ,Æ,μ,Ä□Ý'è,Å,«,Ü,·□B  $\label{eq:constraint} \end{subarray} \end{subarray} \end{subarra$ 

 $[fRf \sim f...fjfP \square [fVf \ddagger f" - \frac{1}{4} \square \acute{Y}' e] \square @$ 

 $\label{eq:linear_states} \square @ \ , \ \dot{E}, \ \dot{}_2, \ \dot{e} \\ \blacksquare \\ \square \\ \dot{Z} \\ \blacksquare \\ \square \\ \dot{Z} \\ \blacksquare \\ \square \\ \dot{Z} \\ \dot{Z} \\ \blacksquare \\ \square \\ \dot{Z} \\ \dot{Z} \\ \blacksquare \\ \dot{Z} \\ \dot{Z} \\ \blacksquare \\ \dot{Z} \\ \dot{Z} \\$ 0

| コミュケーション名変更                                 |                      |                      | 2        |
|---------------------------------------------|----------------------|----------------------|----------|
| コミュニカーション名とコミュクー<br>コミュニカーション名を             | 法に回る(<br>(入力して)      | 変更を行いす<br>べださい       | ŧţ       |
| 「いた」とも必要し、した                                | 945<br>1             |                      |          |
| 「ご」<br>新規また おねコンーかい名称<br>見てい<br>また、変更が正しく行わ | 注意】<br>建度後、一<br>技士場合 | +ヶ月を過ぎ<br>3、115です、23 | 如论资<br>封 |
| <b>五更</b> ①                                 |                      | 和他们                  |          |

[]@[]@, ,È,½,ªŽg—p,μ,Ä,¢,éfRf~f...fjfP[[fVf‡f"-¼,ª•\ަ,³,ê,Ü,·,Ì,Å[]A[]D,«,ÈfRf~f...fjfP[[fVf‡f"-¼,ð"ü ĺ,μ,Ä∏A

### []y[]'Ž®[]z

[]'ޮf^fu,Å,Í[]Ach@b talkf[]fbfZ[][fW,Ì'—Žó[]M,â[]A,Ç,±,Å,àf`fffbfg,ÅŽg—p,∙,éftfHf"fg,ÌŽí—Þ,âfTfCfY[]A ]]@[]@[]F,Ì[]Ý'è,ª‰Â"\,Å,·[]B

| 000 |                                                                                                    |
|-----|----------------------------------------------------------------------------------------------------|
|     | มาสะสาวที่ 8                                                                                                    |
|     | →統 ch0b tak 昌式 推続 ユーザー情報 ドリームコール                                                                                                    |
|     | 項目: ドレテモモ・ハトベニックキーム> 🔳                                                                                                    |
|     | 7#21: MS ±129/2 ■ \$17: 10 ■                                                                                                    |
|     | (この73) おいわ (2)<br>(275h) かいわ (2)<br>(75h) かいわ (2)<br>(75h) かいわ (2)<br>(75h) かいわ (2)<br>(75h) かいわ (2)<br>(75h) かいわ (2)<br>(75h) かいわ (2)<br>(75h) かいわ (2)<br>(75h) かいわ (2)<br>(75h) かいわ (2)<br>(75h) かいわ (2)<br>(75h) かいわ (2)<br>(75h) かいわ (2)<br>(75h) かいわ (2)<br>(75h) かいわ (2)<br>(75h) (2)<br>(75h) (2)<br>(75h) |
|     | MESHI                                                                                                    |
|     |                                                                                                    |
|     |                                                                                                    |
|     |                                                                                                    |
|     | OK ++71                                                                                                    |

0000

$$\label{eq:constraint} \begin{split} & [] \ensuremath{\mathbb{E}} - \dot{U}] \ensuremath{\mathbb{O}} @ \\ & [] \ensuremath{\mathbb{O}} = [] \ensuremath{\mathbb{O}} & [] \ensuremath{\mathbb{O}} & [] \ensure$$

[]@[]@[]€–Ú,Ì^Ó–¡,Í^ȉº,Ì'Ê,è,Å,·[]B

ަ,³,ê,éf□fbfZ□[fW

[ftfHf"fg][]@

[]@[]@'I'ð,μ,½]]€−Ú,ÌftfHf"fg,ð•Ï[]X,μ,Ü,·]]B,¨Žg,¢,Ìfpf\fRf",ÉfCf"fXfg[][f<,³,ê,Ä,¢,éftfHf"fg,Ì'†,©,ç'I,Ô,±

,Æ,ª,Å,«,Ü,·∏B

[fTfCfY][@

[]@[]@'l'ð,μ,½]]€−Ú,ÌftfHf"fgfTfCfY,ð•Ï[]X,μ,Ü,·]B8[]`48f|fCf"fg"à,Ì"C^Ó,Ì'å,«,³,ªŽw'è,Å,«,Ü,·]B

□@□@□¦□@ftfHf"fg,ɌŗL,ÌfTfCfYŽw'è,ĺ,Å,«,Ü,¹,ñ□B

[[F]

| 空の設定      | ? × |
|-----------|-----|
| 基本色(6)    |     |
|           | _   |
|           |     |
|           |     |
|           |     |
|           |     |
|           |     |
| 作成した色短い   |     |
|           | _   |
|           |     |
|           | _   |
| 色の作成(0)>> |     |
| CK 4+0/24 |     |
|           |     |

{[]F,Ì'†,©,ç]]D,«,È[]F,ðʻl,ñ,Å[]mOK[]nf{f^f",ð

 $\{ \Box F, \delta' I, \tilde{n}, A \Box A \Box m \Box F, \tilde{I} \Box \tilde{U} \Box \neg \Box n, \delta f N f \tilde{S} f b f N, \cdot, \acute{e}, \mathcal{E} \Box A \Box u \Box F \Box \ddagger, ¢ \Box v \Box u' N, \hat{a}, ©, <sup>3</sup> \Box v \Box u - <sup>3</sup>/<sub>4</sub>, \acute{e}, <sup>3</sup> \Box v, \delta \Box \acute{Y} \dot{e}, \mu \Box A \Box @ \Box @ \Box V, <sup>1</sup>/<sub>2</sub>, \acute{e} \Box F, \delta \Box \tilde{U} \Box \neg, \cdot, \acute{e}, \pm, \mathcal{R}, <sup>a</sup>, Å, «, Ü, \cdot \Box B$ 

]@

□¦,½,¾,μ□A□m□€–Ú□n,Å[fhfRfff,f`fffbfgf□fbfZ□[fW],ð'I,ñ,Å,¢,鎞,ĺŽg—p,Å,«,Ü,¹,ñ□B

[RESET][]@

[]y[]Ú'±[]z

$$\label{eq:constraint} \begin{split} & []@]@]@[]U'\pm f^fu, Å, I[]Ach@btalkfT[][fo][,Ö, I]U'\pm ]]^\bullet \tilde{n}, \delta[]Y'e, \cdot, e, \pm, \mathcal{E}, a^{2} & A^{\prime\prime}, Å, \cdot]B \\ & []@]@$$

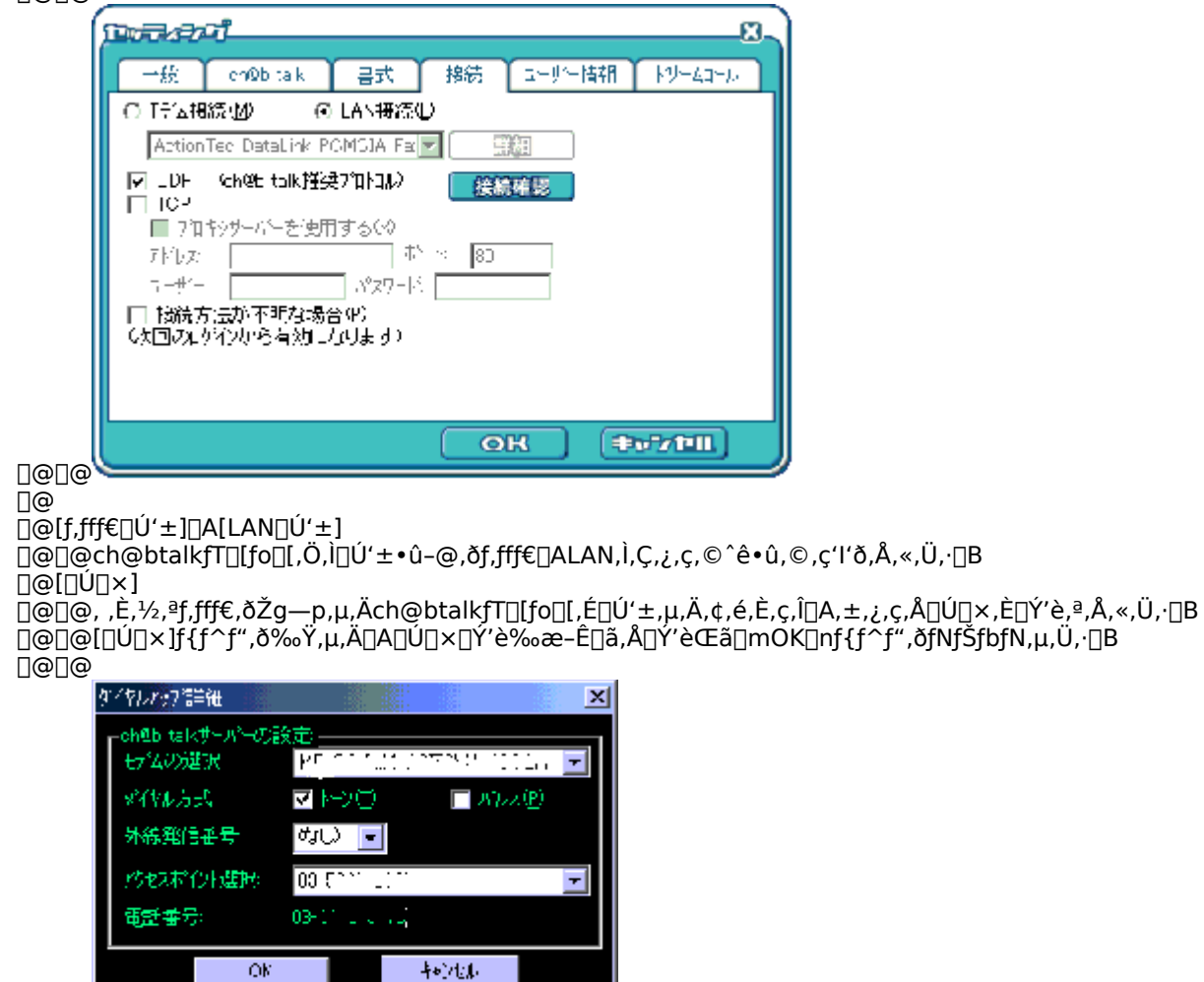

0000

]@]@]@]Ef,fff€,ÌʻIʻð]@fVfXfef€,ÅŽg—p‰Â"\,Èf,fff€,©,çch@btalkfT[[fo[[,É]Úʻ±,·,éf,fff€,ðʻIʻð‰Â"\

,Å,·∏B

$$\label{eq:constraint} \begin{split} & []@]@]&Ef_fCfAf < \bullet \hat{u}\check{Z} @ []@]ufg[][f'']v[]A[]ufpf < fX[]v, \dot{l}, C, \dot{z}, c, @, \eth 'l' \eth & \hat{A}'' \hlabel{eq:constraint} A, \cdot ]]B \end{split}$$

]@]@]@]EŠO]ü"]M"Ô]†]@,È,µ]A0]A9]A8,Ì,¢,Ã,ê,©,ð'I'ð‰Â"\,Å,·]B

□@□@□@□EfAfNfZfXf|fCf"fg□@Œ»□ÝŽg—p‰Â"\,ÈfAfNfZfXf|fCf"fg□i"d<sup>~</sup>b"Ô□†□j,Ì3,Â,Ì,¤,¿,Ç,ê,©,ð'I'ð ‰Â"\,Å,·□B

[[Ú'±Šm"F]

[]@, ,È,½,ªŒ»[]ÝŽg—p,μ,Ä,¢,éŠÂ‹«,Å[]A[]Ú'±,ª‰Â"\,©,Ç,¤,©'²,×,Ü,·[]B[]Ú'±[]Ý'è,ð•Ï[]X,μ,½,Æ,«,ÉŠm"F—

p,ÉŽg—p,Å,«,Ü,∙∏B

[]@[UDP][]@UDPfvf[]fgfRf<,Å'Ê[]M,ð[]s,¢,Ü,·[]B

 $\label{eq:constraint} \end{tabular} \end{tabular} \end{t$ 

[[fg,ð"ü—ĺ,µ,Ä,,¾,³,¢[]B

,é ]ê ]‡ ]A"F ]Øf T ][fo ][,Ö,Ìf † ][fU ][-¼ ]AfpfXf ] ][fh,ð"ü—Í,µ,Ü,·]B

 $[@[[]Ú' \pm \cdot \hat{u} - @, ^{a} \cdot s - ^{3}/_{4}, \hat{E}]\hat{e}] \pm ][@$ 

 $Microsoft \check{Z} \varTheta, \check{l} Internet @ Explorer @ \tilde{a}, \check{l} @ \check{Y} \grave{e} @ \hat{n}, @, \varsigma fvf & fLfV @ [fT @ [f, \dot{E}, \zeta, \dot{I}] \\$ 

p,µ,Ä∏Ú'±,µ,Ü,·∏B

### □yft□[fU□[□î•ñ□z

$$\label{eq:constraint} \begin{split} & \square@ft\_[fU\_[D]^\bullet \tilde{n}f^fu, Å, I\_AISAOfvf\_fofCf\_Da, É``o^`^, ³, ê, ½, , È, ½, IŒÂDID^\circ \tilde{n}, IŠÇ—D, ^Ds, I, Ü, \cdot DB\\ & \square@D@ \end{split}$$

![](_page_63_Picture_2.jpeg)

0

[]@[flfbfgf]][][fN[]î•ñ]

$$\begin{split} & \square @ \square @ ISAOfvf \square fofCf \_ \square U' \pm, \dot{l}, \frac{1}{2}, B, \acute{E} \cdot K - v, \grave{E} \square ^{\circ} \cap , ^{a} \cdot \backslash \mathring{Z}_{l}, ^{3}, \grave{e}, \ddot{A}, ¢, \ddot{U}, \cdot \square B \square \dot{Y}' \grave{e}, \dot{l} \cdot \ddot{I} \square X, \grave{E}, Ç, ^{a} " \square \P, \mu, \frac{1}{2} \square \grave{e} \square \ddagger \square A \\ & \square @ \square @, \pm, \downarrow, \varsigma, \dot{l} & \& æ - \grave{E}, @, \varsigma f R f s \square [ \& f y \square [ f X f g, \mu, \ddot{A} \cdot \hat{U}' \P, \mu, \ddot{A}, ", , @ \square A f \square f, , ð Ž æ, \acute{A}, \ddot{A}, ", ¢, \ddot{A} \cdot \hat{U} \check{S} \varsigma, \mu, \ddot{A}, , \overset{3}{}, ¢ \square B \\ & [ & \hat{U} \langle a \square \hat{I} \cdot \tilde{n} ] \end{split}$$

 $\label{eq:constraint} \square @ \square @, , \. E, \rlap{1}_2, \blacksquare_1 Œ \mathring{Z} \square \acute{U}`\pm, \mu, \rlap{1}_2 \check{Z} \check{Z} \check{S} \hat{O}, \`{I} \check{S} m"F \square A \square \acute{U}`\pm f R \square [f X, \. I \bullet \" I \square X, \. E, . C, \blacksquare_D s, . , \. , \square B$ 

$$\label{eq:constraint} \begin{split} & []@]@f~fjfuf‰fEfU[]ã,É,``<q-lŠm"F‰æ-Ê,^a\bullet\ަ,^3,ê,Ü,\cdot,Ì,Å[]A,>,¿,ç,Å•Ï[]X,\mu,Ü,\cdot]]B \end{split}$$

![](_page_64_Picture_0.jpeg)

[flfbfgf]][[fN[]î•ñ[]Ý'è] ]@[]@[]@ISAOfvf][fofCf\_[]Ú'±,É•K—v,È[]î•ñ,Ì]Ύ'è,È,Ç,ð[]s,¢,Ü,·[]B ]@[]@[]@f~fjfuf‰fEfU[]ã,É,¨<q—lŠm"F‰æ-Ê,ª•\ަ,³,ê,Ü,·,Ì,Å[]A,»,¿,ç,Å•Ï[]X,μ,Ü,·[]B

![](_page_65_Picture_0.jpeg)

[]yfhfŠ[][f€fR[][f<[]z

$$\label{eq:linear} \begin{split} & []@fhf\check{S}[[f{\in}fR_{f_{1}}]f{\circ}f{\circ}fu,\mathring{A},\acute{I}]Afhf\check{S}[[f{\in}fR_{f_{1}}]f{\circ},\acute{E}\check{S}\ddot{O},\cdot,\acute{e}[]\acute{Y}`\grave{e},\overset{a}{=}&\hat{A}''{\circ},\mathring{A},\cdot]B \end{split}$$
]@]@

![](_page_66_Picture_2.jpeg)

]@

$$\begin{split} & \boxed{\bigcirc} [fhfŠ_{[}[f\in fR_{[}[f<,\delta-LŒø,É,\cdot,e]] \\ & \boxed{\bigcirc} [@_{]}@_{,\pm},\pm,\deltaf`fFfbfN,\mu,Ä,¢,È,¢_{]}e_{[}\pm [AfhfŠ_{[}[f\in fR_{[}[f<,lŽg-p,Å,«,Ü,^1,n_{]}B]] \\ & \boxed{\bigcirc} [@_{,\pm},\pm,\deltaf`fFfbfN,\mu,Ä,¢,E,¢_{]}e_{[}\pm [AfhfŠ_{]}[f\in fR_{[}[f<,lŽg-p,Å,«,Ü,^1,n_{]}B]] \\ & \boxed{\bigcirc} [@_{,\pm},\pm,\deltaf`fFfbfN,\mu,A,¢,E,\phi_{]}e_{[}\pm [AfhfŠ_{]}[f\in fR_{[}[f<,lZg-p,A,w,U,^1,n_{]}B]] \\ & \boxed{\bigcirc} [@_{,\pm},\pm,\deltaf`fFfbfN,\mu,A,\phi,E,\phi_{]}e_{[}\pm [AfhfŠ_{]}[f\in fR_{[}[f<,lZg-p,A,w,U,^1,n_{]}B]] \\ & \boxed{\bigcirc} [@_{,\pm},\pm,\deltaf`fFfbfN,\mu,A,\phi,E,\phi_{]}e_{[}\pm [AfhfŠ_{]}[f\in fR_{[}[f<,lZg-p,A,w,U,^1,n_{]}B]] \\ & \boxed{\bigcirc} [@_{,\pm},\pm,\deltaf`fFfbfN,\mu,A,\phi,E,\phi_{]}e_{[}\pm [AfhfŠ_{]}[f\in fR_{[}[f<,lZg-p,A,w,U,^1,n_{]}B]] \\ & \boxed{\bigcirc} [@_{,\pm},\pm,\deltaf`fFfbfN,\mu,A,\phi,E,\phi_{]}e_{[}\pm [AfhfŠ_{]}[f\in fR_{[}[f<,lZg-p,A,w,U,^1,n_{]}B]] \\ & \boxed{\bigcirc} [@_{,\pm},\pm,\deltaf`fFfbfN,\mu,A,\phi,E,\phi_{]}e_{[}\pm [AfhfŠ_{]}[f\in fR_{[}[f<,lZg-p,A,w,U,^1,n_{]}B]] \\ & \boxed{\bigcirc} [@_{,\pm},\pm,\deltaf`fFfbfN,\mu,A,\phi,E,\phi_{]}e_{[}\pm [AfhfŠ_{]}[f\in fR_{[}[f<,LZg-p,A,w,U,^1,n_{]}B]] \\ & \boxed{\bigcirc} [@_{,\pm},\pm,\deltaf`fFfbfN,\mu,A,\phi,E,\phi_{]}e_{[}\pm [AfhfFf]A,\phi_{]}e_{[}\pm [AfhfFf]A,\phi_{]}$$

 $[\squareŠ \square Ý' n \square \hat{\bullet} \tilde{n}]$ p,Å,«,Ü,¹,ñ∐B . ]@]@]@

## **]šf**]**fjf**...][,»,Ì'¼,Ì<@″∖,É,Â,¢,Ä

 $\square$ @,±,±,Å,Í $\square$ A,»,ê,ç,É,Â,¢,Ä $\square$ à-¾,µ,Ü, $\square$ B □yf□fjf...□[,ÌŽí—Þ□z  $@@@f@fjf...0[,É,Í^ȉ^o,Ì,à,Ì,ª, ,è,Ü,·DB$ []@[]@[]EfAfvfŠfP[][fVf‡f"f[]fjf...[][ [[,Å,·[]B ]@]@]@]@O<sup>2</sup>݉æ-Ê,©,ç]Af{f^f;,É,æ,è<N" ®,³,ê,é,³,Ü,´,Ü,È<@"\,ð,±,Ìf]fjf...][,Å]AŽÀ]s,·,é,± ,Æ,ª,Å,«,Ü,·∏B []@]]@]]EfRf}f"fhf□fjf...[][ ]@]@]@]@O<sup>2</sup>݉æ–Ê,Ìf]]fjf...][f{f^f",©,ç<N"®,³,ê,éf[]fjf...][,Å[]Aft][fU[[•â[]•Œn,ÌfRf}f"fh,ðŠÜ,ñ,Å,¢ ,Ü,∙∏B  $[@[@[@[@fAfvfŠfP][fVf‡f",ð,\pm,;,c,©,c]]-1,3,1,é,\pm,Æ,à&Â''\,Å, B$ **]@]@]Eft]**[f**U]**[f**]**fj...**]**[ ]@]@]@f][fU][fŠfXfg]A—F'BfŠfXfg]Af][fbfZ][fWŠm"F‰æ-Ê]ã,'nEfNfŠfbfN,·,é,±,Æ,Å]A•\ ަ,³,ê,éf□fjf...□[,Å,·□B  $\label{eq:constraint} \end{tabular} \end{tabular} \end{t$ 

□yHELPf□fjf...□[□z

$$\label{eq:constraint} \begin{split} & \square @ \square @ \square @ \square @ H E L P \square \hat{i} \bullet \tilde{n}, \acute{E} \check{S} \ddot{O}, \cdot, \acute{e} f \square f j f \dots \square [, \mathring{A}, \cdot \square B f I f "f \% f C f "f w f < f v f t f @ f C f <, \grave{i} < N " @ \square A f o \square [f W f \ddagger f " \square \hat{i} \bullet \tilde{n}, \grave{i} \bullet \backslash \mathring{Z} \end{vmatrix}, ^{a} \& \widehat{A} " \backslash \\ & , \mathring{A}, \cdot \square B \end{split}$$

□yfXfLf",Æ,Í□H□z

$$\label{eq:alpha} \begin{split} & \| @ \| @ f X f L f'', \mathcal{A}, \hat{1} \mbox{\scales} p Z \check{s} \bullet \climet{\scales} e^{\mathcal{A}, \mathcal{A}, \mathcal$$

□yfXfLf"•Ï□X□z

$$\label{eq:constraint} \begin{split} & []@]@f[]fjf...[][, \dot{l}] \mbox{\boldmath $\mbox{\boldmath $\mbox{\mbox{\mbox\mbox{\mbox{\mbox\\mbox{\mbox{\mbox{\mbox{\mbox{\mbox{\mbox\$$

000 ſ ・ ベース スキン スキン ログアウト(O) mei 他のスキン k お友達へ紹介(E) ミニフ ラウザ(B) office a どこでもチャット(D) ユーザー検索ページへ(S) ch@btalkメッセー; プロフィール情報登録ページヘ(P) ネットワーク情報設定ページヘ(N) トリームコール(P) ব⊨ WebX-///(W) 終了⊗ アドレス帳(N) 17 スキン ・ ベース スキン キャストコントロール( 他のスキン CD7°レイヤー(Y) 設定(S)... ∧μフ°(H) パージョン情報(A 終了(2) 

]@

$$\label{eq:constraint} \begin{split} & [\mbox{$\mathbb{Q}_{-1}$}] = [\mbox{$\mathbb{Q}_{-1}$}] \\ & [\mbox{$\mathbb{Q}_{-1}$}] \\ & [\mbox{$\mathbb{Q}_{-1}$}]$$

, ·, Å,É□Af\_fEf"f□□[fh□Ï,Ý,ÌfXfLf",Íf□fjf...□[□ã,É′ljÁ•\ަ,³,ê,Ü,·□B'I'ð,·,é,¾,¯,ÅfXfLf",Ì•Ï□X,ª‰Â"\,Å,·□B □@ □¦□@2000"N12ŒŽŒ»□Ý,Å□A3Ží—Þ,ÌfXfLf",ªfAfbfv,³,ê,Ä,¢,Ü,·□B □@ []y,¨—F'B,Ö[]Љî[]z []@[]@[]@Webf][][[f<,ÅDream[]@Passport,Ì[]Љî,ð,·,é,±,Æ,ª,Å,«,Ü,·[]B []@[]@[]@Dream[]@Passport,ª<C,É"ü,Á,Ä,¢,½,¾,¢,½,ç[]A—F[]I,â'm[]I,Ö,Ì,²[]Љî,ð,¨Š©,ß,μ,Ü,·[]B []@[]@[]@,»,ê,É,æ,è[]A, ,È,½,Í—F[]I[A'm[]I,Æ,Ç,±,Å,àf`fffbfg[]Ach@b talk,ðŠy,μ,Þ,±,Æ,ª,Å,«,Ü,·[]B

 $]y] D \% \hat{f} ] [f <, \hat{l}] \hat{l} \neg \bullet \hat{u} - @]z$ 

 $] @ 1.^{E} ^{0}, i \bullet \hat{u} - @, A \square A \square D ^{i} f \square [f <, I \square ] \neg, \delta Š J Ž n, \mu, Ü, \square B$ 

![](_page_70_Picture_3.jpeg)

 $f \Box f C f'' f \Box f j f ... \Box [, ©, c \Box A [, `` - F'B, \" O \Box D ‰ î]$ , ð'l'ð,  $\mu$ , Ü, ·  $\Box B$ 

![](_page_70_Picture_5.jpeg)

ch@b,Æ,àfŠfXfg,Ì□€-Ú[,¨—F'B,Ö□Љî],ð ‰EfNfŠfbfN,µ□A •\ަ,³,ê,½f□fijf...□[□ã,©,ç[f□□[f<'—□M] ,ð'l'ð,µ,Ä,,¾,³,¢□B

![](_page_71_Picture_0.jpeg)

ch@b,Æ,àfŠfXfg,Ì∏€–Ú[,¨—F'B,Ö∏Љî] ,ðf\_fuf‹fNfŠfbfN,μ,Ü,·∏B

,¾,³,¢[]B[]@

 $-F @[|A'm[], ]^{1} @@(f @[[f f Af h f E f X), \delta'' "U - [E a ]A' - [M, \mu, "U, "B A ]A' - [M, \mu, "U, "B A ]A' - [M, \mu, "U, "B A ]A' - [M, \mu, "U, "B A ]A' - [M, \mu, "U, "B ]A' - [M, \mu, "U, "B ]A' - [M, "A ]A' - [M, \mu, "U, "B ]A' - [M, \mu, "B ]A' - [M, "A ]A' - [M, "A ]A$
□ych@b,Æ,àfŠfXfg/Žó□M‹'"ÛfŠfXfg,Ö,Ì"o<sup>~</sup>^□z □@□@□@□@, ,È,½,Æch@b talk,Å,<sup>~~</sup>b,μ,Ä‹C,ª□‡,Á,½ft□[fU□[,â□A•p"É,Éf□fbfZ□[fW'— □M,È,Ç,ð□s,¤ft□[fU□[,ð □@□@□@□@ch@b,Æ,àfŠfXfg,É"o<sup>~</sup>^,·,é,±,Æ,ª,Å,«,Ü,·□B □@□@□@□@,Ü,½□AŽó□M‹'"ÛfŠfXfg,É"o<sup>~</sup>^,·,é,Æ□A"Á'è,Ìft□[fU□[,©,ç,Ìf□fbfZ□[fWŽó□M‹'"Û,ª,Å,«,Ü,·□B

□y"o~^,ÌŽè□‡□z

[]@]]@]]@1.^ȉº,ÌŽè[]‡,Å[]Af~fjfuf‰fEfU[]ã,É'I'ð,³,ê,½,¨—F'B"o<sup>~</sup>^/[]í[]œfy[[fW,ð•\ަ,μ,Ü,·[]B []@]]@

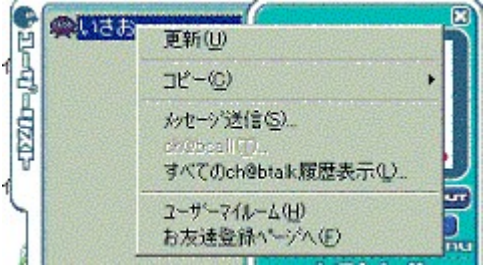

f†□[fU□[fŠfXfg□ã,'nEfNfŠfbfN,μ,Äf□fjf...□[,ð•\ަ,μ,Ü,·□B □€-Ú[,¨—F'B"o<sup>~</sup>^fy□[fW,Ö],ð'l'ð,μ,Ü,·□B

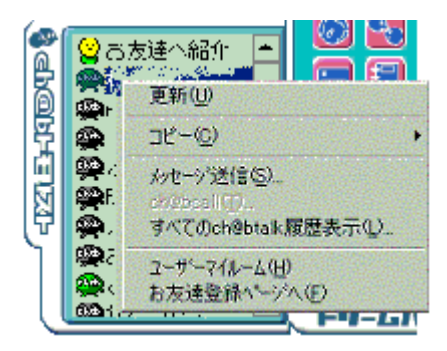

ch@b,Æ,àfŠfXfg□ã,'nEfNfŠfbfN,μ,Äf□fjf...□[,ð•\ަ,μ,Ü,·□B □€-Ú[,¨—F′B□í□œfy□[fW,Ö],ð'l'ð,μ,Ü,·□B

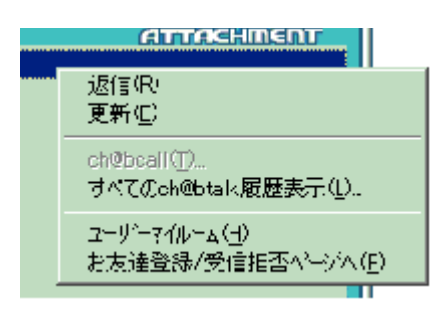

f□fbfZ□[fW^ê——‰æ-Ê□ã,'nEfNfŠfbfN,µ,Äf□fjf...□[,ð•\ ަ,µ,Ü,·□B

 $] { f W, \" O}, ``-F'B''o``^/Žo`t<'``Ûfy][fW, O], \delta'I' \delta, \mu, Ü, `]B$ 

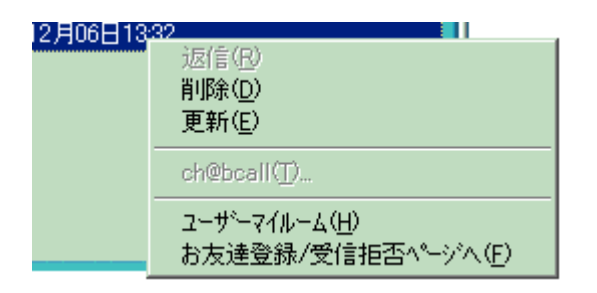

—š—ð^ê——‰æ-Ê□ã,'nEfNfŠfbfN,µ,Äf□ƒjf…□[,ð•\ަ,µ,Ü,·□B □€-Ú[,¨—F′B"o~^/Žó•t<'"Ûfy□[fW,Ö],ð'l'ð,µ,Ü,·□B

2.,±,̉æ-Ê□ã,Å[ch@b,Æ,àfŠfXfg,É'ljÁ]□A[Žó□M<'"ÛfŠfXfg,É'ljÁ],Ì,¢ ,\_,ê,©,ð'I'ð,μ□A["o<sup>~</sup>]f{f^f",ð‰Ÿ,μ,Ü,·□B

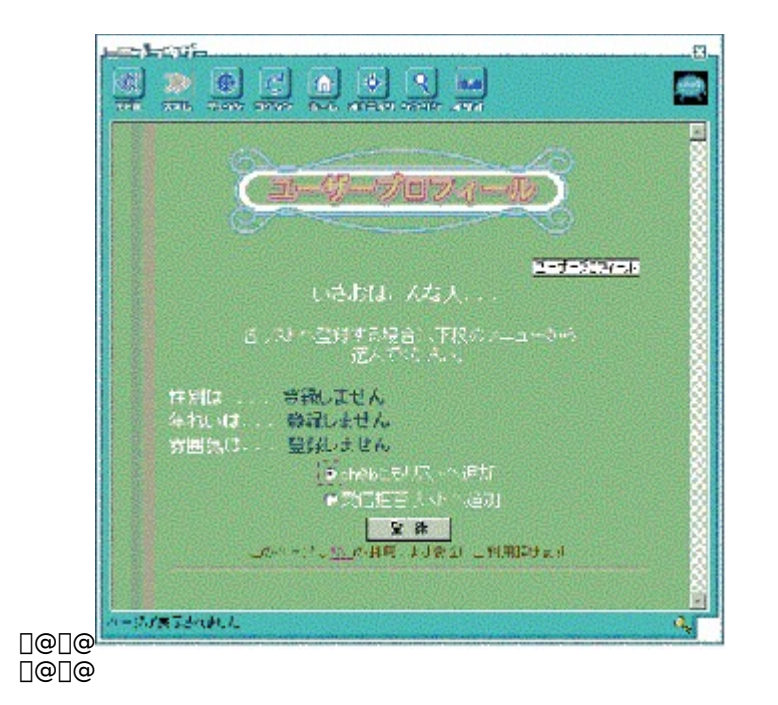

<u></u>]€–Ú[f†][fU][f}fCf<][f€],ð'l'ð,μ,Ü,·]B

ch@b talkf[]fbfZ[[fWfŠfXfg]ā,'nEfNfŠfbfN,µ,Äf]]fjf...][,ð•\ $\check{Z}_{i},\mu,\ddot{U},\cdot]B$ 

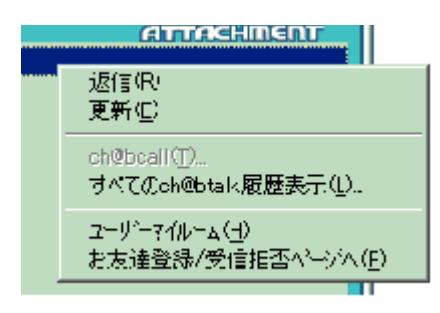

,fh@b,Æ,àfŠfXfg□ã,'nEfNfŠfbfN,μ,Äf□fjf...□[,ð•\ަ,μ,Ü,·□B □€−Ú[f†□[fU□[f}fCf‹□[f€],ð'l'ð,μ,Ü,·□B

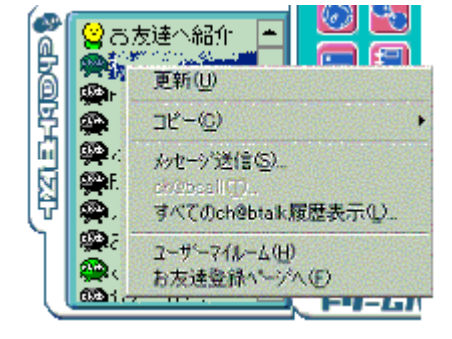

ft□[fU□[fŠfXfg□ã,'nEfNfŠfbfN,μ,Äf□fjf...□[,ð•\ަ,μ,Ü,·□B □€-Ú[ft□[fU□[f}fCf<□[f€],ð'l'ð,μ,Ü,·□B

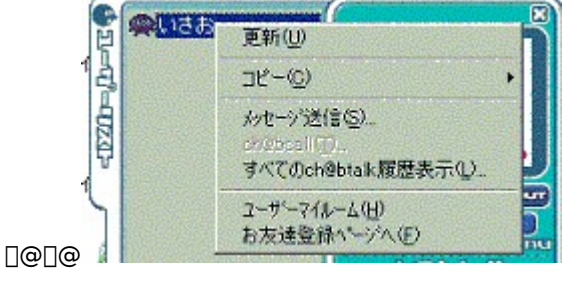

□@ft□[fU□[,Ìf}fCf‹□[f€,ðŽQ□Æ,μ,Ü,·□B □@ft□[fU□[,Ìf}fCf‹□[f€,Íf~fjfuf‰fEfU□ã,É•\ަ,³,ê,Ü,·□B □@□@□@

\_yft\_[fU\_[f}fCf<[[f€]z

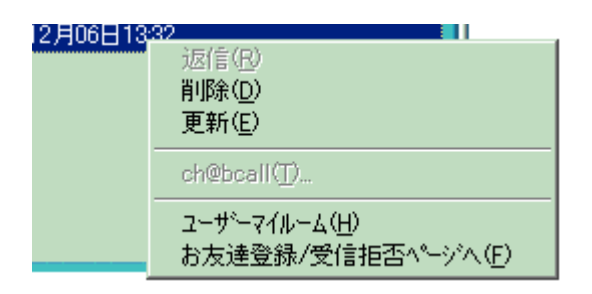

 $-\check{s}-\check{\delta}f\Box fbfZ\Box [fWf\check{S}fXfg\Box \check{a}, \mathring{A} & EfNf\check{S}fbfN, \mu, \ddot{A}f\Box fjf...\Box [, \check{\delta} \bullet \setminus$ 

ަ,µ,Ü,∙⊡B

 $\square \in - \acute{U}[f + \square[f \cup \square[f] f C f < \square[f \in ], \delta' I' \delta, \mu, Ü, \cdot \square B$ 

□yfRfs□[<@"\□z

□@ch@b talk,ÅŽg—p,·,é□AfRf~f...fjfP□[fVf‡f"ID□AfRf~f...fjfP□[fVf‡f"-¼,ðfRfs□[,·,é,±,Æ,ª,Å,«,Ü,·□B □@□@□@

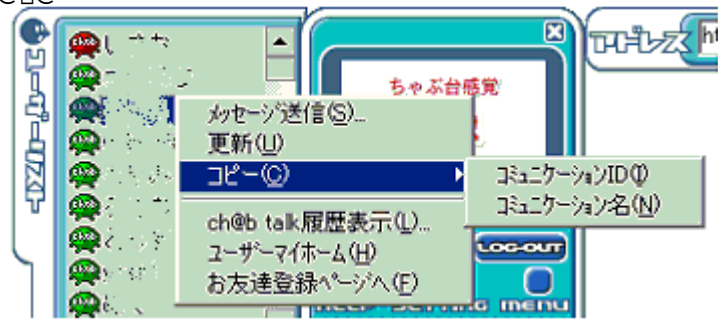

ft□[fU□[fŠfXfg□ã,‰EfNfŠfbfN,µ,Äf□fjf...□[,ð•\ަ,µ,Ü,·□B  $\Box \in -\dot{U}$ [fRfs□[],ð'I'ð,µ,Ü,·□B fRf~f...fjfP□[fVf‡f"ID,ðfRfs□[,µ,½,¢□ê□‡□A□€-Ú[fRf~f... fjfP□[fVf‡f"ID],ð'I'ð,µ□A fRf~f...fjfP□[fVf‡f"-¼,ðfRfs□[,µ,½,¢□ê□‡□A□€-Ú[fRf~f... fjfP□[fVf‡f"-¼],ð'I'ð,µ,Ü,·□B

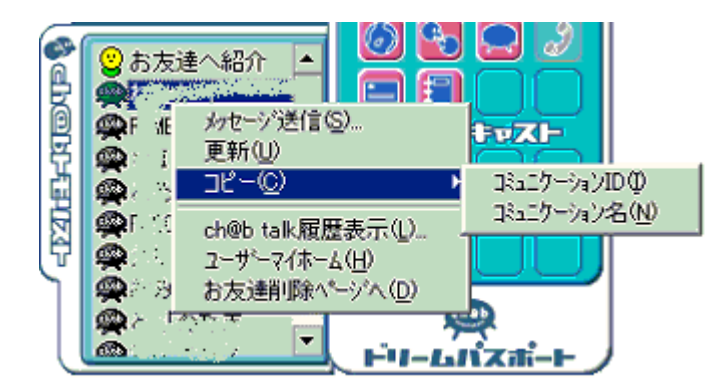

ch@b,Æ,àfŠfXfg□ã,'nEfNfŠfbfN,µ,Äf□fjf...□[,ð•\ަ,µ,Ü,·□B  $\Box \in -\dot{U}[fRfs□[],ð'I'ð,µ,Ü,·□B$ fRf~f...fjfP□[fVf‡f"ID,ðfRfs□[,µ,½,¢□ê□‡□A□€-Ú[fRf~f... fjfP□[fVf‡f"ID],ð'I'ð,µ□A fRf~f...fjfP□[fVf‡f"-¼,ðfRfs□[,µ,½,¢□ê□‡□A□€-Ú[fRf~f... fjfP□[fVf‡f"-¼],ð'I'ð,µ,Ü,·□B

[]ych@bcall[]z

000

 $\label{eq:chi} @ \end{tabular} @ \end{tabular} @ \end{tabula$ 

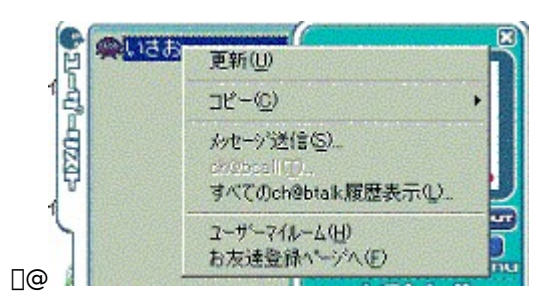

f†□[fU□[fŠfXfg□ã,'nEfNfŠfbfN,μ,Äf□fjf...□[,ð•\ަ,μ,Ü,·□B □€-Ú[ch@bcall],ð'l'ð,μ,Ü,·□B

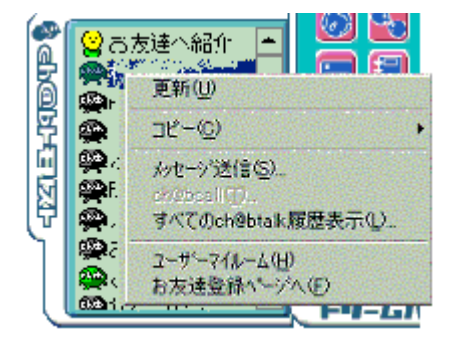

,fh@b,Æ,àfŠfXfg□ã,'nEfNfŠfbfN,μ,Äf□fjf...□[,ð•\ަ,μ,Ü,·□B □€-Ú[ch@bcall],ð'l'ð,μ,Ü,·□B

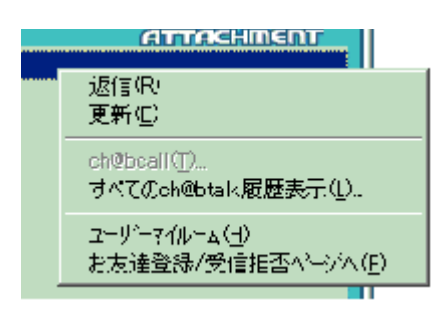

ch@b talkf□fbfZ□[fWfŠfXfg□ã,'nEfNfŠfbfN,µ,Äf□fjf...□[,ð•\ ަ,µ,Ü,·□B □€-Ú[ch@bcall],ðʻlʻð,µ,Ü,·□B

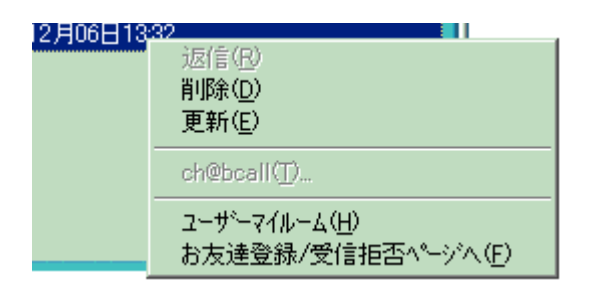

 $-\check{s}-\check{\delta}f\Box fbfZ\Box [fWf\check{S}fXfg\Box \check{a}, \mathring{A} & EfNf\check{S}fbfN, \mu, \ddot{A}f\Box fjf...\Box [, \check{\delta} \bullet \setminus$ 

ަ,µ,Ü,∙⊡B

[]€-Ú[ch@bcall],ð'l'ð,μ,Ü,·[]B

□yHELPf□fjf...□[□z

$$\begin{split} & \square@f[]fCf^{*} & \& -\hat{E}, @, c]AHELPf{f^f^{*}, \delta & \ddot{V}, \cdot, \pm, \mathcal{A}_A & N^{*} & A, *, \ddot{U}, \cdot B \\ & \square@f[]fjf...[[``a, É, I]A[fwf<fv]]A[fo][fWftf^{*}]^{i} & \tilde{n}, {}^{a}S\ddot{U}, \ddot{U}, \hat{e}, \ddot{U}, \cdot ] \end{split}$$

]@

□yHELP,ÌŽQ□Æ□z

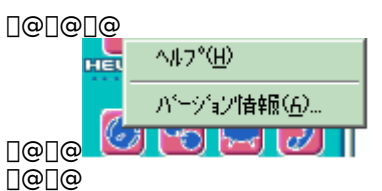

 $f \Box f j f ... \Box [, @, c [HELP], \delta'I' \delta, \cdot, \acute{e}, Æ \Box AHELPftf @fCf <, <sup>a</sup> < N'' @, \mu, Ü, \cdot \Box B \Box i, \pm, \hat{I} f t f @fCf <, Å, \cdot \Box B \Box j \Box @ \Box @ \Box @$ 

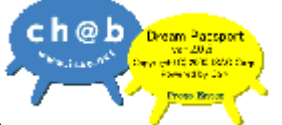

]@]@]@ ]@]@]@

 $\label{eq:constraint} \begin{array}{l} \square \end{tabular} \square \end{tabular} \square$ 

Web Money fJ[[fh[]@fz[[f€fy[][fW <u>http://www.webmoney.ne.jp</u>